# Mode d'emploi

## CMIS Certus Management Information System

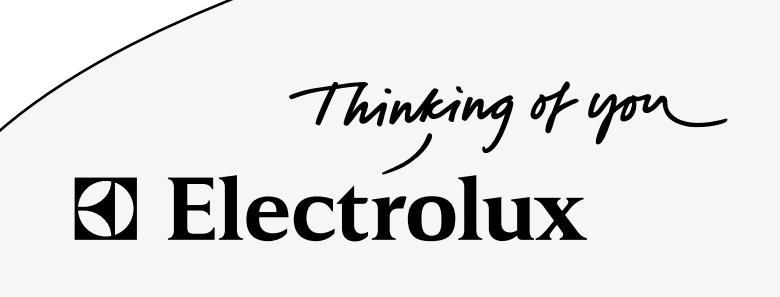

438 9203-23/FR 09.18

## Table des matières

| Avant de démarrer                                              | 7         |
|----------------------------------------------------------------|-----------|
| Contrat de licence utilisateur final                           | 7         |
| Exigences de système :                                         | 8         |
| PC:                                                            | 8         |
| Réseau :                                                       | 9         |
| Machines :                                                     | 9         |
| Machines à laver                                               | 9         |
| Sèche-linge                                                    | .10       |
| Repasseuses                                                    | .11       |
| Installation de CMIS                                           | 12        |
| Vue générale                                                   | 13        |
| Qu'est-ce que CMIS                                             | .13       |
| Utilisation du programme                                       | .14       |
| Description du logiciel et réglages                            | 16        |
| Machine                                                        | .16       |
| Activation / Désactivation machine                             | .18       |
| Fenêtre d'information réseau                                   | .18       |
| Texte machine                                                  | .19       |
| Texte libre machine                                            | .19       |
| Fenêtre d'information machine                                  | .20       |
| Machines à laver:                                              | .21       |
| Modèle de machine :                                            | .21       |
| Information :                                                  | 21        |
| Process de lavage:                                             | 22        |
| Température et Niveau d'eau:                                   | 22        |
| Progression du programme:                                      | 22        |
| Sèche-linge                                                    | 23        |
| Modèle de machine:                                             | 23        |
| Information:                                                   | 23        |
| Process de séchade:                                            | 24        |
| Température et THR:                                            | 24        |
| Progression du programme:                                      | 27        |
| Repasseuses:                                                   | 24        |
| Modèle de machine:                                             | 25        |
| Information:                                                   | 25        |
| Lots de repassado:                                             | 20        |
| Tompérature et TUD:                                            | 20        |
|                                                                | 20        |
| Craphique perconnalicó:                                        | 20        |
| Brogrammes machine (uniquement machines à laver / sàche linge) | 21        |
| L'octure des librairies                                        | 20        |
| Champ officient los programmos dos machinos sólectionnéos      | 29        |
| Information programme                                          | .29       |
| Information programme                                          | .29       |
|                                                                | .30       |
| Vidange                                                        | .3⊺<br>⊳₁ |
| Iviaintenance machine                                          | 31        |
| Unamp des alarmes de maintenance                               | .31       |
| iviaintenance eπectuee                                         | .31       |
| Erreur machine                                                 | .32       |
| Remise a zero du compteur de durée de fonctionnement           | .33       |
| Compteur des heures de fonctionnement et compteur de           |           |
| balourds                                                       | .33       |

| Total des heures de fonctionnement – Indique la durée de    |          |
|-------------------------------------------------------------|----------|
| fonctionnement totale pour la machine du réseau sélectionné | e33      |
| Dernières erreurs                                           | 33       |
| Description de l'erreur                                     | 33       |
| Configuration machine                                       | 34       |
| Personnaliser maintenance                                   | 35       |
| Consommation d'eau                                          | 39       |
| Lessive en poudre                                           | 40       |
| Produit liquide                                             | 41       |
| Consommation d'énergie                                      | 42       |
| Statistiques                                                | 43       |
| Heures de fonctionnement :                                  | 46       |
| Temps d'attente :                                           | 47       |
| Utilisation de machine:                                     | 48       |
| Consommation totale:                                        | 49       |
| Avancé:                                                     | 50       |
| Calcul des coûts:                                           | 51       |
| Eau :                                                       | 52       |
| Produits chimiques :                                        |          |
| Energie :                                                   | 54       |
| Poids :                                                     |          |
| Pièces repassées:                                           |          |
| Cycles de lavage:                                           | 57       |
| Cycles de séchage:                                          | 59       |
| Lots de repassage:                                          | 61       |
| Validation du process                                       | 63       |
| Rechercher un cycle dont le process est validé              | 65       |
| Exporter les données vers un fichier Excel                  | 68       |
| Impression du compte-rendu                                  | 68       |
| Paramétrage du système                                      | 69       |
| Réglages réseau                                             | 69       |
| Aiouter nouveau réseau                                      | 70       |
| Aiouter une machine au réseau                               | 70       |
| Supprimer réseau / machine                                  | 75       |
| Activation / Désactivation réseau                           | 70       |
| Activation / Désactivation machine                          | 70       |
| Fyplorer réseaux                                            | 70       |
| Explorer machine                                            | 70       |
| Sélectionner manuellement le nilote de la machine           | 77       |
| Configuration système général                               | 70       |
| Réalages réseau                                             |          |
| Information pilote réseau                                   |          |
| Configuration machine                                       | 00<br>8/ |
| Béalages du programme (uniquement machines à laver et       | 04       |
|                                                             | 80       |
| Configuration principale                                    | 03<br>Q1 |
| Tompáraturo                                                 | 02       |
| Alarma                                                      |          |
| Configuration du compto-rendu                               | 92       |
| Fichiers machine                                            | ອ∠<br>ດາ |
| Dession Process VMI                                         | ສ∠<br>ດາ |
| Configurations de la base de dennées                        | ອ∠<br>ດາ |
| Base de deprése                                             | ອວ<br>ດາ |
| Listorique Données / Listorique des dennées nessives        | 94       |
| I IISTOLIANE DOLLIEES / LISTOLIANE AES AOLILIEES PASSIVES   |          |

| Configuration pour process hygiénique                              | 95  |
|--------------------------------------------------------------------|-----|
| Machines à laver:                                                  | 95  |
| Température min, Durée à la température min et Nom                 | 96  |
| Sèche-linge:                                                       | 97  |
| THR max en fin de cycle, Température min, Durée à la               |     |
| température min et Nom                                             | 98  |
| Repasseuses:                                                       | 99  |
| THR max et Nom:                                                    | 99  |
| Réglages langue                                                    | 100 |
| Sélectionner une langue                                            | 100 |
| Configuration jours ouvrables:                                     | 101 |
| Personnaliser application                                          | 102 |
| Activer les statistiques / Validation du process                   | 102 |
| Explorateur de process                                             | 103 |
| Boîtes de dialogue des alarmes de maintenance                      | 104 |
| Boîtes de dialogue pour les codes d'erreur                         | 105 |
| Dépannage                                                          | 106 |
| Communication                                                      | 106 |
| CMIS ne parvient pas à établir le contact avec une machine du      |     |
| réseau. La fenêtre d'information machine affiche un arrêt          |     |
| momentané                                                          | 106 |
| Validation du process                                              | 107 |
| Le process du cycle de programme n'est pas validé                  | 107 |
| Le process du cycle de programme est validé même si cela n'a       |     |
| pas été demandé.                                                   | 107 |
| Le process du cycle de programme est validé mais le compte-        |     |
| rendu ne mentionne pas la Configuration pour process               |     |
| hygiénique.                                                        | 108 |
| Un seul process de programme de lavage / séchage doit être         |     |
| validé.                                                            | 108 |
| Statistiques                                                       | 109 |
| Aucune statistique affichée pour le produit liquide                | 109 |
| Aucune statistique affichée pour la Consommation d'énergie         | 109 |
| Une ou plusieurs machines apparaissent en gris dans la fenêtre     |     |
| d'information machine. Aucune statistique n'est affichée pour ce   | es  |
| machines.                                                          | 109 |
| Aucune statistique pour la lecture du poids n'est affichée malgre  | é   |
| la présence du système de lecture du poids sur la machine          | 110 |
| Le texte « numéro ID » apparaît sur l'affichage de la laveuse-     |     |
| essoreuse à chaque démarrage                                       | 110 |
| Aucun fichier XML n'est affiché lors de l'ouverture de l'Explorate | eur |
| de process                                                         | 110 |
| Longueur d'une pièce repassée incorrecte                           | 110 |
| Pendant les calculs de coût, un message peut indiquer que le       |     |
| carnet de travail contient des macros                              | 111 |
| Divers                                                             | 112 |
| Nouveau numéro d'ID trouvé                                         | 112 |

# Avant de démarrer

## Contrat de licence utilisateur final

#### Note à l'utilisateur:

Ceci représente un contrat entre vous et Electrolux Laundry Systems.

#### Utilisation du logiciel:

- Vous pouvez installer un exemplaire du logiciel sur un disque dur ou autre dispositif de stockage jusqu'au nombre d'ordinateurs autorisé.
- Vous pouvez installer une copie du logiciel sur un serveur à fichier unique afin de permettre le téléchargement et l'installation du logiciel sur un disque dur ou autre dispositif de stockage.
- Vous pouvez sauvegarder une copie du logiciel, conformément aux dispositions des règlements des Communautés européennes (Protection légale des programmes informatiques) de 1993, à condition que votre copie de sauvegarde ne soit ni installée ni utilisée sur un ordinateur.

#### **Copyright:**

Le logiciel, ainsi que toutes les copies que vous en faites, sont la propriété de Electrolux Laundry Systems et ses fournisseurs.

#### Transfert:

Il vous est interdit de louer, prêter ou sous-louer le logiciel.

## Exigences de système :

Les exigences de système pour le système CMIS sont divisées en trois parties : PC, Réseau et Machines.

#### PC:

- Microsoft Windows 95, 98, Me, 2000, NT4 SP5 ou XP
- Microsoft Internet Explorer 5.0 ou plus.
- Microsoft Excel 97 ou version supérieure \*
- compatible Intel Pentium, 400Mhz ou mieux
- 64 Mo de RAM ou mieux (128 Mo recommandés)
- Exigences d'espace libre sur le disque dur (paramètres originaux de base de données pour le système CMIS) : 10 machines – 250 Mo minimum 20 machines – 500 Mo minimum 30 machines – 750 Mo minimum L'espace libre recommandé sur le disque dur est de 1 Go.
- Affichage SVGA résolution 800 x 600 (1024 x 768 recommandé)
- Lecteur CD-ROM
- 1 port série libre (DSUB 9 pôles, DB9M)
- Souris ou dispositif de curseur compatible
- Le système CMIS requiert un serveur Borland Interbase Server 6.01 comme serveur de base de données. L'installation du serveur Borland Interbase Server 6.01 est inclue dans le fichier CMIS Setup.exe, mais le serveur ne pourra pas être installé si une version antérieure de Borland Interbase est installée sur la même machine. Les versions antérieures de Borland Interbase doivent être désinstallées ou mises à jour manuellement avant d'installer le système CMIS. Contactez votre fournisseur concernant les programmes employant les versions antérieures de Borland Interbase, afin de déterminer s'il est possible de mettre à jour ou d'installer le système CMIS sur un autre ordinateur.

\* À partir de la version 3.2

Microsoft Excel 97 ou version supérieure est requis pour accéder à toutes les fonctionnalités de statistiques et de calcul de coût. Si aucune version d'Excel n'existe lors de l'installation de CMIS, une visionneuse Excel sera installée. Cependant, cette visionneuse Excel ne fournit que des fonctionnalités limitées, c'est-à-dire qu'elle ne permet pas de modifier les coûts, etc.

#### Réseau :

- 30 machines maximum connectées sur un seul réseau
- La longueur de câble maximale dans un réseau est de 500 mètres
- Câble recommandé : Type : Câble commande, équipement ou informatique fil torsadé, cuivre étamé, 4 x 0,22 mm2 (= 4 x AWG24), diam. 4-5 mm Isolation : isolation en PVC, 300 V, 70° C ou mieux Homologations : conformes aux dispositions locales

#### Machines :

#### Machines à laver

#### Matériel :

Le système CMIS est compatible uniquement avec les machines équipées du Clarus Control.

Le système CMIS est connecté à un port série (X7) sur la carte de l'unité centrale du Clarus Control. Il est important de vérifier que le port série est bien libre. Dans certaines installations spécifiques, ce port série peut avoir été utilisé pour des systèmes d'alimentation en liquide plus grands. Vérifier ceci en compagnie du fournisseur d'alimentation en liquide avant d'effectuer une installation. Des solutions alternatives sont disponibles.

#### Logiciel :

Le protocole CMIS est appliqué dans le logiciel Clarus Control comme indiqué ci-dessous :

FLE125, FLE175, FLE225, FLE400FC, FLE850MP, FLE335MP, EXSM230, EXSM350, W3400H, HS 2120, HS 2170, HS 2220, NS 2325, HS 2400

Version 3.4 et ultérieures

W375N to W3330N, W385M to W3330M W365H to W3300H W3600H, W3850H, W31100H W3280X, W3350X, W3600X EXSM665c, EXSM680c, EXSM6135c Version 1.0 et ultérieures

W475M à W4330M W475S à W4330S W465H à W4300H W4400H à W41100H Toutes les versions

### W3600X, W3850H, W31100H

Version 0.1 et ultérieures

#### Laveuses essoreuses à arrêt

Version 1.8 et ultérieures

Le numéro de la version peut normalement être vérifié en regardant le numéro de pièce et le numéro de la version sur la ligne supérieure de l'affichage de Clarus Control. La compatibilité du système CMIS peut également être vérifiée en entrant dans le menu Paramètres 1 de la machine. Dans Paramètres 1, le texte « Adresse machine CMIS » doit apparaître. Si ce texte apparaît, le système CMIS est compatible.

Les machines équipées de versions du logiciel antérieures à celles citées ci-dessus doivent être mises à jour pour être compatibles avec le système CMIS.

#### Sèche-linge

#### Matériel:

Le système CMIS est compatible uniquement avec les machines équipées du Selecta Control. Le système CMIS exige l'installation du kit interface machine sur la machine. Le kit d'installation suivant doit être utilisé: Interface machine, kit n° 3 (Selecta Control version 1) T3190 T3250 T3290 jusqu'à la machine n° -2030/26304, -03290/539 T3300 T3350 T3530 jusqu'à la machine n° -2050/21748 T3650 jusqu'à la machine n° –2075/9162 T4250 jusqu'à la machine n° -23250/6969 T4350 jusqu'à la machine n° -23250/6969 Interface machine, kit n° 5 (Selecta Control version 2/Compass Control) T4130 T4190 Interface machine, kit n° 6 (Selecta Control version 2/Compass Control) T4300 Interface machine, kit n° 7 (Selecta Control version 2/Compass Control) T3290 à partir de la machine n° 2030/26305-, 3290/540-T3530 à partir de la machine n° 2050/21749–, 6050/xxxx T3650 à partir de la machine n° 2075/9163–, 6075/xxxx T3900 T31200 T4250 à partir de la machine n° 23250/6970-, 04250/xxxx-T4290 T4350 à partir de la machine n° 23250/6970-, 04350/xxxx-T4530 T4650 T4900 T41200

#### Logiciel:

Selecta Control version 1

Le système CMIS est mis en application dans le logiciel Selecta Control version 3.23 ou ultérieures.

Le numéro de version apparaît sur l'étiquette du module de process ou dans le menu de maintenance, paramètre numéro 3.07.

Il est possible de mettre à jour une ancienne version de Selecta Control en une version compatible avec CMIS en installant le kit de mise à jour Selecta 110 n° 988 9162-37.

Selecta Control version 2

Le système CMIS est mis en application dans le logiciel Selecta Control version 4.10 ou ultérieures.

Le numéro de la version peut être consulté dans le menu de maintenance, paramètre numéro 3.07.

Il est possible de mettre à jour une ancienne version de Selecta Control en installant un kit de mise à jour pour le type de sèche-linge actuel. Consulter la liste de pièces de rechange pour plus d'informations.

#### Repasseuses

#### Matériel:

Le système CMIS est compatible uniquement avec les machines équipées d'un panneau de commande électronique. Le système

CMIS exige l'installation du kit interface machine sur la repasseuse.

#### Logiciel:

Le système CMIS est mis en application dans la version du logiciel 3.0 et ultérieures. Le numéro de la version peut être consulté sur l'affichage au moment du démarrage.

Il est possible de mettre à jour une repasseuse équipée d'une version de logiciel antérieure à la version 3.0. Contactez ELS pour plus d'informations.

# Installation de CMIS

Consultez le manuel d'installation pour installer CMIS.

# Vue générale

## Qu'est-ce que CMIS

CMIS est un système d'informations et de gestion facile à utiliser et à installer, avec une administration centralisée à partir d'un seul PC. CMIS fonctionne en relation un PC, un réseau multipoint conçu pour gérer jusqu'à 30 machines, ainsi qu'avec des machines à laver, des séchoirs à tambour et des repasseuses équipés des dernières technologies Electrolux Laundry Systems.

CMIS vous donne toutes les statistiques vitales provenant de vos laveuses-essoreuses, de vos séchoirs à tambour et de vos repasseuses Electrolux. Vous pouvez utiliser ces données pour identifier et supprimer tous les gaspillages, minimisant ainsi les coûts.

Des informations concernant :

- Durée de fonctionnement
- Temps d'attente
- Utilisation de machine
- Consommation totale
- Consommation d'eau
- Consommation de lessive
- Consommation d'énergie
- Charge (machines avec IWS uniquement)
- Cycles de lavage
- Cycles de séchage
- Lots de repassage
- Pièces repassées

sont disponibles.

CMIS permet la validation des process et fournit une preuve de conformité, prouvant ainsi que vous répondez aux demandes des clients.

CMIS vous alerte en cas d'erreurs de process et enregistre les travaux de maintenance, optimisant ainsi la durée de fonctionnement.

En bref, CMIS vous permet d'affiner vos process pour une rentabilité maximum, tout en assurant des résultats de qualité correspondant à votre réputation professionnelle.

## Utilisation du programme

Lors du démarrage de CMIS, le menu Machine s'affiche. A l'aide de ce menu, il existe plusieurs manières différentes de naviguer dans le programme. La même fonction peut être activée de plusieurs manières. Dans ce manuel, nous décrivons l'une de ces méthodes, mais vous trouverez peut-être, après avoir travaillé avec ce programme pendant un certain temps, qu'une autre vous convient mieux.

Par exemple, les statistiques peuvent être activées de l'une des manières suivantes :

- 1. Sélectionnez les statistiques requises dans le menu déroulant Statistiques.
- 2. Cliquez directement sur la statistique requise dans la barre d'outils.
- 3. Sélectionnez Afficher les statistiques dans Vue.
- 4. Cliquez sur le bouton Statistiques.

| 1<br>Certus Manageme<br>☐ Echier Machine Sto<br>↓ Sto<br>↓ Sto | nt Information System<br>Isticues Validation process Systeme Validation | 3 2<br>Adde<br>Adde<br>C C C C C C C C C C C C C C C C C C C                                                                                                     |
|----------------------------------------------------------------------------------------------------|-------------------------------------------------------------------------|----------------------------------------------------------------------------------------------------|
| 4 S Stell<br>Machines<br>Adresse Nom<br>⊕ 0:3 0 1425<br>⊕ 0:4 9 4318<br>⊕ 0:13 € 1C448<br>⊕ 0:13 € 1C448                                                                                                    | Statistiques Validation du pro                                          | Ocess       Pilote machine       Réglages validation process        Démarrer configurations          Fabricant:       ELS       Modèle:       W3180H         Fibre machine       ELS       Modèle:       W3180H         Fibre machine       Fabricant:       ELS       Modèle:       W3180H         Fibre machine       11.01       Connecté:       17/02/2003       0%0         Dernière maintenance:       27/05/2004       Lavages       0%0         Lots en cours:       0000       OR       Temperature & Niveau d'eau         Niveau:       0       Régler niveau:       0         Température:       0 °C       0°C       0%0         Régler temperature:       0 °C       0°C         Noveau:       0       0       0         Quig de niveau:       0       0       0         Quig de niveau:       0 °C       0       0         Vig de niveau:       0 °C       0       0       0         Quig de niveau:       0 °C       0       0       0         Quig de niveau:       0 °C       0       0       0         Quig de niveau:       0 °C       0       0       0         Quig de niveau |
| Nom machine<br>Texte libre mach                                                                                                    | ine<br><b>○</b> 0 <b>Q</b> 0 <i>≱</i> 0 <b>Q</b> 0                      | Progression du programme Pas Démarrage Durée Eau (litres) TM (ml) Energie (kWh)                                                                                                    |

Il y a toujours plusieurs fonctions qui peuvent être adaptées à l'aide du bouton droit de la souris, selon le menu dans lequel vous vous trouvez.

La méthode que vous choisissez dépend de vos habitudes de travail et de ce qui vous convient le mieux.

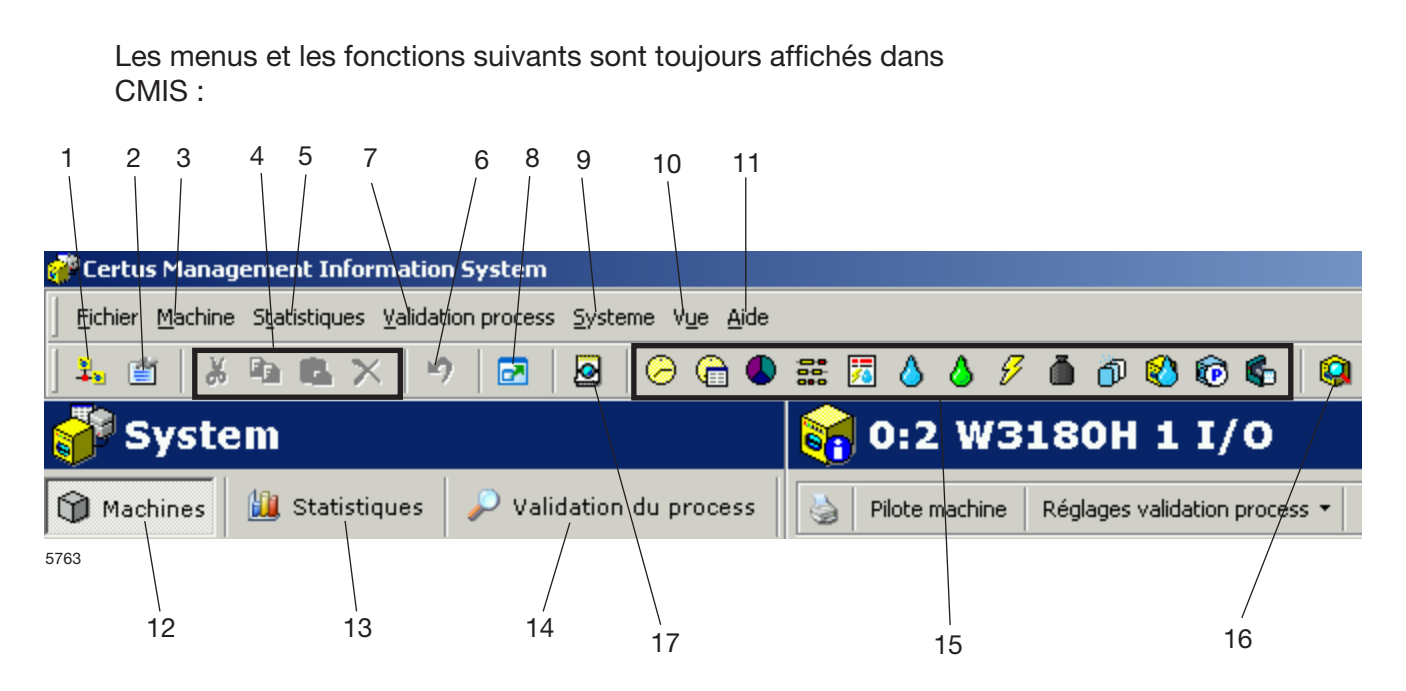

- 1. Raccourci vers Réglages réseau.
- 2. Raccourci vers Configuration principale.
- 3. Menu déroulant Machine.
- 4. Boutons Couper, Copier, Coller et Supprimer.
- 5. Menu déroulant Statistiques.
- 6. Bouton Annuler.
- 7. Menu déroulant Validation du process.
- 8. Bouton pour afficher CMIS en plein écran.
- 9. Menu déroulant Système (paramétrage).
- 10. Menu déroulant Machine, Statistiques, Validation du process ainsi que possibilité de sélectionner Plein écran et de visualiser les messages Système.
- 11. Menu déroulant pour sélectionner Aide, aller sur la page d'accueil CMIS ou afficher des informations concernant CMIS.
- 12. Bouton Machine.
- 13. Bouton Statistiques.
- 14. Bouton Validation du process.
- 15. Boutons des fonctions dans Statistiques.
- 16. Bouton Validation du process.
- 17. Explorateur de process.

Chaque fonction est décrite de manière plus détaillée dans ce manuel.

# Description du logiciel et réglages

## Machine

Il est possible d'accéder à Machine en cliquant simplement sur le bouton Machines dans la fenêtre Système.

La position des boutons et des champs pour Machine est illustrée ci-dessous.

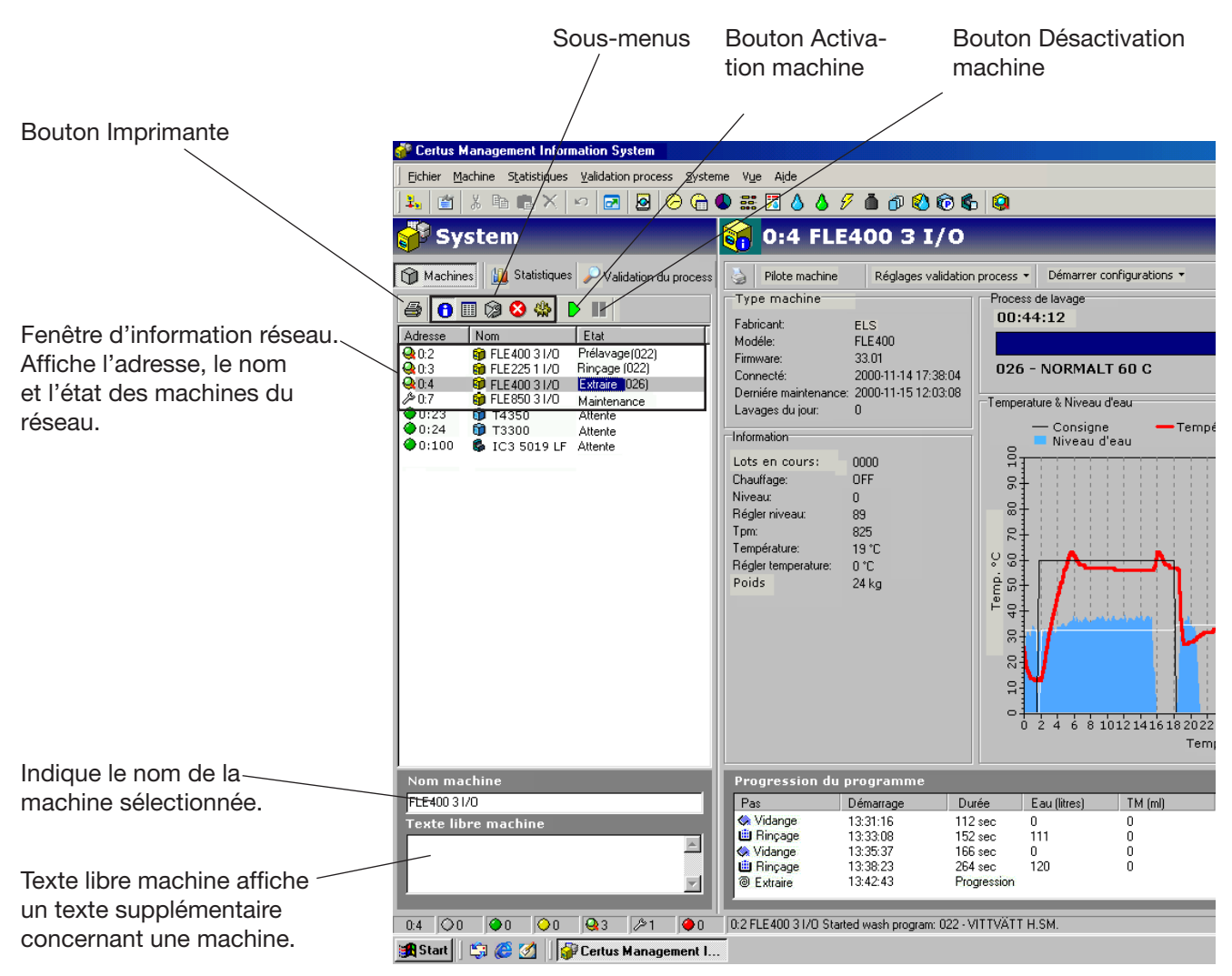

5764

Certains boutons et champs sont accessibles dans tous les sous-menus dans Machines.

- Bouton Imprimante
- Sous-menus

Machine est divisé en 5 sous-menus différents.

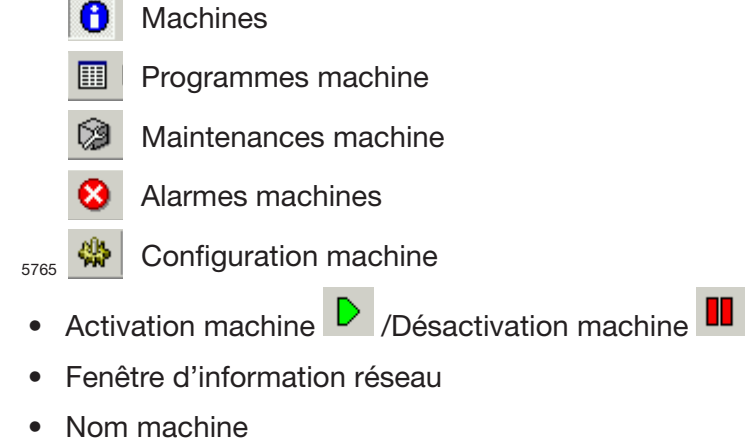

- Norminaonino
- Texte libre machine.

Tous les menus fournissent un certain nombre de fonctions / sous-menus optionnels qui peuvent être utiles pour contrôler la rentabilité de la laverie, ou dans certains cas configurer le système.

#### Activation / Désactivation machine

Activation ou Désactivation sert à activer ou désactiver une machine du réseau qui ne doit/peut pas réunir de données pour le moment. La raison de cette opération peut être que la machine est débranchée en raison de travaux de maintenance plus longs ou de panne, etc. Si une machine n'est pas connectée et que la communication s'arrête pendant une longue période, la communication devient difficile au sein du réseau. Pour une meilleure performance, il est recommandé de désactiver ces machines manuellement en appuyant sur Désactivation. Si CMIS est fermé pour une raison ou pour une autre et qu'une machine est en arrêt momentané, elle est automatiquement désactivée au démarrage et doit être réactivée manuellement pour récupérer les données.

#### Fenêtre d'information réseau

La fenêtre d'information réseau est divisée en trois colonnes :

- Adresse
- Nom
- Etat

#### Adresse

L'adresse indique toutes les machines dans le réseau. Le premier chiffre représente la désignation du réseau et le deuxième chiffre est le numéro de la machine.

Devant l'adresse de la machine, une icône indique l'état de la machine :

- Machine inactive (c'est-à-dire désactivée)
- Machine en attente
- Machine en lavage Fonctionnement normal
- Machine en lavage Validation du process
- Menu Maintenance machine
- Alarme machine / Erreur machine ou réseau

#### Nom

« Nom » est le champ qui décrit à quelle machine l'adresse de machine correspond. Le nom de la machine est configuré à l'usine mais peut être facilement modifié dans le champ « Nom machine » au bas de la fenêtre Système.

#### Etat

La colonne Etat indique les informations courantes concernant le programme sélectionné, le pas du programme, le code d'erreur, etc. pour toutes les machines du réseau.

En déplaçant lentement la souris vers une machine, d'autres informations sont disponibles en guise de texte d'aide.

#### **Texte machine**

Texte machine donne la possibilité de changer le nom de la machine sélectionnée.

#### **Texte libre machine**

Texte libre machine représente la possibilité d'ajouter du texte supplémentaire pour une machine spécifique, ce qui est utile si le client souhaite effectuer une description détaillée de la machine.

#### Fenêtre d'information machine

La fenêtre d'information machine donne les informations courantes concernant l'état de toutes les machines actives dans le réseau CMIS. Elle contient 5 fenêtres différentes qui varient légèrement en fonction du type de machine (laveuse-essoreuse ou repasseuse).

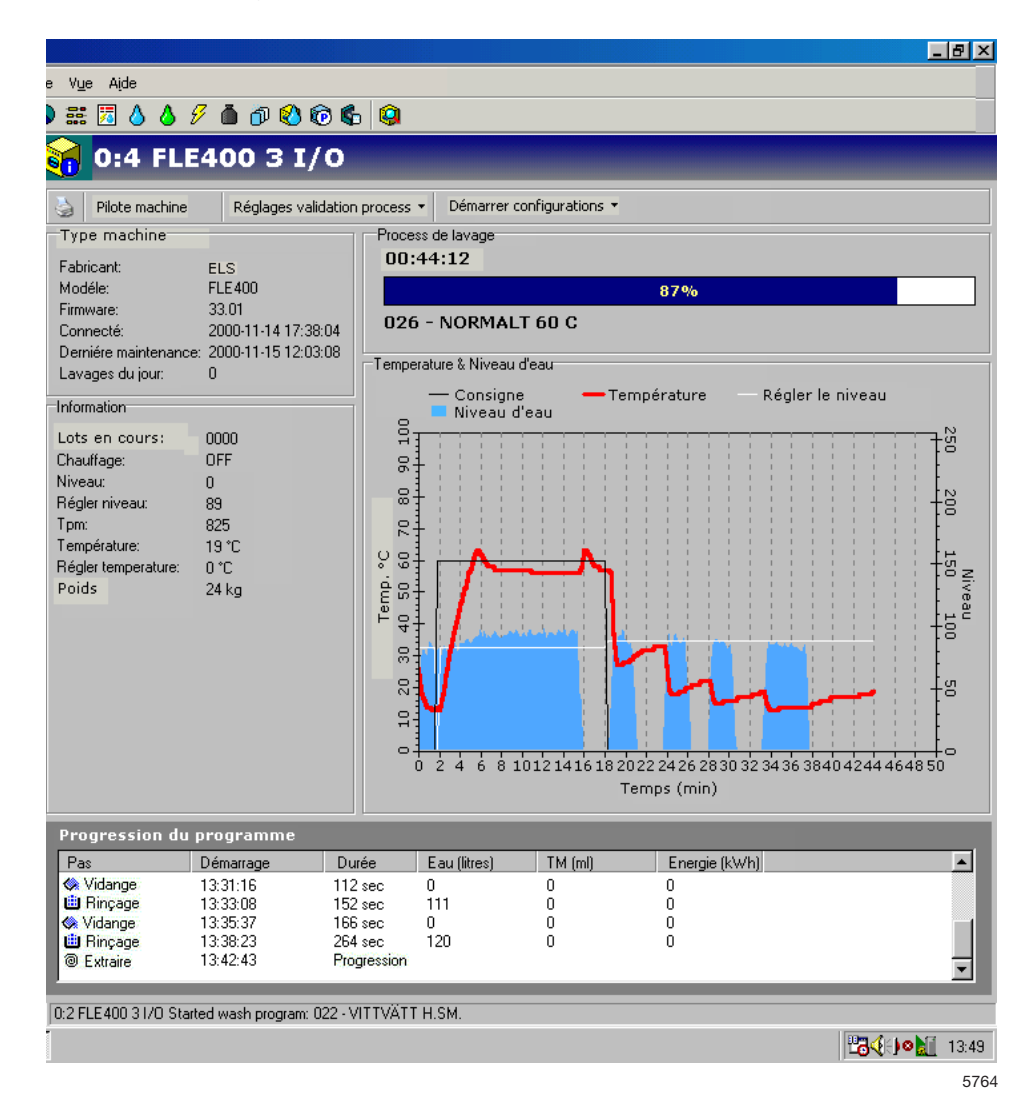

- Modèle de machine
- Information
- Process de lavage / Process de séchage / Lot de repassage
- Température et Niveau d'eau / Température et THR
- Process programme / Pièces repassées

#### Machines à laver:

#### Modèle de machine :

Donne des informations supplémentaires concernant la machine sélectionnée dans la fenêtre Système, comme le fabricant, le modèle, la version Firmware de la machine, la date de connexion au réseau, la date de la dernière maintenance et le nombre de lavages du jour.

#### Information :

Donne des informations supplémentaires concernant un process existant pour une machine spécifique.

#### Lot actuel:

Le numéro de lot peut être configuré pour être entré manuellement sur la machine à laver (lors du démarrage d'un lavage) ou créé automatiquement par la machine à laver. Un numéro de lot introduit manuellement est affiché sous la forme d'un nombre à quatre chiffres, par ex. 1234, et un numéro de lot créé automatiquement est toujours affiché sous la forme d'un nombre à quatre chiffres entre crochets, par ex. [3224].

Pour la configuration du numéro de lot, voir Paramétrage du système / Configurations de fonctionnement.

#### Chauffage :

Indique si la machine chauffe ou non.

#### Niveau :

Indique le niveau actuel en unités de graduation.

#### **Régler niveau :**

Indique le niveau programmé pour le module de lavage en cours.

#### Tpm :

Indique la vitesse de rotation courante du tambour en tours par minute.

#### **Température :**

Indique la température courante.

#### Régler température :

Indique la température programmée pour le module de lavage en cours.

Les informations correspondantes sont disponibles pour les sèche-linge.

Process de lavage:

Indique:

- la durée réelle de fonctionnement pour le lavage sélectionné
- le process de lavage
- le numéro du programme et son nom.

Température et Niveau d'eau:

Indique les valeurs courantes pour Régler température, Température, Régler niveau et Niveau pour la machine / le programme sélectionné(e).

Progression du programme:

Indique des informations supplémentaires concernant le programme existant – pas du programme, heure de démarrage, durée, consommation, etc.

#### Sèche-linge:

Modèle de machine:

Donne des informations supplémentaires concernant la machine sélectionnée dans la fenêtre Système, comme le fabricant, le modèle, la version Firmware de la machine, la date de connexion au réseau, la date de la dernière maintenance et le nombre de séchages du jour.

#### Information:

Donne des informations supplémentaires concernant un process existant pour une machine spécifique.

#### Lot actuel:

Pour les sèche-linge, le numéro de lot est toujours créé automatiquement par la machine.

#### Chauffage:

Indique si la machine chauffe ou non.

#### Température d'arrivée:

Indique la température d'arrivée réelle.

#### Régler température d'arrivée:

Indique la température d'arrivée programmée pour le cycle de séchage en cours.

#### Température de sortie:

Indique la température de sortie réelle.

#### Régler température de sortie:

Indique la température de sortie programmée pour le cycle de séchage en cours.

#### THR actuelle:

Indique la valeur de THR (Teneur en Humidité Résiduelle) réelle pour le cycle de séchage en cours. (Uniquement sèche-linge avec système THR).

#### **Régler THR:**

Indique la valeur de THR programmée pour le cycle de séchage en cours.

Process de séchage:

Indique:

- la durée réelle de fonctionnement pour le lavage / séchage sélectionné
- la progression du lavage / du séchage
- le numéro du programme et son nom.

#### Température et THR:

Indique les valeurs actuelles pour:

- température d'arrivée / température d'arrivée programmée
- température de sortie / température de sortie programmée
- THR si le sèche-linge est équipé d'un appareil de mesure de la THR et que le programme est un programme THR.

Progression du programme:

Indique des informations supplémentaires concernant le programme existant – pas du programme, heure de démarrage, durée, consommation, etc.

#### **Repasseuses:**

Modèle de machine:

Donne des informations supplémentaires concernant la machine sélectionnée dans la fenêtre Système, comme le fabricant, le modèle, la version Firmware de la machine, la date de connexion au réseau, la date de la dernière maintenance et le nombre de pièces du jour.

#### Information:

Donne des informations supplémentaires concernant un process existant pour une machine spécifique.

#### Lot actuel:

Pour les repasseuses, le numéro de lot est toujours créé automatiquement par la machine.

#### Mode démarrage:

Indique le mode de démarrage actuel, auto ou manuel.

#### Heure de démarrage:

Indique l'heure de démarrage pour le lot actuel.

#### Energie:

Indique la consommation d'énergie pour le lot actuel.

#### **Chauffage:**

Indique si la machine chauffe ou non.

#### Compteur de pièces:

Compteur de pièces pour le lot actuel.

#### **Régler température:**

Indique la température programmée pour le lot actuel.

#### Température à gauche:

Indique la température réelle du côté gauche du cylindre.

#### Température au centre:

Indique la température réelle au centre du cylindre.

#### Température à droite:

Indique la température réelle du côté droit du cylindre.

#### Vitesse du tambour:

Indique la vitesse du tambour réelle pour le lot actuel.

#### THR de sortie:

Indique la THR (Teneur en Humidité Résiduelle) de sortie réelle pour le lot actuel.

Lots de repassage:

Indique:

- la durée réelle de fonctionnement pour le lot de repassage
- le statut (chauffage / en cours / prêt / refroidissement)
- le nombre de pièces traitées dans le lot actuel

#### Température et THR:

Indique les valeurs actuelles pour:

- Régler température
- Température gauche / centre / droite
- THR de sortie

#### Pièces repassées:

Indique les informations supplémentaires concernant les pièces traitées:

- Nombre de pièces
- Heure de démarrage du process
- Temps de repassage pour drap
- Valeur THR moyenne pour le drap actuel
- Longueur de drap calculée calibrée dans la repasseuse
- \* <u>Note:</u> Lorsque les réglages de protection santé sont activés pour les repasseuses, le niveau RMC accepté sera affiché sur le graphique. Les draps avec RMC dépassant ce niveau seront en rouge = Non accepté.

Graphique personnalisé:

Pour les repasseuses, il est possible de personnaliser le graphique en cliquant sur

Graphique personnalisé W00029

Dans Graphique personnalisé, il est possible de:

- Régler le nombre de minutes qui doit être affiché sur le graphique (30 minutes par défaut).
- Décider si le numéro des pièces doit être affiché sur le graphique ou non.

| Paramètres du graphique                         | ×       |
|-------------------------------------------------|---------|
| Affichage des minutes sur le graphique          | ОК      |
| Affichage du numéro des pièces sur le graphique | Annuler |
|                                                 | W00030  |

Il est également possible de zoomer en avant ou en arrière dans un graphique de repassage:

#### Zoom avant:

• Sélectionnez la fenêtre à l'aide du bouton gauche de la souris en partant du coin supérieur gauche vers le coin inférieur droit. Peut être répété plusieurs fois.

#### Zoom arrière:

• Sélectionnez la fenêtre à l'aide du bouton gauche de la souris en partant du coin inférieur droit vers le coin supérieur gauche.

# Programmes machine (uniquement machines à laver / sèche-linge)

Dans les Programmes machine, des informations sont affichées concernant les programmes disponibles pour chaque machine du réseau.

Dans les Programmes machine il est possible de :

- Récupérer ou mettre à jour la librairie des programmes pour une machine. Ceci peut être nécessaire si par ex. de nouveaux programmes ont été ajoutés à une machine.
- Voir Information programme. Les informations concernant le programme sélectionné sont affichées ici.

|   |                   |                          |              | Lect           | ure des li      | brairies               |      |
|---|-------------------|--------------------------|--------------|----------------|-----------------|------------------------|------|
|   |                   |                          |              |                |                 |                        |      |
|   |                   |                          |              |                |                 |                        |      |
|   |                   |                          |              |                |                 |                        |      |
|   | s <u>S</u> ysteme | e Vue <u>A</u> ide       |              | /              |                 |                        |      |
|   | S 🛛 🗟             | 3 📽 😢 🚇                  |              | /              |                 |                        |      |
|   | 0                 | 2 FLE400 3               | 1/0          |                |                 |                        |      |
|   |                   |                          |              |                |                 |                        |      |
|   | 4                 | 🔢 Lecture des librairies |              |                |                 |                        |      |
|   | #                 | Nom                      | Temps de fon | Machine active | Derniere durée: | Derniere mise en route |      |
|   | 021               | HOTELL 85 C              | 579          | 0%             | 00:49           | 2001-05-08 12:37:17    |      |
|   | 022               | VITTVÄTT H.SM.           | 932          | 1%             | 01:13           | 2001-05-08 13:48:49    |      |
|   | 023               | OVERALLER 85 C           | 124          | 0%             | 00:57           | 2001-04-25 11:01:44    |      |
|   | 024               | OVERALLER P/B            | 130          | 0%             | 01:06           | 2001-05-02 12:17:00    |      |
|   | 025               | OVERALLER 60 C           | 65535        | 49%            | 00:00           |                        |      |
|   | 026               | NORMALT 60 C             | 440          | 0%             | 01:04           | 2001-05-08 10:35:36    |      |
|   | 027               | NORMALT 40 C             | 79           | 0%             | 00:52           | 2001-05-07 13:00:52    |      |
|   | 028               | NORMALT 30 C             | 65535        | 49%            | 00:00           |                        |      |
|   | 991               | NORMAL 95°C              | 2            | 0%             | 00:01           | 2001-05-03 15:15:29    |      |
|   | 992               | NORMAL 60°C              | 1            | 0%             | 00:07           | 2000-11-14 17:44:36    |      |
|   | 993               | NORMAL 40°C              | 0            | 0%             | 00:00           | -                      |      |
| < | 994               | INTENSIV 95°C            | 0            | 0%             | 00:00           | -                      |      |
|   | 995               | INTENSIV 60°C            | 0            | 0%             | 00:00           | -                      |      |
|   | 996               | STRYKFRITT 60°C          | 0            | 0%             | 00:00           | -                      |      |
|   | 997               | STRYKFRITT 40°C          | U            | 0%             | 00:00           |                        |      |
|   | 998               | MILD 30°C                | 0            | 0%             | 00:00           | -                      |      |
|   | <b>B</b> 999      |                          | 57           | 0%             | 00:11           | 2001-04-26 12:11:22    |      |
|   |                   |                          |              |                |                 |                        |      |
|   |                   |                          |              |                |                 |                        |      |
|   |                   |                          |              |                |                 |                        |      |
|   |                   |                          |              |                |                 |                        |      |
|   |                   |                          |              |                |                 |                        |      |
|   |                   |                          |              |                |                 |                        |      |
|   |                   |                          |              |                |                 |                        |      |
|   |                   |                          |              |                |                 |                        |      |
|   | Imform            | ation programme          |              |                |                 |                        |      |
|   |                   | nación programme         |              |                |                 |                        |      |
|   | Nom               |                          |              |                |                 |                        |      |
|   | Cycle             | le plus récent           |              |                |                 |                        |      |
|   | Date              | la plus récente -        | \            |                |                 |                        |      |
|   | Uycle             | le moins recent -        |              |                |                 |                        |      |
|   | Date              | a monis recente -        |              |                |                 |                        |      |
|   |                   |                          |              |                |                 |                        |      |
|   |                   |                          |              |                |                 |                        |      |
|   |                   |                          | \            |                |                 |                        | 577  |
|   |                   |                          | \            |                |                 |                        | 5111 |
|   |                   |                          | `            |                |                 |                        |      |
|   |                   | Infor                    | mation p     | rogramm        | e               |                        |      |

Champ affichant les programmes des machines

#### Lecture des librairies

La lecture des librairies est une fonction de mise à jour de la librairie des programmes dans CMIS pour une machine spécifique. Ceci peut être nécessaire si la machine n'était pas en position Attente lors de sa configuration ou si la machine a été équipée de programmes supplémentaires.

# Pour récupérer ou mettre à jour la librairie des programmes pour une machine :

- 1. Placez-vous sur la machine à partir de laquelle la librairie des programmes doit être récupérée dans le menu principal.
- 2. Cliquez sur Machines.
- 3. Cliquez sur Programmes machine.
- 4. Sélectionnez la machine voulue.
- 5. Cliquez sur Lecture des librairies.

#### Champ affichant les programmes des machines sélectionnées

lci sont affichés les programmes de la machine sélectionnée.

#### Information programme

Information programme est un champ qui contient plus d'informations détaillées concernant un programme sélectionné.

#### Maintenance machine

30

Dans Maintenance machine, toutes les alarmes émises pour les machines du réseau sont rassemblées. Les alarmes de maintenance sont regroupées pour chaque machine et sont affichées lorsqu'une machine est sélectionnée. Dans Maintenance machine, vous pouvez voir si la maintenance a été effectuée, quand et par qui.

Pour définir vos propres alarmes de maintenance, voir Configuration machine / Personnaliser maintenance.

Dans Maintenance machine il est possible de :

- Valider les alarmes de maintenance et imprimer les rapports de maintenance.
- Supprimer les anciennes alarmes de maintenance (= vidange).
- Vérifier la maintenance dans le champ des alarmes de maintenance.
- Inspecter rapidement les informations concernant les alarmes de service dans le champ Maintenance effectuée.

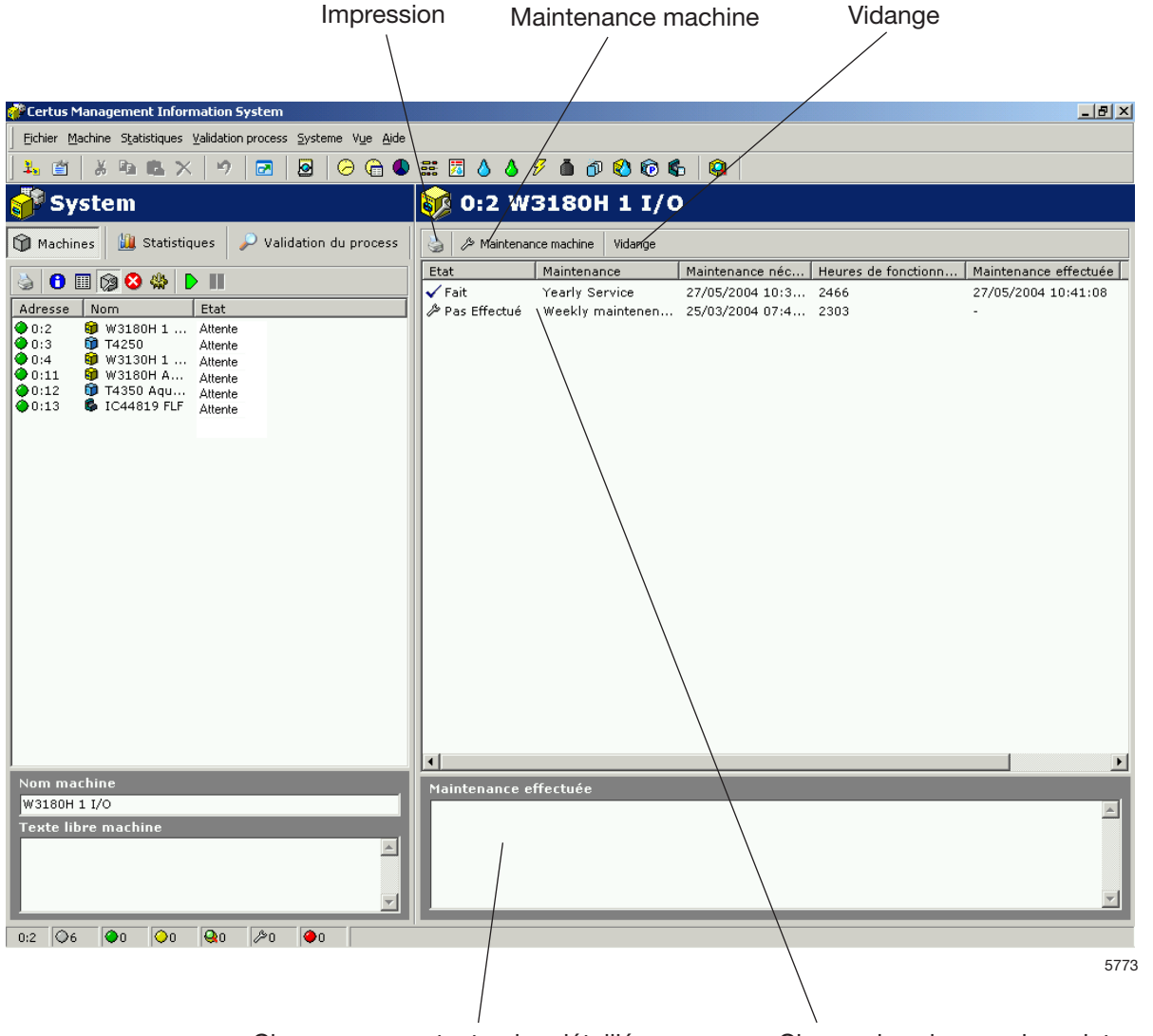

Champ pour un texte plus détaillé concernant les alarmes de maintenance

Champ des alarmes de maintenance

#### Vidange

Vidange nettoie la base de données en fonction des réglages dans Paramétrage du système / Configurations de la base de données. Les alarmes de maintenance plus anciennes que les configurations dans la base de données passives sont entièrement supprimées.

#### Pour supprimer d'anciennes alarmes de maintenance :

- 1. Cliquez sur Machines.
- 2. Cliquez sur Maintenance machine.
- 3. Sélectionnez la machine voulue.
- 4. Cliquez sur Vidange.

#### Maintenance machine

Maintenance machine sert à valider une alarme de maintenance et à imprimer un rapport de maintenance pour cette alarme. En outre, il est possible de saisir un texte concernant les travaux de maintenance effectués.

## Pour valider les alarmes de maintenance et imprimer les rapports de maintenance :

- 1. Cliquez sur Machines.
- 2. Cliquez sur Maintenance machine.
- 3. Cliquez sur la machine concernée.
- 4. Vérifiez la notification de maintenance indiquée et effectuez les travaux de maintenance nécessaires sur la machine.
- 5. Cliquez sur Maintenance machine et validez les alarmes de maintenance avec votre nom ou votre signature. Cliquez sur l'imprimante si vous désirez imprimer un rapport de maintenance.

#### Champ des alarmes de maintenance

**Etat** – Si les travaux de maintenance ont été effectués ou non (Pas effectué / Effectué)

Maintenance – Nom de l'alarme de maintenance.

**Maintenance nécessaire** – Heure et date de l'alarme de maintenance.

**Heures de fonctionnement** – Durée de fonctionnement de la machine en heures.

**Maintenance effectuée** – Heure et date à laquelle la maintenance a été validée.

**Signature maintenance** – Signature de la personne effectuant la maintenance.

#### Maintenance effectuée

Dans le champ Maintenance effectuée, il est possible d'inspecter rapidement l'alarme de maintenance sélectionnée.

#### **Erreur machine**

Dans Erreur machine sont affichés les cinq codes d'erreur les plus récents pour chaque machine du réseau. Les codes d'erreur sont regroupés pour chaque machine et affichés lorsque la machine concernée est sélectionnée.

Dans Erreur machine il est possible de :

- Remettre à zéro le compteur pour la durée de fonctionnement (Remise à zéro du compteur).
- Visualiser les durées de fonctionnement et le nombre de balourds (uniquement pour les machines à laver).
- Visualiser les cinq codes d'erreur les plus récents pour chaque machine.
- Lire une description plus détaillée de l'erreur, y compris des infirmations concernant les actions recommandées pour y remédier.

Remise à zéro du compteur de durée de fonctionnement

et compteur de balourds \_ 8 × # 🖥 🍐 🍐 🖋 🌢 🔊 🕙 🔞 🚱 0:11 W3180H Aqua Clean Remise à zéro du compteur Total des heures de fonctionnement 628h Total des heures de fonctionnement 95h Heures depuis le dernier entretien 11b Nombre total de balourd 25 Derniéres erreurs Heures de fonctionnem... Date/Heure Erreur Programme 15 - EMERGENCY STOP 15 - EMERGENCY STOP 991 - NORMAL 95°C 991 - NORMAL 95°C 27/08/2004 11:56:44 21/01/2004 15:43:33 507 80 991 - NORMAL 95°C 991 - NORMAL 95°C 123 (Pas disponible) 1 - NO WATER 78 19/01/2004 13:59:35 15 - EMERGENCY STOP 15 - EMERGENCY STOP 78 70 08/01/2004 11:24:49 30/09/2003 14:14:34 Champ pour les cinq derniers messages d'erreur pour chaque machine du réseau Description de l'erreur \* avec action recommandée

5774

Compteur des heures de fonctionnement

Remise à zéro du compteur de durée de fonctionnement

Il s'agit d'une fonction servant à remettre à zéro le compteur de durée de fonctionnement. Ceci peut être effectué par ex. lors de travaux de maintenance.

#### Pour remettre le compteur à zéro :

- 1. Cliquez sur Machines.
- 2. Cliquez sur Erreur machine.
- 3. Sélectionnez la machine voulue.
- 4. Cliquez sur Remise à zéro du compteur.

Compteur des heures de fonctionnement et compteur de balourds

**Total des heures de fonctionnement** – Indique la durée de fonctionnement totale pour la machine du réseau sélectionnée.

**Total des heures de fonctionnement** – Indique le compteur de durée de fonctionnement.

**Heures depuis dernière maintenance** – Indique la durée depuis les dernières opérations de maintenance.

Remis automatiquement à zéro lors de travaux de maintenance, voir Machine / Maintenance machine. Peut également être remis à zéro manuellement sur les laveuses-essoreuses.

**Nombre total de balourds** – Affiche le nombre de balourds (uniquement pour les machines à laver).

#### Dernières erreurs

Affiche les cinq messages d'erreur les plus récents de la machine.

#### Pour vérifier les messages d'erreur d'une machine:

- 1. Cliquez sur Machines.
- 2. Cliquez sur Erreur machine.
- 3. Sélectionnez la machine voulue.
- 4. Sélectionnez un message d'erreur dans le champ Dernières erreurs. Dans le champ Description de l'erreur, une brève description de l'erreur apparaît à présent, accompagnée de l'action recommandée pour y remédier.

#### Description de l'erreur

Lorsqu'un message d'erreur est sélectionné, une brève description de l'erreur et l'action recommandée pour y remédier sont affichées ici.

#### **Configuration machine**

Dans Configuration machine, il est possible, grâce à cinq sousmenus, de régler les paramètres des machines.

- Personnaliser maintenance Définit les alarmes de maintenance individuelles pour les machines du réseau.
- Consommation d'eau Calibre le débit d'eau (en l/min) pour chaque vanne d'eau / machine. Utilisé pour le calcul de statistiques (uniquement pour les machines à laver).
- Lessive en poudre Calibre le débit d'eau pour faire pénétrer la lessive en poudre. Utilisé pour le calcul de statistiques (uniquement pour les machines à laver).
- Produit liquide Calibre le débit pour la distribution de lessive liquide. Utilisé pour le calcul de statistiques (uniquement pour les machines à laver).
- Consommation d'énergie Calibre la puissance de chauffage (kW). Utilisé pour le calcul de statistiques.

CMIS est fourni avec des valeurs pré-programmées à l'usine, communes à chaque type de machine. Ces valeurs peuvent être calibrées localement en fonction du débit d'eau et des exigences de précision des statistiques. Personnaliser maintenance

Via le menu Personnaliser maintenance, il est possible de définir les alarmes de maintenance individuelles pour une ou plusieurs machines du réseau. A l'aide des boutons, il est facile de modifier les alarmes de maintenance pour une machine.

Remarque : une alarme de maintenance définie s'applique uniquement à la machine pour laquelle elle est créée. Si vous souhaitez utiliser la même alarme de maintenance pour plusieurs machines, le mieux est d'utiliser les fonctions Enregistrer et Récupérer via le bouton de menu.

| 🙀 0:2 FL             | E400 3 I/O                                                                        |
|----------------------|-----------------------------------------------------------------------------------|
| Personnaliser mainte | nance Consommation d'eau Lessive en poudre Produit liquide Consommation d'énergie |
| * 🗤 🕅 😅              | 🔒 🚑 Restauration de la configuration usine                                        |
| Description          | Type Time Maintenance                                                             |
|                      |                                                                                   |
|                      |                                                                                   |
|                      |                                                                                   |
|                      |                                                                                   |
|                      |                                                                                   |
|                      |                                                                                   |
|                      |                                                                                   |
|                      |                                                                                   |
|                      |                                                                                   |
|                      |                                                                                   |
|                      |                                                                                   |
|                      |                                                                                   |
|                      |                                                                                   |
|                      |                                                                                   |
|                      |                                                                                   |
|                      |                                                                                   |
|                      |                                                                                   |
| :7 FLE850 3 I/O - T  | imeout                                                                            |
| Dans                 |                                                                                   |
|                      |                                                                                   |
|                      | Greer une nouvelle alarme de maintenance                                          |
| ▶∅ -                 | Modifier une alarme de maintenance existante                                      |
| 100                  |                                                                                   |
|                      | Supprimer une alarme de maintenance                                               |
| <b>2</b>             | Récupérer une alarme de maintenance sur le disque dur                             |
| _                    |                                                                                   |
|                      | Enregistrer une alarme de maintenance sur un disque dur                           |
| æ,                   | Imprimer une alarme de maintenance                                                |
| -                    |                                                                                   |
| Restaurati           | on de la configuration usine Restaurer les réglages d'usine - Remettre à zér      |
| 5777                 | les réglages d'usine.                                                             |

#### Ajouter une alarme de maintenance

Pour ajouter une nouvelle alarme de maintenance :

- 1. Cliquez sur Machines.
- 2. Cliquez sur Configuration machine.
- 3. Cliquez sur Personnaliser maintenance.
- 4. Sélectionnez la machine voulue.
- 5. Cliquez sur Ajouter maintenance
- 6. Remplissez ou sélectionnez les champs suivants :

| Ajouter maintena                                                 | ance           | ×      |
|------------------------------------------------------------------|----------------|--------|
| Description<br>Type<br>Temps (heures)<br>Texte de<br>maintenance | Une seule fois |        |
|                                                                  | OK Annuler     | ,<br>, |
|                                                                  |                | 5776   |

- Description indique le nom de l'alarme de maintenance, par ex. Maintenance mensuelle.
- Type indique si l'alarme de maintenance doit être émise une seule fois (Une seule fois) ou répétée (Répéter).
- Temps (heures) indique après combien d'heures de fonctionnement l'alarme de maintenance doit apparaître. Dans le cas d'alarmes de maintenance répétées, Temps représente l'intervalle auquel l'alarme doit être répétée.
- Texte de maintenance donne une description plus détaillée de ce que doit inclure la maintenance et des éléments qui doivent être mis en place.
- 7. Enregistrez en cliquant sur OK.
#### Pour modifier une alarme de maintenance existante :

Pour modifier une alarme de maintenance existante :

- 1. Cliquez sur Machines.
- 2. Cliquez sur Configuration machine.
- 3. Cliquez sur Personnaliser maintenance.
- 4. Sélectionnez la machine voulue.
- 5. Sélectionnez d'abord la maintenance à modifier, puis cliquez sur
- 6. Remplissez ou sélectionnez les champs suivants :

| Modify Service |                 | ×    |
|----------------|-----------------|------|
| Description    | Lubricate motor |      |
| Туре           | Repetitive      |      |
| Time (hours)   | 8               |      |
| Service Text   |                 |      |
|                |                 |      |
|                | OK Cancel       | Sumd |
|                |                 | 5778 |

- Description indique le nom de l'alarme, par ex. Maintenance mensuelle.
- Type indique si l'alarme de maintenance doit être émise une seule fois (Une seule fois) ou répétée (Répéter).
- Temps (heures) indique après combien d'heures de fonctionnement l'alarme de maintenance doit être affichée. Dans le cas d'alarmes de maintenance répétées, Temps représente l'intervalle auquel l'alarme doit être répétée.
- Texte de maintenance donne une description plus détaillée de ce que doit inclure la maintenance et des éléments qui doivent être mis en place.
- 7. Enregistrez en cliquant sur OK.

# Description du logiciel et réglages

#### Supprimer une alarme de maintenance

Pour supprimer d'anciennes alarmes de maintenance :

- 1. Cliquez sur Machines.
- 2. Cliquez sur Configuration machine.
- 3. Cliquez sur Personnaliser maintenance.
- 4. Sélectionnez la machine voulue.
- 5. Cliquez sur l'alarme de maintenance à supprimer.
- Cliquez sur Supprimer maintenance M ou appuyez sur la touche Suppr.

#### Enregistrer une alarme de maintenance sur un disque dur

Pour enregistrer des alarmes de maintenance sur un disque dur :

- 1. Cliquez sur Machines.
- 2. Cliquez sur Configuration machine.
- 3. Cliquez sur Personnaliser maintenance.
- 4. Sélectionnez la machine voulue.
- 5. Cliquez sur Enregistrer fichier de maintenance . Toutes les alarmes de maintenance pour la machine sélectionnée seront maintenant enregistrées dans un fichier.
- 6. Sélectionnez un emplacement convenable sur le disque dur et nommez le fichier dans Nom de fichier. Cliquez sur OK.

#### Retrouver une alarme de maintenance enregistrée sur un disque dur

Pour enregistrer des alarmes de maintenance sur un disque dur :

- 1. Cliquez sur Machines.
- 2. Cliquez sur Configuration machine.
- 3. Cliquez sur Personnaliser maintenance.
- 4. Sélectionnez la machine voulue.
- 5. Cliquez sur Ouvrir fichier de maintenance 😅
- Sélectionnez l'alarme de maintenance souhaitée sur le disque dur et cliquez sur OK. Les alarmes de maintenance du fichier sélectionné seront ajoutées dans la machine sélectionnée.

Consommation d'eau

Comme la consommation d'eau de la machine est généralement réglée d'usine, il peut être nécessaire, par le biais de Consommation d'eau, de calibrer les valeurssuivant la pression d'eau de façon à avoir des performances optimales aux coûts les plus bas. Les valeurs qui peuvent être ajustées se trouvent dans le menu Consommation d'eau (utilisé uniquement pour les machines à laver).

| 0:2 FLE400 3                   | I/O            |                   |                 |                                        |
|--------------------------------|----------------|-------------------|-----------------|----------------------------------------|
| Personnaliser maintenance Cons | ommation d'eau | Lessive en poudre | Produit liquide | Consommation d'énergie                 |
|                                |                |                   |                 |                                        |
| Debit d'eau douce              | 267            | Litre/min         |                 |                                        |
| Débit eau chaude               | 267            | Litre/min         |                 |                                        |
| Debit eau froide               | 267            | Litre/min         |                 |                                        |
| Débit du reservoir d'eau 1     | 0              | Litre/min         |                 |                                        |
| Débit du reservoir d'eau 2     | 0              | Litre/min         |                 |                                        |
| Débit du reservoir d'eau 3     | 0              | Litre/min         |                 |                                        |
| Rincage eau froide bac poudre  | 0              | Litre/min         |                 |                                        |
| Rincage eau chaude bac poudre  | 0              | Litre/min         |                 |                                        |
|                                |                |                   |                 |                                        |
|                                |                |                   |                 |                                        |
|                                |                |                   |                 |                                        |
|                                |                |                   |                 |                                        |
|                                |                |                   |                 |                                        |
|                                |                |                   |                 |                                        |
|                                |                |                   |                 |                                        |
|                                |                |                   |                 |                                        |
|                                |                |                   |                 | Restauration de la configuration usine |
| 0:7 FLE850 31/0 - Timeout      |                |                   |                 |                                        |

5779

# Pour calibrer les valeurs de Consommation d'eau :

- 1. Cliquez sur Machines.
- 2. Cliquez sur Configuration machine.
- 3. Cliquez sur Consommation d'eau.
- 4. Sélectionnez la machine voulue.
- 5. Ajustez la valeur pour chaque vanne d'arrivée.

#### Restauration de la configuration usine

Lessive en poudre

Comme la consommation de la machine est généralement réglée d'usine, il peutêtre nécessaire, par le biais de Lessive en poudre, de calibrer les valeurs suivant la pression d'eau de façon à avoir des performances optimales aux coûts les plus bas. Les valeurs qui peuvent être ajustées se trouvent dans le menu Lessive en poudre (utilisé uniquement pour les machines à laver).

| 0:2 FLE40                  | 0 3 I/O                           |                      |                                        |
|----------------------------|-----------------------------------|----------------------|----------------------------------------|
| Personnaliser maintenance  | Consommation d'eau Lessive en pou | idre Produit liquide | Consommation d'énergie                 |
|                            |                                   |                      |                                        |
| Lessive en poudre 1        | 0 Litre/min                       |                      |                                        |
| Lessive en poudre 2        | 0 Litre/min                       |                      |                                        |
| Lessive en poudre 3        | 0 Litre/min                       |                      |                                        |
| Lessive en poudre 4        | 27 Litre/min                      |                      |                                        |
| Lessive en poudre 5        | 27 Litre/min                      |                      |                                        |
| Lessive en poudre 6        | 27 Litre/min                      |                      |                                        |
| Lessive en poudre 7        | 27 Litre/min                      |                      |                                        |
|                            |                                   |                      |                                        |
|                            |                                   |                      |                                        |
|                            |                                   |                      |                                        |
|                            |                                   |                      |                                        |
|                            |                                   |                      |                                        |
|                            |                                   |                      |                                        |
|                            |                                   |                      |                                        |
|                            |                                   |                      |                                        |
|                            |                                   |                      |                                        |
|                            |                                   |                      | December 201                           |
| 0.7 ELEOSO 21/0 . Timoru 4 |                                   |                      | Hestauration de la configuration usine |
| O. TELOSO STAC TIMEOUL     |                                   |                      |                                        |

5780

#### Pour vérifier ou modifier les valeurs dans Lessive en poudre :

- 1. Cliquez sur Machines.
- 2. Cliquez sur Configuration machine.
- 3. Cliquez sur Lessive en poudre.
- 4. Sélectionnez la machine voulue.
- 5. Ajustez la valeur pour chaque vanne d'arrivée.

#### Restauration de la configuration usine

# Produit liquide

Etant donné que la consommation des machines est généralement réglée à l'usine, il peut être nécessaire, via le menu Produit liquide, de calibrer les valeurs en fonction de la consommation dominante. Consultez votre fournisseur de lessive pour savoir quelles valeurs s'appliquent à la machine concernée / au compartiment de distribution concerné, ainsi que pour chaque machine. Les données de consommation calculées à partir de ces valeurs sont utilisées pour les statistiques et les calculs des coûts. Les valeurs qui peuvent être ajustées se trouvent dans le menu Produit liquide (utilisé uniquement pour les machines à laver).

| 🙀 0:2 FLE400 3 I/O        |          |               |                    |              |         |                     |                     |
|---------------------------|----------|---------------|--------------------|--------------|---------|---------------------|---------------------|
| Personnaliser maintenance | e Consor | nmation d'eau | Lessive en poudre  | Produit liqu | ide Con | sommation d'énergie |                     |
|                           |          |               |                    |              |         |                     |                     |
| Produit liquide 1         | 0        | ml/min        | Produit liquide 9  | 0            | ml/min  |                     |                     |
| Produit liquide 2         | 0        | ml/min        | Produit liquide 10 | 0            | ml/min  |                     |                     |
| Produit liquide 3         | 0        | ml/min        | Produit liquide 11 | 0            | ml/min  |                     |                     |
| Produit liquide 4         | 27       | ml/min        | Produit liquide 12 | 0            | ml/min  |                     |                     |
| Produit liquide 5         | 27       | ml/min        | Produit liquide 13 | 0            | ml/min  |                     |                     |
| Produit liquide 6         | 27       | ml/min        | Produit liquide 14 | 0            | ml/min  |                     |                     |
| Produit liquide 7         | 27       | ml/min        | Produit liquide 15 | 0            | ml/min  |                     |                     |
| Produit liquide 8         | 0        | ml/min        | Produit liquide 16 | 0            | ml/min  |                     |                     |
|                           |          |               |                    |              |         |                     |                     |
|                           |          |               |                    |              |         |                     |                     |
|                           |          |               |                    |              |         |                     |                     |
|                           |          |               |                    |              |         |                     |                     |
|                           |          |               |                    |              |         |                     |                     |
|                           |          |               |                    |              |         |                     |                     |
|                           |          |               |                    |              |         |                     |                     |
|                           |          |               |                    |              |         |                     |                     |
|                           |          |               |                    |              |         |                     | 1                   |
|                           |          |               |                    |              |         | Restauration de la  | configuration usine |
| 0:7 FLE850 31/0 - Timeou  | ut       |               |                    |              |         |                     | 5781                |

#### Pour vérifier ou modifier les valeurs dans Produit liquide :

- 1. Cliquez sur Machines.
- 2. Cliquez sur Configuration machine.
- 3. Cliquez sur Produit liquide.
- 4. Sélectionnez la machine voulue.
- 5. Entrez les valeurs courantes pour chaque vanne de distribution.

#### Restauration de la configuration usine

#### Consommation d'énergie

Etant donné que la consommation d'énergie des machines est généralement réglée en usine, il peut être nécessaire, via le menu Consommation d'énergie, de calibrer les valeurs en fonction de la consommation dominante. Dans le menu Consommation d'énergie, il est possible d'effectuer des modifications si la machine présente une puissance de chauffage différente de celle de la valeur pré-programmée. La valeur spécifiée est celle qui s'applique aux machines à chauffage électrique. Les machines à laver équipées d'un chauffage au gaz ou à la vapeur ont normalement une puissance de chauffage réglée sur 0 kW. (Remarque: Les sèche-linge présentent des constantes de chauffage qui dépendent des moyens de chauffage). Les données de consommation calculées à partir de ces valeurs sont utilisées pour les statistiques et les calculs des coûts.

| Personnaliser maintenance       Consommation d'éau       Lessive en poudie       Produit liquide       Consommation d'énergie         Chauffage       Image       Image <th>🙀 0:2 FLE40</th> <th>0 3 I/O</th> <th></th> <th></th> <th></th> <th></th> | 🙀 0:2 FLE40               | 0 3 I/O            |                   |                 |                        |                    |
|----------------------------------------------------------------------------------------------------|---------------------------|--------------------|-------------------|-----------------|------------------------|--------------------|
| Chauffage                                                                                                    | Personnaliser maintenance | Consommation d'eau | Lessive en poudre | Produit liquide | Consommation d'énergie |                    |
| Chauffage I W                                                                                                    |                           |                    |                   |                 |                        |                    |
|                                                                                                    | Chauffage 0               | kW                 |                   |                 |                        |                    |
|                                                                                                    |                           |                    |                   |                 |                        |                    |
| Peterstin de la conferencia min                                                                                                    |                           |                    |                   |                 |                        |                    |
| Potenzia de la conferencia mise                                                                                                    |                           |                    |                   |                 |                        |                    |
|                                                                                                    |                           |                    |                   |                 |                        |                    |
| Protecution de la configuration union                                                                                                    |                           |                    |                   |                 |                        |                    |
| Destauration de la configuration reise                                                                                                    |                           |                    |                   |                 |                        |                    |
| Protecustion de la configuration union                                                                                                    |                           |                    |                   |                 |                        |                    |
| Destruction de la configuration ruin                                                                                                    |                           |                    |                   |                 |                        |                    |
| Protocostico de la conferencia cuiva                                                                                                    |                           |                    |                   |                 |                        |                    |
| Posterostice de la conferencia cuive                                                                                                    |                           |                    |                   |                 |                        |                    |
|                                                                                                    |                           |                    |                   |                 |                        |                    |
|                                                                                                    |                           |                    |                   |                 |                        |                    |
| Destauration de la configuration resid                                                                                                    |                           |                    |                   |                 |                        |                    |
| Protected to be a sufficient of the section value                                                                                                    |                           |                    |                   |                 |                        |                    |
| nestauration de la conliguration usine                                                                                                    |                           |                    |                   |                 | Restauration de la c   | onfiguration usine |

5782

# Pour vérifier ou modifier les valeurs dans Consommation d'énergie :

- 1. Cliquez sur Machines.
- 2. Cliquez sur Configuration machine.
- 3. Cliquez sur Consommation d'énergie.
- 4. Sélectionnez la machine voulue.
- 5. Entrez la valeur courante de Chauffage.

#### Restauration de la configuration usine

# **Statistiques**

Il est possible d'accéder aux statistiques en cliquant simplement sur le bouton Statistiques dans la fenêtre Système.

Statistiques est divisé en 12 sous-menus différents construits selon une structure arborescente.

| $\Theta$ | Heures de fonctionnement |
|----------|--------------------------|
|          | Temps d'attente          |
|          | Utilisation de machine   |
| <b>7</b> | Consommation totale      |
| ۵        | Eau                      |
| 8        | Produits chimiques       |
| ø        | Energie                  |
| ŏ        | Poids                    |
| ð        | Pièces repassées         |
| 1        | Cycles de lavage         |
| 6        | Cycles de séchage        |
| 6        | Lots de repassage        |
|          |                          |

Chaque branche du menu peut être étendue en cliquant simplement sur + ou – devant le nom du menu ou à l'aide du menu en cliquant sur le bouton droit de la souris.

Les statistiques de chaque menu/sous-menu peuvent être affichées soit sous forme d'un graphique, soit sous forme de tableau. Les données peuvent être exportées dans un fichier Excel ou imprimées.

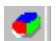

Afficher graphique

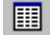

Afficher tableau

- Exporter vers un fichier Excel
- Imprimer

#### Intervalle

Les statistiques peuvent être visualisées en totalité (à partir de la date d'installation) ou selon un intervalle spécifique.

Si le bouton d'intervalle est activé, toutes les statistiques seront affichées.En activant le bouton d'intervalle, un menu de sélection s'affiche.

| Tinterval     | Show graph     Show table | Export to Excel file | )<br>Print | Set working days |
|---------------|---------------------------|----------------------|------------|------------------|
| C<br>Previous | Time resolution           | Year Week 2004 + 40  | Next       | 2)<br>Update     |

5785

Dans ce menu, les statistiques peuvent être affichées pour :

- un mois
- une semaine
- un jour ou
- un intervalle personnalisé

Il est également possible d'afficher l'intervalle suivant et précédent en appuyant sur le bouton correspondant.

Un menu d'intervalle prédéfini est également disponible en cliquant sur le côté droit du bouton d'intervalle.

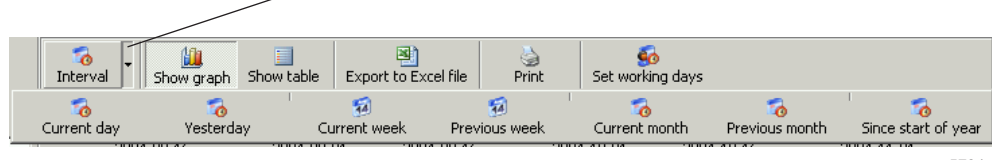

5784

Notez que les données sont seulement disponibles pour la période de temps définie dans les configurations système/base de données.

#### Statistiques personnalisées

Dans certains cas, il peut être utile de masquer le menu principal, qui n'est pas intéressant pour le client. Il est possible de configurer quels menus doivent être activés ou non dans le menu Personnaliser application. Ce menu est accessible à partir du menu Système / Personnaliser application. Pour davantage d'informations, voir Paramétrage du système / Personnaliser application.

#### Statistiques pour une machine / toutes les machines du réseau

Pour vérifier les statistiques pour toutes les machines / une machine :

- 1. Cliquez sur Statistiques.
- 2. Sélectionnez le type de statistiques requis en cliquant sur l'icône correspondante.

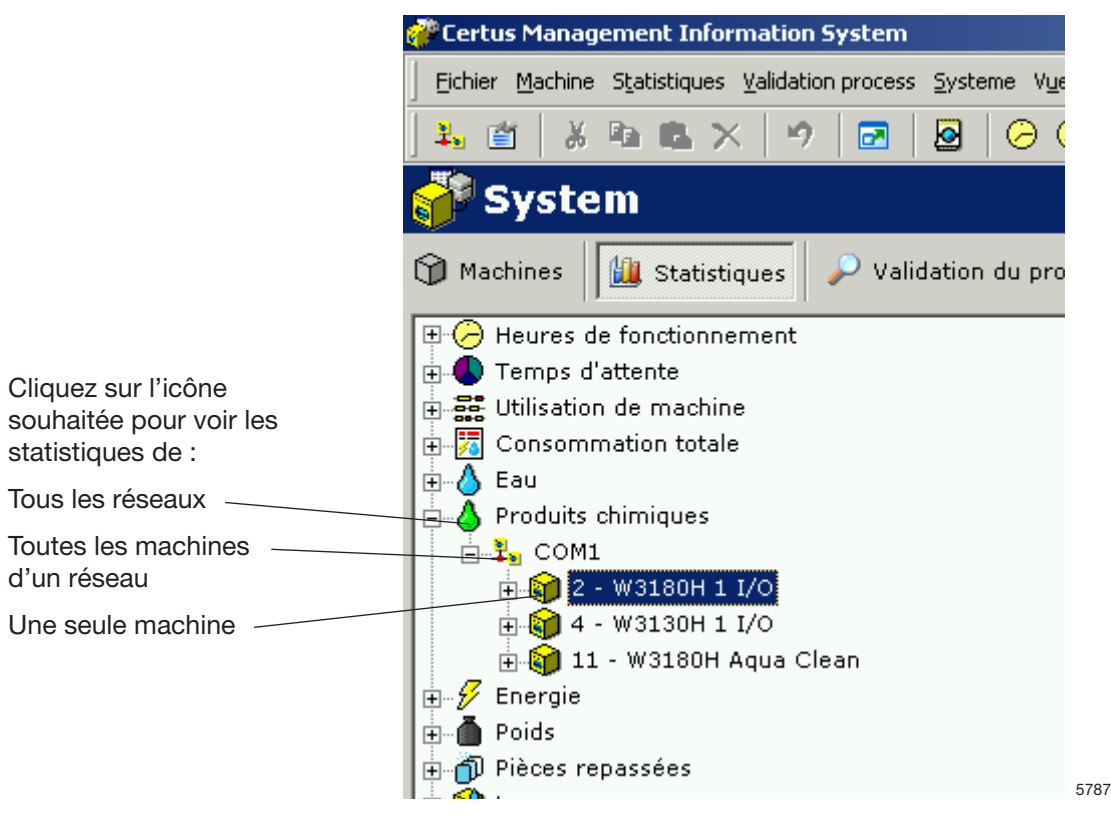

- 3. Choisissez l'affichage des statistiques pour toutes les machines ou pour une seule machine. En cliquant simplement sur + ou – à côté du nom du menu, ou bien en utilisant le menu qui apparaît lorsque vous cliquez sur le bouton droit de la souris, chaque branche de menu peut être étendue. Cliquez sur un nom de réseau pour visualiser les statistiques de l'intégralité d'un réseau ou sur un nom de machine pour les statistiques d'une seule machine.
- 4. Choisissez si les statistiques doivent être affichées pour un intervalle particulier.
- 5. Sélectionnez le type d'affichage des statistiques. Deux options existent :
  - Afficher graphique <
  - Afficher tableau 🏢

Visualisez les informations concernant chaque sous-groupe de statistiques à partir des intitulés suivants.

#### Heures de fonctionnement :

Heures de fonctionnement représente la durée comptabilisée pendant laquelle une machine est en cours de process.

Heures de fonctionnement peut être affiché en intégralité (Tout) pour tout le réseau, tous les programmes ou pour une machine spécifique.

Les heures de fonctionnement pour les repasseuses sont affichées uniquement en mode Auto / Manuel, étant donné qu'il n'existe pas de programmes.

Remarque : Lorsque le système est configuré avec des machines qui ont déjà fonctionné, CMIS récupère les données d'Heures de fonctionnement existantes à partir de la machine. Cependant, CMIS n'a pas la possibilité de relier ces données à un programme spécifique, ce qui signifie que ces Heures de fonctionnement seront désignées par « Non spécifié ».

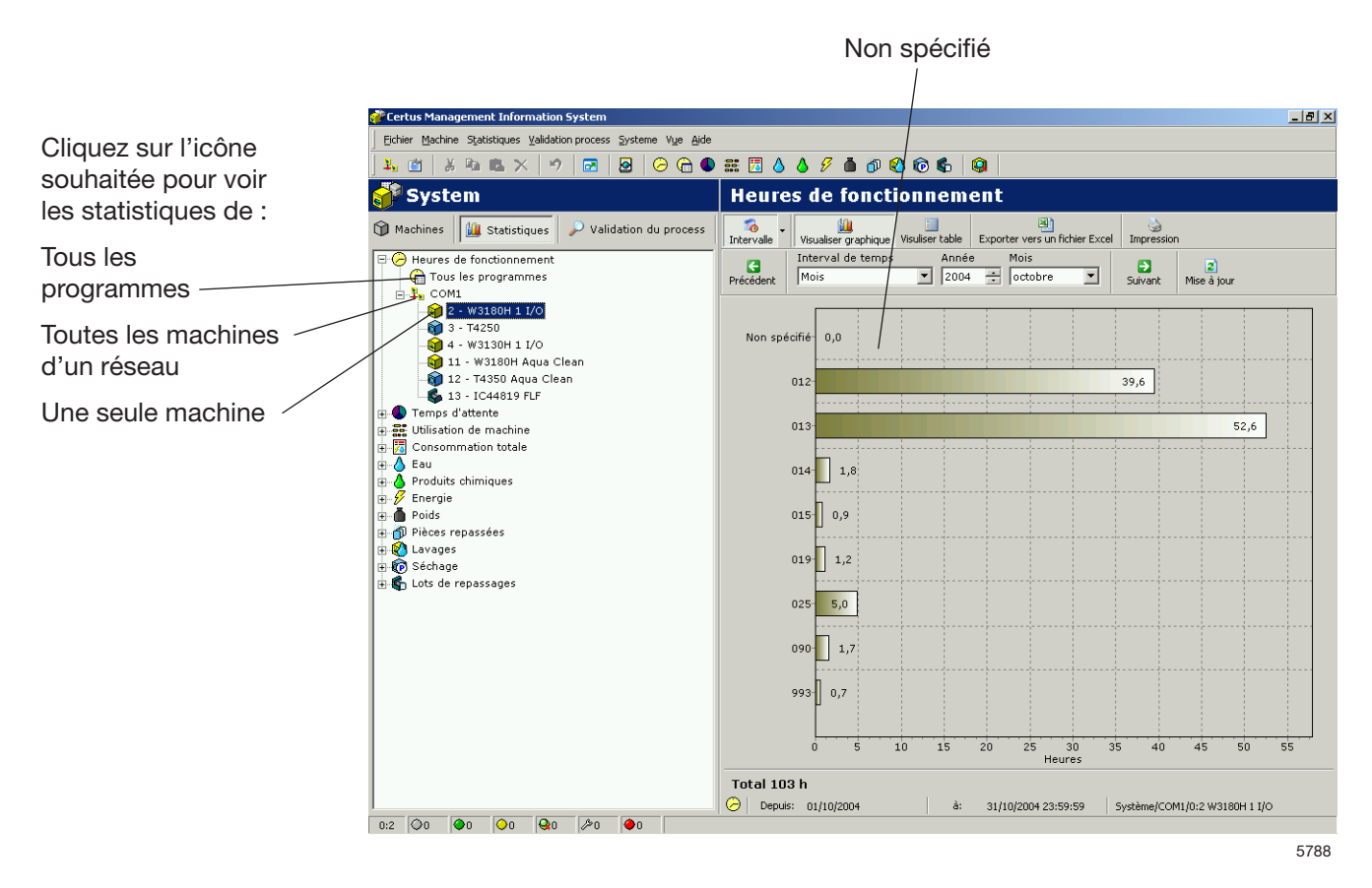

#### Temps d'attente :

Le temps d'attente peut être affiché pour toutes les machines du réseau ou pour une seule machine.

Le Temps d'attente est mesuré en tant que durée pendant laquelle la machine est en position d'attente, c'est-à-dire qu'elle ne fonctionne pas et qu'elle est disponible pour le lavage / le séchage. Le Temps d'attente est associé aux Heures de fonctionnement et autres (Maintenance, etc.) sur le même graphique afin de donner des comparaisons correctes.

Pour les repasseuses: Les autres heures correspondent aux moments où la repasseuse ne fonctionne pas, à savoir Chauffage / Prêt / Erreur refroidissement ou Mode maintenance.

Les statistiques peuvent être affichées en heures ou sous la forme d'une valeur en pourcentage.

Par défaut, le temps d'attente est masqué. Voir Paramétrage du système/Personnaliser application pour visualiser ce menu.

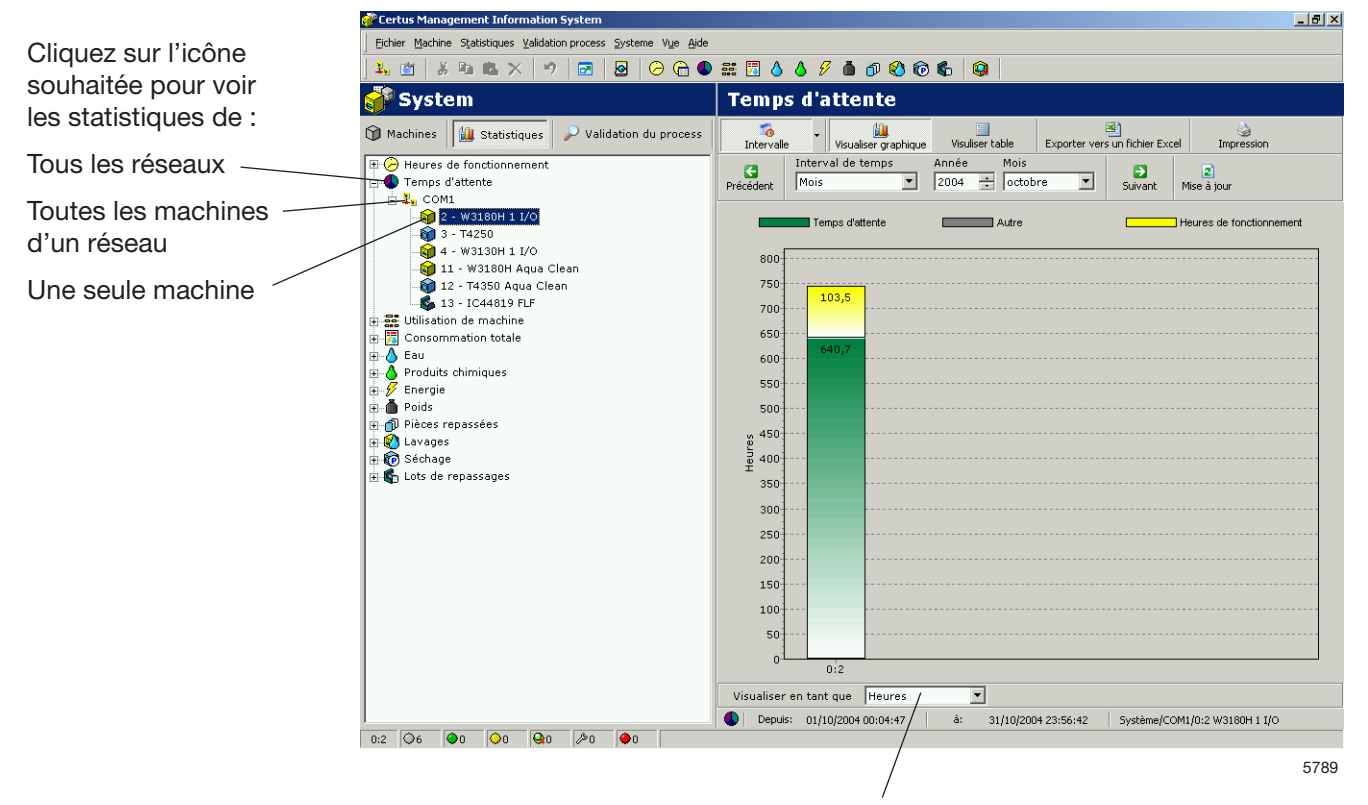

Afficher les statistiques en heures ou en pourcentage

#### Utilisation de machine:

L'utilisation de machine affiche l'efficacité de toutes les machines faisant partie du réseau. Ces informations sont utiles pour chercher à organiser les opérations de façon optimale. Ces informations permettent également d'effectuer facilement une comparaison ou une documentation des données clés de production sur une base journalière, hebdomadaire ou mensuelle.

Dans un intervalle spécifique, il est possible de revoir les données comme :

- Heures de travail disponibles
- Heures disponibles machine
- Heures réelles de rendement de la machine
- Dépassement des heures machine
- Taux d'utilisation de la machine (%)

Dans le graphique, il est également possible de revoir

- Les heures de travail contre les heures d'arrêt
- Le temps de fonctionnement de la machine contre le temps d'attente pour l'opérateur ou la machine
- Le temps perdu suite à des alarmes d'erreur, une intervention de service, etc.

Dans chaque processus, certaines informations, comme le numéro du programme, le numéro de code d'erreur etc., sont affichées. Ces informations peuvent être sous une forme abrégée ou entière suivant l'agrandissement du graphique.

Un gros plan est obtenu est sélectionnant une fenêtre (avec le bouton gauche de la souris) du coin supérieur gauche au coin inférieur droit, dans le graphique. Un plan général se fait de la façon contraire ou en appuyant sur le bouton de mise à jour.

Des informations plus détaillées sur un processus sont également disponibles en cliquant sur un processus dans le graphique (seulement avec Windows 2000/XP).

L'utilisation de machine peut être affichée pour toutes les machines faisant partie du réseau ou pour une seule machine.

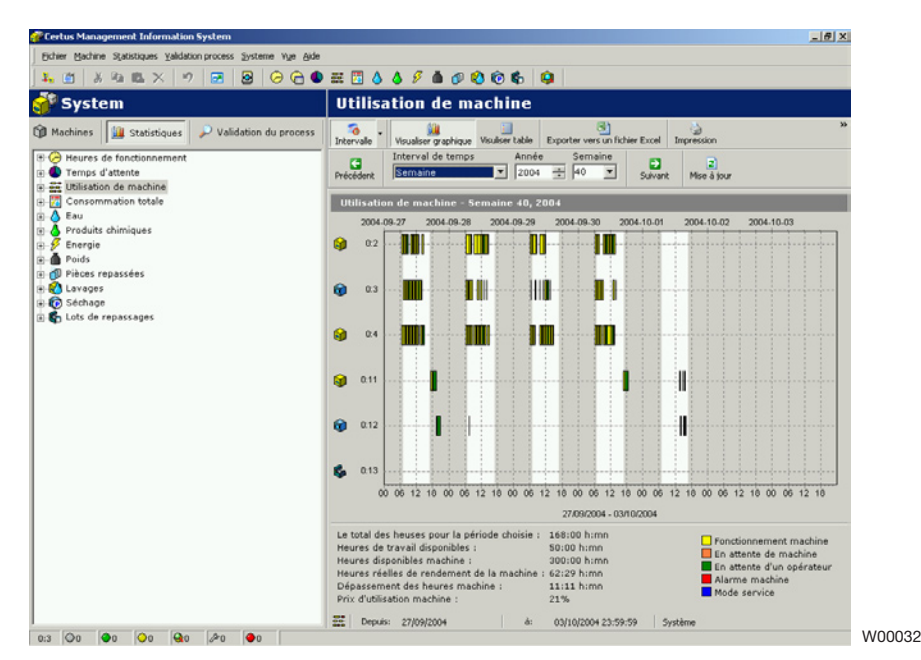

#### **Consommation totale:**

La consommation totale permet de résumer facilement et de revoir les données de consommation pour toutes les machines faisant partie du réseau, pour une seule machine ou pour un ou plusieurs programmes (programmes seulement pour les lavages et séchages) dans un intervalle spécifique.

La consommation totale permet un suivi facile de la consommation sur une base journalière, hebdomadaire ou mensuelle ainsi qu'un suivi précis des réglages du processus.

La consommation totale est divisée en deux menus, un menu de rapport de consommation pour les utilisateurs normaux et un menu pour les utilisateurs plus avancés.

Les deux menus permettent de calculer facilement les coûts pour les données sélectionnées.

#### Rapport de consommation:

Le menu de rapport de consommation affiche un résumé des données de consommation pour les machines dans l'intervalle sélectionné. En haut de ce menu, il est possible de choisir les processus qui doivent être affichés. En désactivant l'icône pour les laveuses/sécheuses/repasseuses, toutes les données pour ces machines peuvent être facilement exclues.

Les coûts sont calculés en deux temps:

- Sélectionnez le Formulaire du calcul de coût qui doit être utilisé par défaut (contient toutes les formules et les prix locaux pour les calculs des coûts)

Appuyez sur le bouton Calculer le coût

Notez que toutes les constantes pour les paramètres de consommation doivent être correctement configurées avant le calcul de la consommation totale. Une constante mise sur "0" va entraîner un paramètre e consommation zéro (voir le manuel d'utilisation "Description du logiciel et les configurations/Machine/Configurations machine" – pour de plus amples informations sur la configuration des constantes).

| Certus Management Information System                                                                                            |                                                                    |                            | X                          |                         |
|----------------------------------------------------------------------------------------------------|--------------------------------------------------------------------|----------------------------|----------------------------|-------------------------|
| Echier Machine Statistiques Yalidation process Systeme Vge &ide                                                                 |                                                                    |                            |                            |                         |
| 💃 🖞 🔏 🛍 🗙 🤟 🔂 😣 🙆 🖨 🌑                                                                                                    | 🛲 🖾 🍐 🖉 🌢 🛷 轮 💿 🗞 🧕                                                |                            |                            |                         |
| 🚰 System                                                                                                    | Consommation totale                                                |                            |                            |                         |
| 🔞 Machines 🔛 Statistiques 🔑 Validation du process                                                                               | Afficher le processus 🥡 🧊 🍘                                        | impression Paramèt         | rage des jours ouvrables   |                         |
| O Heures de fonctionnement     O Temps d'attente     Ditisation de machine     Ditisation de machine     O Concence Stock de la | Précèdent Semaine 2004                                             | Semaine                    | a jour                     |                         |
| e-& Eeu                                                                                                    | 🔛 Rapport de consommation 📃 A                                      | vancé                      |                            |                         |
| <ul> <li>B. Produits chimiques</li> <li>B. B. Energie</li> <li>B. B. Poids</li> </ul>                                           | Période sélectionnée: Sen                                          | naine 40 - 2004            | Période précédente         | Rapport de consommation |
| Pièces repassées                                                                                                    | Nombre de lavage:                                                  | 3                          | 3                          |                         |
| E- Cavages                                                                                                    | Heures de fonctionnement:                                          | 61<br>57 Heures 14 Minutes | 45 Heures 7 Minutes        |                         |
| 🗈 🐇 Lots de repassages                                                                                                    | Temps d'attente:<br>Durée supplémentaire:                          | 0 Heures 0 Minutes         | 0 Heures 7 Minutes         |                         |
|                                                                                                    | Consommation d'énergie:<br>Consommation d'énergie:                 | 121,0 kWh<br>16.0 m?       | 90,1 kWh<br>12,5 m?        |                         |
|                                                                                                    | Consommation des produits liquides:<br>Poids (seulement avec IWS): | 0 litres<br>37.5 Kg        | 0 litres<br>7.5 Ko         |                         |
|                                                                                                    |                                                                    |                            |                            |                         |
|                                                                                                    | Vombre de séchoirs:                                                | Période<br>2               | Période précédente<br>2    |                         |
|                                                                                                    | Nombre de cycles des séchoirs:<br>Neuros de fonctionnement:        | 34<br>20 Heures 37 Minutes | 30<br>22 Henres 11 Minutes |                         |
|                                                                                                    | Temps d'attente:                                                   | 02 Heures 15 Minutes       | 00 Heures 50 Minutes       |                         |
|                                                                                                    | Consommation d'énergie:                                            | 107,7 kWh                  | 107,6 kWh                  |                         |
|                                                                                                    | Sécheuses                                                          | Période                    | Période précédente         |                         |
|                                                                                                    | Nombre de sécheuse:<br>Numéro de lot à repasser                    | 1                          | 1                          |                         |
|                                                                                                    | Heures de fonctionnement:                                          | 0 Heures 0 Minutes         | 0 Heures 0 Minutes         |                         |
|                                                                                                    | Durée supplémentaire:                                              | 0 Heures 0 Minutes         | 0 Heures 0 Minutes         |                         |
|                                                                                                    | Consommation d'énergie:                                            | 0 kWh<br>n Lwi             | 0 kWh                      |                         |
|                                                                                                    | <u></u>                                                            |                            |                            |                         |
|                                                                                                    | Formulaire du calcul du coût Default ELS Pemplate                  | × .                        | Calculer le coût           |                         |
|                                                                                                    | Depuis: 20/09/2004-05:25:13 &: 01/1                                | 0/2004 16:13:01 Svitème    |                            |                         |
| 0:3 🛇 6 🗢 0 🔷 0 🖗 0 🗢 0                                                                                                    |                                                                    |                            |                            | W00033                  |
| Formulaire du o                                                                                                    | calcul du coût                                                     | Calc                       | uler le coût               |                         |

Afficher le processus

#### Avancé:

Le menu avancé est destiné aux utilisateurs qui veulent avoir une plus grande flexibilité pour les calculs de coûts. Le menu avancé ne comporte aucun aperçu des données de consommation, mais il est conçu pour permettre à l'utilisateur de sélectionner les processus qu'il veut pour le calcul des coûts. Cette sélection est entièrement flexible et peut être effectuée pour tous les processus disponibles jusqu'à un seul processus spécifique.

Tout comme le rapport de consommation, il est possible de choisir quels processus doivent être affichés en activant/désactivant l'icône pour les laveuses/sécheuses/repasseuses. La même possibilité se présente dans trois affichages, où tous les processus vérifiés seront inclus dans les calculs de coûts.

Les coûts sont calculés en deux temps :

- Sélectionnez le Formulaire du calcul de coût qui doit être utilisé par défaut (contient toutes les formules et les prix locaux pour les calculs des coûts)
- Appuyez sur le bouton Calculer le coût

Notez que toutes les constantes pour les paramètres de consommation doivent être correctement configurées avant le calcul de la consommation totale. Une constante mise sur "0" va entraîner un paramètre de consommation zéro (voir le manuel d'utilisation "Description du logiciel et les configurations/Machine/Configurations machine" – pour de plus amples informations sur la configuration des constantes).

| Sélection des processus Affic                                                       | her Afficher le processus                                                                                                    | Menu avancé                     |  |  |  |
|-------------------------------------------------------------------------------------|----------------------------------------------------------------------------------------------------|---------------------------------|--|--|--|
| $\setminus$                                                                         |                                                                                                    | /                               |  |  |  |
| Certus Management Information System                                                |                                                                                                    |                                 |  |  |  |
| Eichier Machine Statistiques Validation process Systeme Vue Aide                    |                                                                                                    |                                 |  |  |  |
| 🎭 🍏   🕉 🗣 🛳 🗙   🤊   🖂 😽 🕒 🕞 🖨 🌑                                                     | 🚟 🖾 🍐 🖋 🍈 🗗 🕙 🔞 🗞  🥥                                                                                                    |                                 |  |  |  |
| 🊰 System                                                                            | Consommation totale                                                                                                    |                                 |  |  |  |
| Machines Statistiques Validation du process                                         | Afficher le processus                                                                                                    | Paramètrage des jours ouvrables |  |  |  |
| O Temps d'attente                                                                   | Précédent Semaine 文 2004 🕂 46 文                                                                                                    | Suivant Mise à jour             |  |  |  |
| Consommation totale                                                                 | 🔛 Rapport de consommation 🔤 Avancé                                                                                                    |                                 |  |  |  |
| Oroduits chimiques     Force                                                        | Sélectionner le procédé qui sera employé pour calcul                                                                                                    | er le coût                      |  |  |  |
| energie                                                                             | Machine V OK                                                                                                    | Q PV Programme/Mode Démarrer    |  |  |  |
| 0 Picces repassées<br>0 Lavages<br>0 € Lots de repassages<br>0 € Lots de repassages | □       □       □       □       □       □       □       □       □       □       □       □       □       □       □       □       □       □       □       □       □       □       □       □       □       □       □       □       □       □       □       □       □       □       □       □       □       □       □       □       □       □       □       □       □       □       □       □       □       □       □       □       □       □       □       □       □       □       □       □       □       □       □       □       □       □       □       □       □       □       □       □       □       □       □       □       □       □       □       □       □       □       □       □       □       □       □       □       □       □       □       □       □       □       □       □       □       □       □       □       □       □       □       □       □       □       □       □       □       □       □       □       □       □       □       □       □       □       □                                                                                                          |                                 |  |  |  |
|                                                                                     |                                                                                                    |                                 |  |  |  |
|                                                                                     | Formulaire du calcul du coût Default ELS Template                                                                                                    | Calculer le coût                |  |  |  |
|                                                                                     | Image: The second second se | (01 Système                     |  |  |  |
|                                                                                     |                                                                                                    | W00004                          |  |  |  |
| Formulaire du calcul du coût Calculer le coût                                       |                                                                                                    |                                 |  |  |  |

#### Calcul des coûts:

CMIS exporte toutes les données de consommation présentes, sur l'intervalle de temps/date sélectionné, dans un formulaire de calcul des coûts sur Excel. Le formulaire fourni avec l'installation CMIS contient toutes les formules nécessaires mais pas les prix locaux pour les différents services utilitaires (ceux-ci étant différents suivant la situation locale).

Afin de pouvoir utiliser l'outil de calcul, il est nécessaire d'éditer le formulaire Excel par défaut (demande Microsoft Excel 97 ou une version plus récente) et d'intégrer les prix locaux avant la première utilisation. Les prix saisis seront alors utilisés par défaut pour tous les calculs de coûts effectués avec ce formulaire.

CMIS fournit également la possibilité d'avoir plusieurs formulaires avec des prix adaptés. Vérifiez que les formulaires sont situés dans le répertoire exact (normalement sous C:\Programmes\CMIS\Formulaires). Vérifiez également que le formulaire exact est sélectionné avant le calcul. Il est aussi possible d'éditer les prix pendant les calculs des coûts avec effet immédiat sur les coûts calculés mais ces modifications ne seront pas sauvegardées dans le formulaire, seulement dans le calcul du coût en cours.

Notez également que toutes les constantes pour les paramètres de onsommation doivent être correctement configurées dans CMIS avant un calcul de coût. Une configuration de constante mise sur "0" va entraîner un paramètre de consommation zéro (voir le manuel d'utilisation "Description du logiciel et les configurations/Machine/ Configurations machine" – pour de plus amples informations sur la configuration des constantes). Des paramètres incorrectement configurés peuvent fournir un avertissement dans une feuille de calcul de coût.

Explications pour les menus disponibles :

| Affichage des résultats        | - | Présentation des résultats des<br>calculs de coût                                                                                                    |
|--------------------------------|---|----------------------------------------------------------------------------------------------------|
| Liste des équipements          | - | Présentation de la liste des<br>machines dans le calcul de coût en<br>cours                                                                                                    |
|                                | - | Il est impératif de sélectionner un<br>autre coût de chauffage pour<br>l'équipement                                                                                                    |
| Coûts des services utilitaires | - | Configurations des prix pour le calcul des coûts                                                                                                    |
| Configurations repasseuse      | - | Configuration paramètres pour<br>repasseuses                                                                                                    |
| Configuration lessive          | - | Configuration paramètres pour la lessive                                                                                                    |
|                                |   | CELECTROLUX<br>Latitude and an and a second second sec |

#### Eau :

Les statistiques de Consommation d'eau peuvent être affichées pour toutes les machines du réseau, pour une seule machine ou pour un programme spécifique pour une machine spécifique (uniquement pour les machines à laver).

La Consommation d'eau dans CMIS correspond à la durée d'ouverture de chaque vanne d'arrivée. La consommation d'eau en temps est ensuite calculée à l'aide d'un tableau de constantes établi à l'usine.

Les constantes du tableau sont valables pour une installation normale avec une pression d'eau normale (environ 300 kPa). Si une plus grande précision est requise, il est nécessaire de calibrer le débit d'eau et d'ajuster le tableau des constantes. Pour davantage d'informations à ce sujet, voir Configuration machine / Consommation d'eau.

Les statistiques de Consommation d'eau peuvent être affichées en minutes ou en litres.

Par défaut, la consommation d'eau est masquée. Voir Configuration système/application personnalisée pour visualiser ce menu.

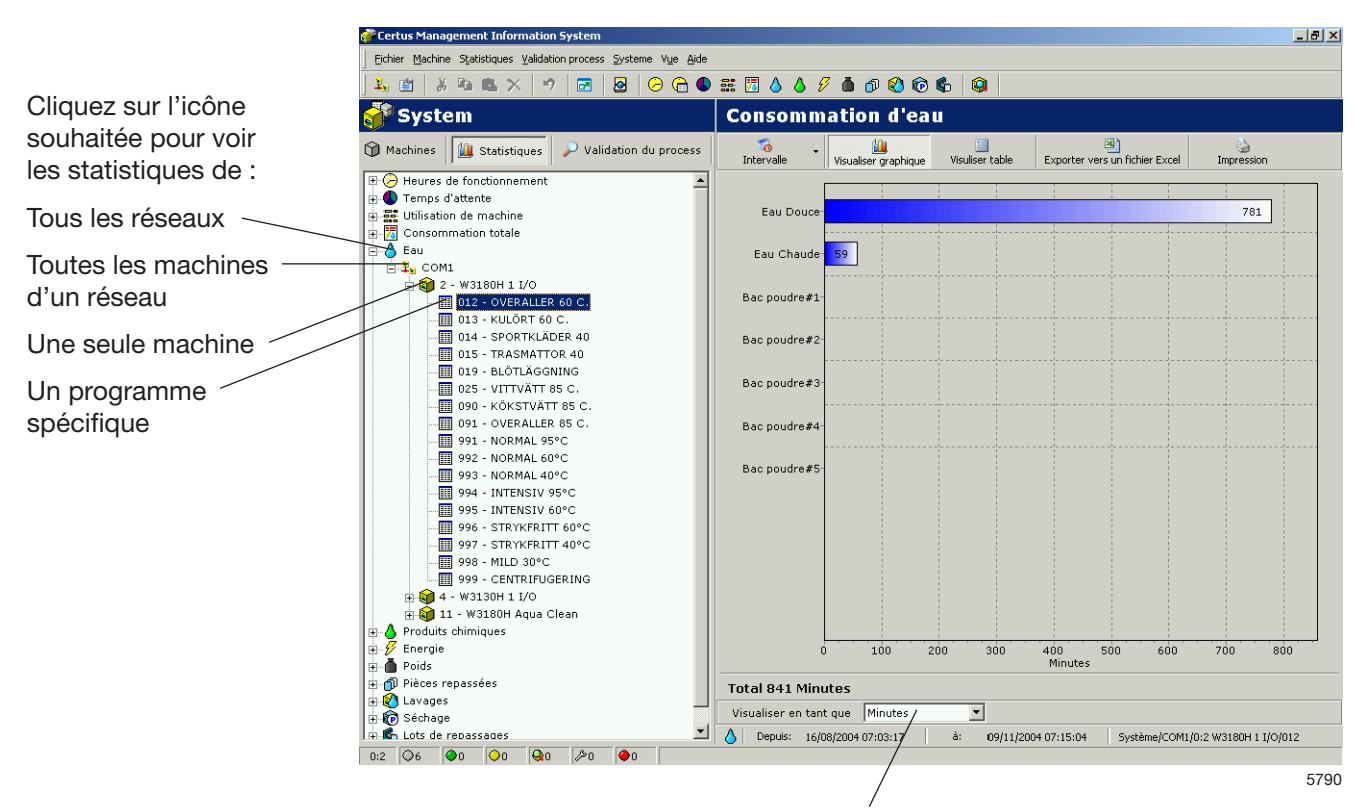

Afficher les statistiques en minutes ou en litres

#### **Produits chimiques :**

Les statistiques de Consommation de produits lessiviels peuvent être affichées pour toutes les machines du réseau, pour une seule machine ou pour un programme spécifique pour une machine spécifique (uniquement pour les machines à laver).

La consommation de produits lessiviels dans CMIS correspond à la durée d'ouverture de chaque vanne d'arrivée de produit, et la consommation de produits lessiviels en millilitres est ensuite calculée à l'aide d'un tableau de constantes.

Remarque : toutes les valeurs d'usine du tableau des constantes de Produits chimiques sont normalement réglées sur zéro, étant donné que ces valeurs dépendent des conditions locales et de chaque installation.

Pour obtenir la consommation de produits lessiviels en millilitres, il est nécessaire d'introduire des valeurs valables dans le tableau des constantes de Produit liquide. Pour davantage d'informations à ce sujet, voir Configuration machine / Produit liquide.

Les statistiques de Consommation de produits lessiviels peuvent être affichées en minutes ou en millilitres.

Par défaut, les produits chimiques sont masqués. Voir Configuration système/application personnalisée pour visualiser ce menu.

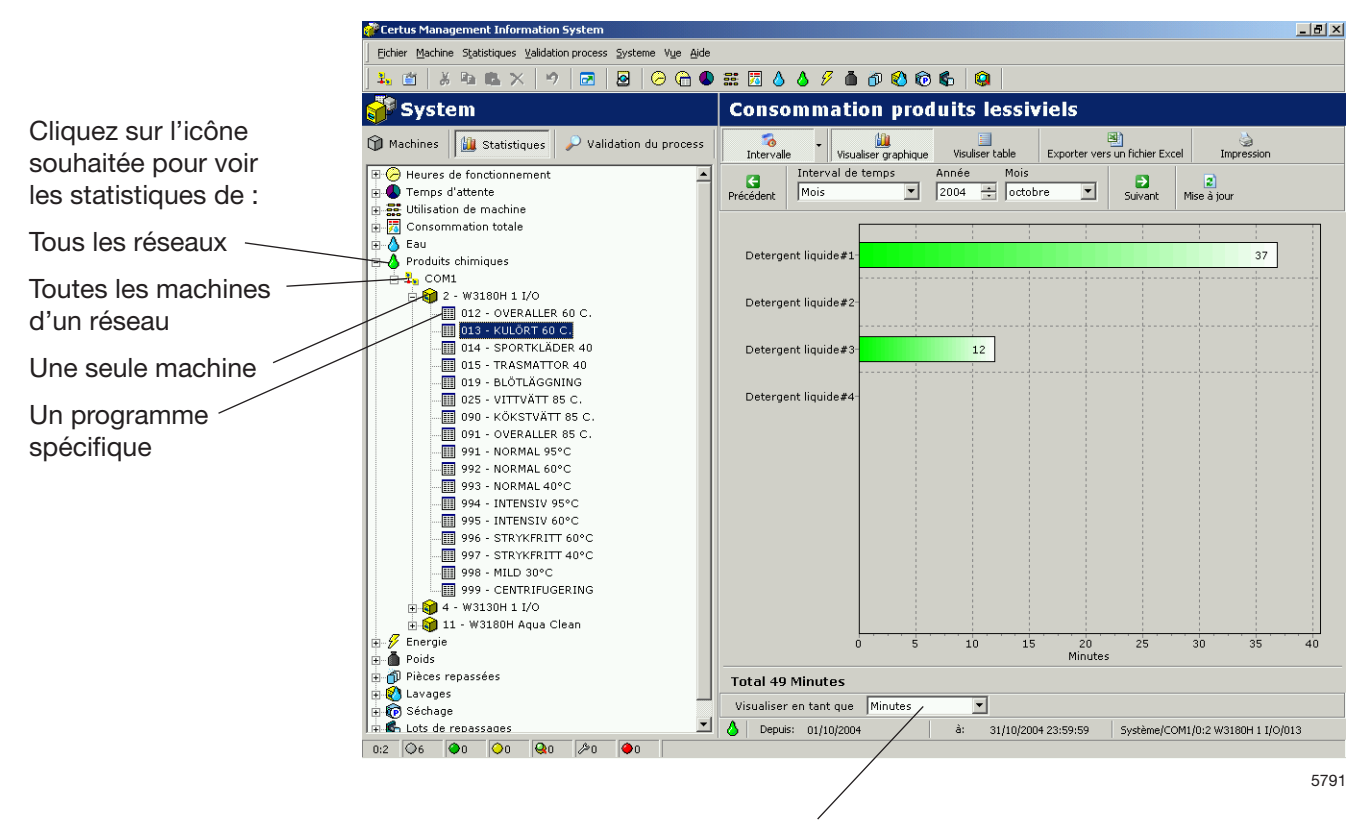

Afficher les statistiques en minutes ou en millilitres

#### **Energie :**

Les statistiques de Consommation d'énergie peuvent être affichées pour toutes les machines du réseau ou pour une seule machine.

La consommation d'énergie dans CMIS correspond à la durée d'activation de chaque relais de chauffage, et la consommation d'énergie en kWh est ensuite calculée à l'aide d'un tableau de constantes.

Remarque : toutes les valeurs d'usine du tableau des constantes sont réglées pour les machines à chauffage électrique. Pour les installations comportant des machines équipées d'un chauffage à la vapeur ou au gaz, il est recommandé de régler toutes les valeurs constantes sur zéro, puis d'effectuer un calcul manuel en utilisant le temps de chauffage disponible.

Une machine disponible uniquement avec un système de chauffage au gaz ou à la vapeur est normalement fournie accompagnée d'un tableau de constantes d'usine réglées sur zéro.

Pour davantage d'informations à ce sujet, voir Configuration machine / Consommation d'énergie.

Les statistiques de Consommation d'énergie peuvent être affichées en minutes ou en kWh.

Par défaut, la consommation d'énergie est masquée. Voir Configuration système/application personnalisée pour visualiser ce menu.

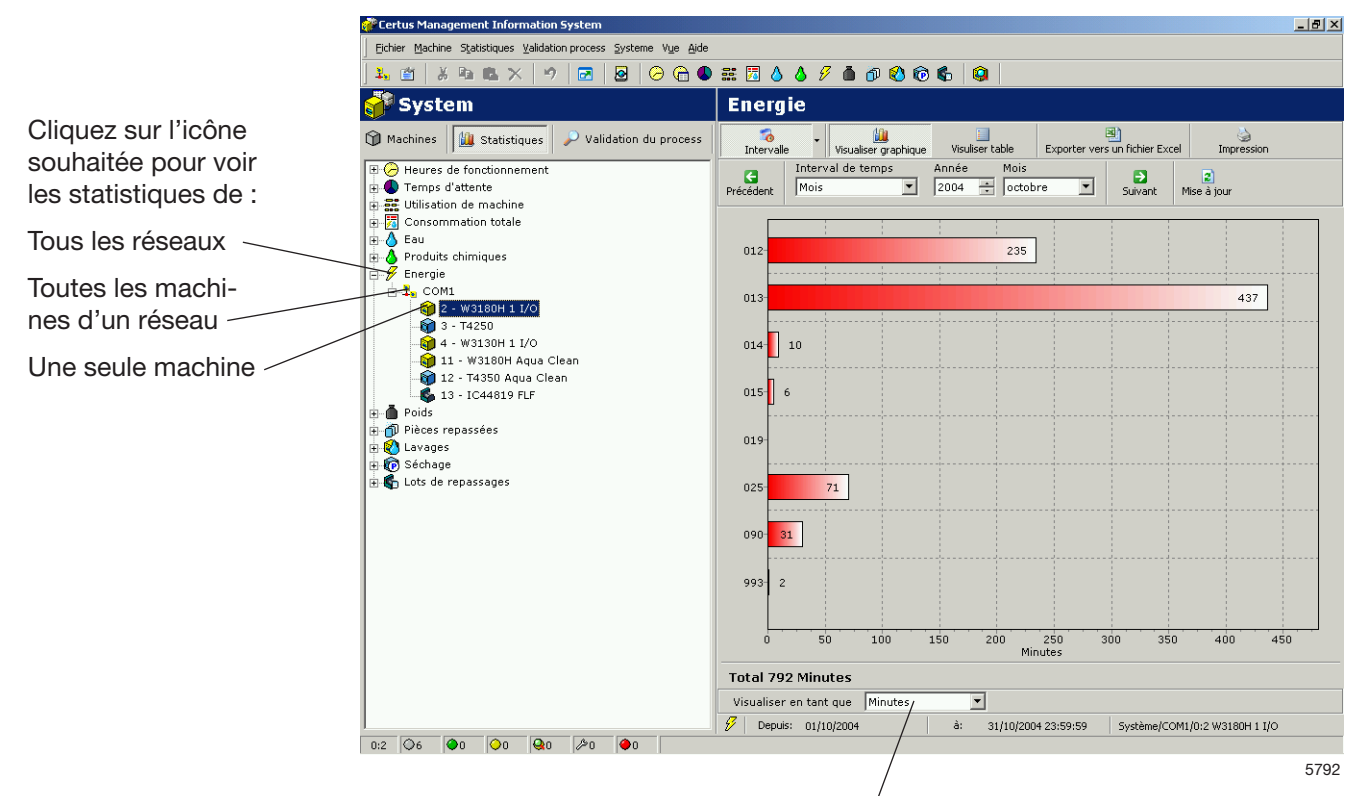

Afficher les statistiques en minutes ou en kWh

#### Poids :

Les statistiques de poids sont uniquement disponibles pour les machines à laver équipées de l'IWS (Internal Weight System). Ces statistiques sont basées sur les mesures réelles issues du système IWS au moment où la machine est démarrée.

Les statistiques de poids peuvent être affichées pour l'intégralité du réseau ou par programme pour une seule machine.

Remarquez qu'il est important de Tarer la machine avant de démarrer afin d'obtenir le poids correct.

Par défaut, le poids est masqué. Voir Configuration système/ application personnalisée pour visualiser ce menu.

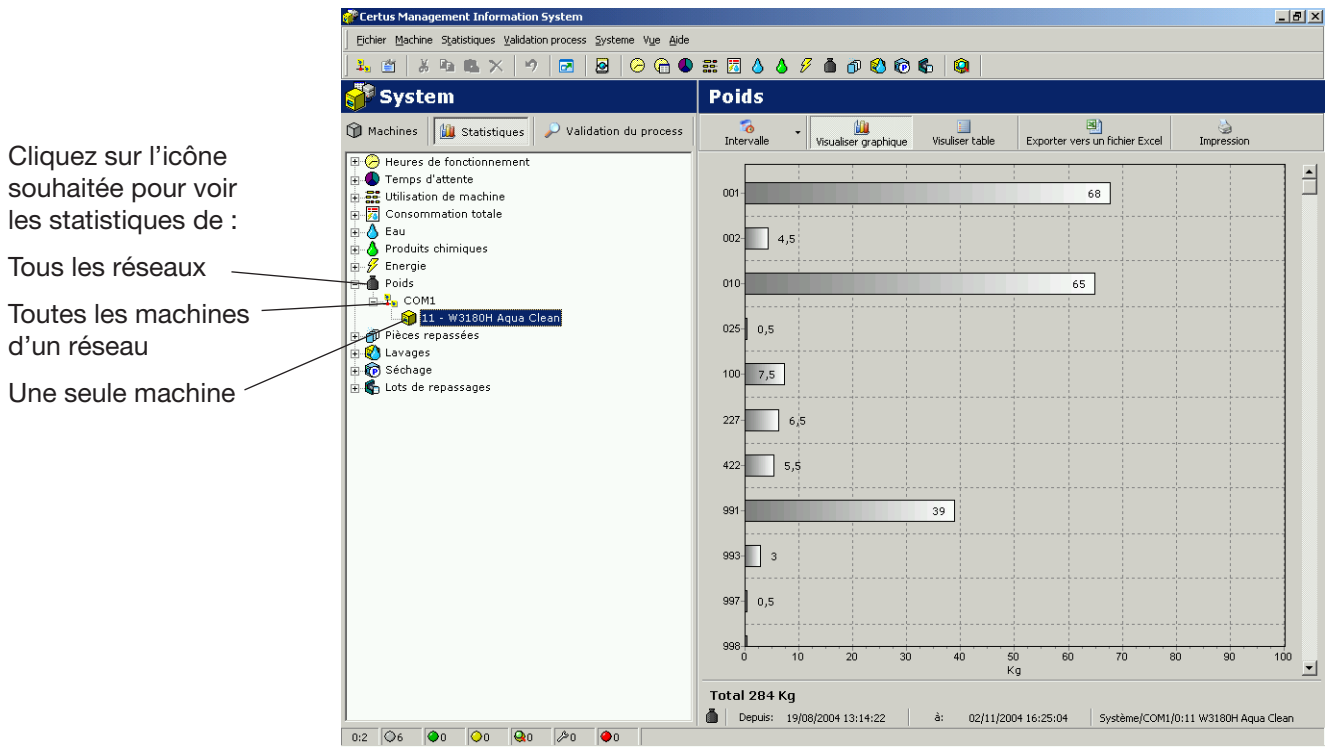

5793

#### Pièces repassées:

Les statistiques des pièces repassées peuvent être affichées en totalité pour tout le réseau, pour toutes les machines dans le réseau ou pour une machine unique.

Par défaut, les pièces repassées sont masquées. Voir Configuration système/application personnalisée pour visualiser ce menu.

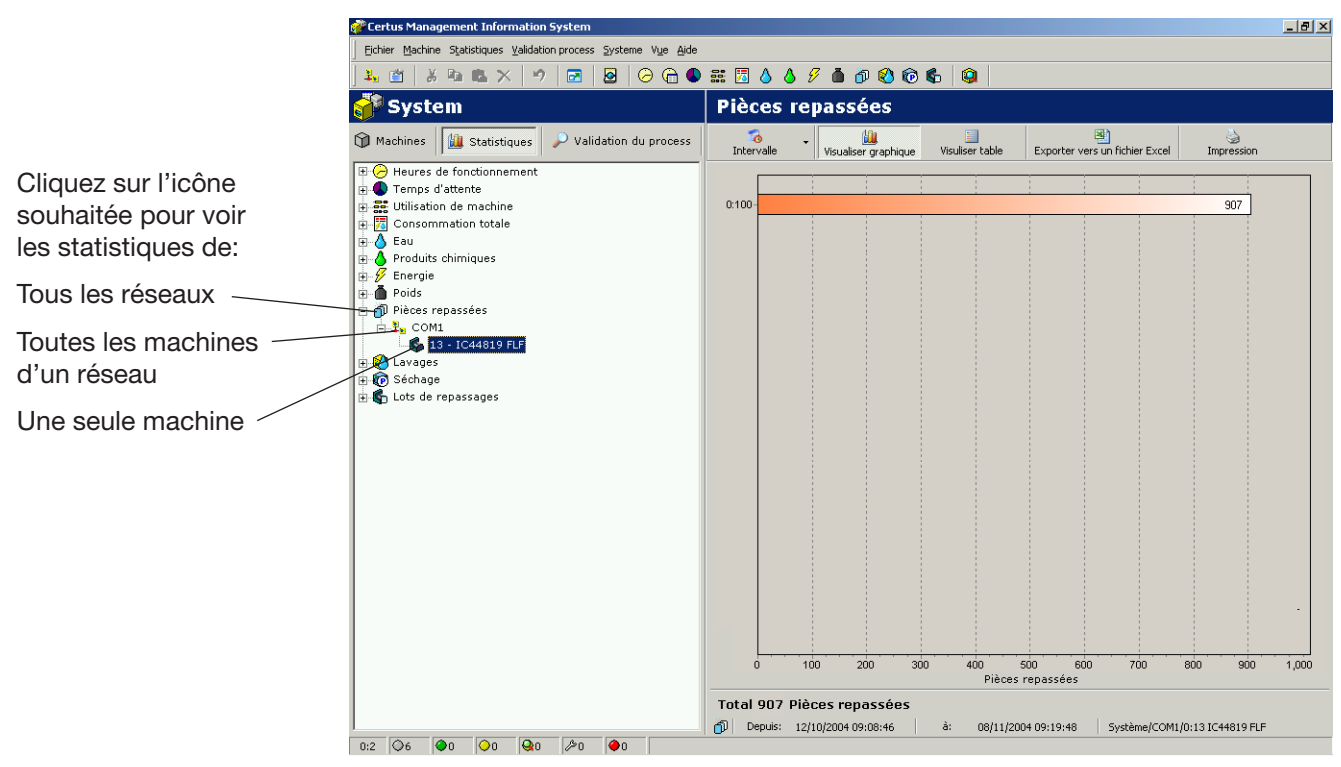

# Cycles de lavage:

Les cycles de lavage fournissent des informations supplémentaires concernant les cycles de lavage effectués.

Les statistiques peuvent être affichées pour l'intégralité du réseau ou pour une seule machine.

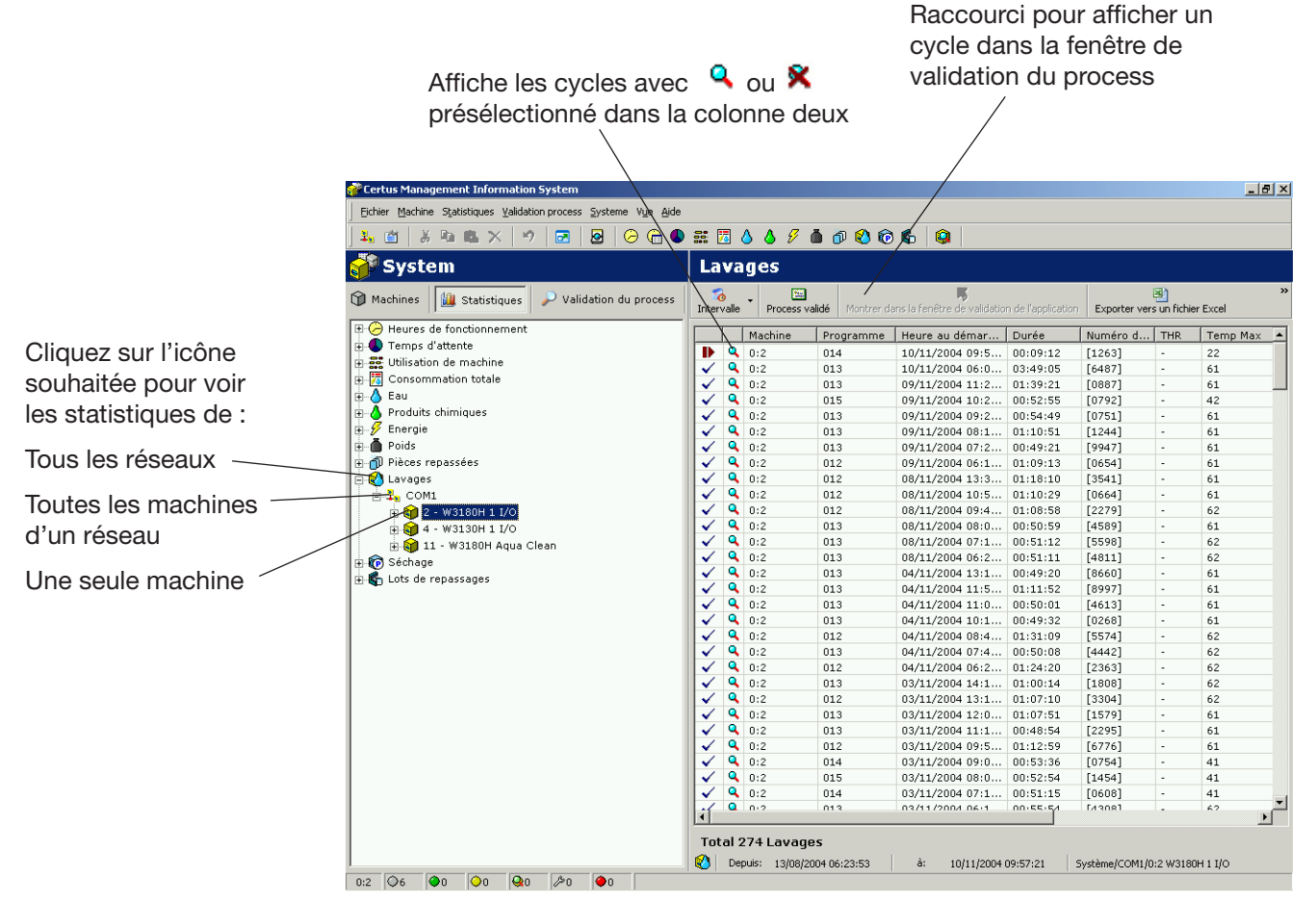

Les informations de la première colonne donnent des renseignements rapides pour savoir si le cycle est: 5794

- En cours
- Pause
- Avance rapide

Terminé OK

La deuxième colonne permet de savoir si la validation d'un process de cycle est OK ou refusée:

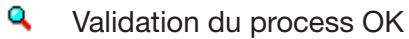

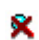

v

Validation du process Refusée

Aucune ICONE dans la deuxième colonne signifie que la Validation du process n'est pas activée dans les Configurations de fonctionnement. Les huit colonnes suivantes contiennent des informations de base telles que le numéro de la machine, le numéro du programme, l'heure de démarrage du programme, le numéro de lot, la THR (teneur en humidité résiduelle), la température maxi., la température mini., etc. La dernière colonne donne une description plus détaillée de la progression du lavage, la description des erreurs, etc.

Les données de chaque colonne peuvent être triées dans l'ordre croissant en cliquant sur le titre de chaque colonne, à savoir un tri par machine, programme, heure de démarrage du programme, numéro de lot, etc.

Une fonction de filtre servant à filtrer les cycles dont le process est validé est également disponible dans le menu. Cliquez sur le bouton Process validé dans la partie supérieure du menu.

Un lavage est Terminé OK si :

- Aucune erreur n'a eu lieu pendant le lavage.
- Le lavage n'est pas mis en avance rapide.
- Le lavage n'a pas été mis en pause pour plus de 10 minutes (pause longue).

Lorsqu'un lavage spécifique de la fenêtre Lavages est sélectionné, cliquez sur le bouton droit de la souris pour obtenir deux possibilités :

- Si le process du lavage est validé OK, un raccourci apparaît vers le même lavage dans la fenêtre de validation du process. (Le même raccourci est disponible en activant le bouton dans le menu Lavages).
- Pour tous les autres lavages, il est possible de supprimer le lavage sélectionné. (La même possibilité est accessible en appuyant sur Suppr).

Un lavage dont le process est validé OK ne peut être effacé dans la fenêtre Lavages mais doit être effacé dans la fenêtre de validation du process. Pour davantage d'informations, voir Validation du process.

#### Cycles de séchage:

Les cycles de séchage fournissent des informations supplémentaires concernant les cycles de séchage effectués.

Les statistiques peuvent être affichées pour l'intégralité du réseau ou pour une seule machine. Raccourci pour afficher un

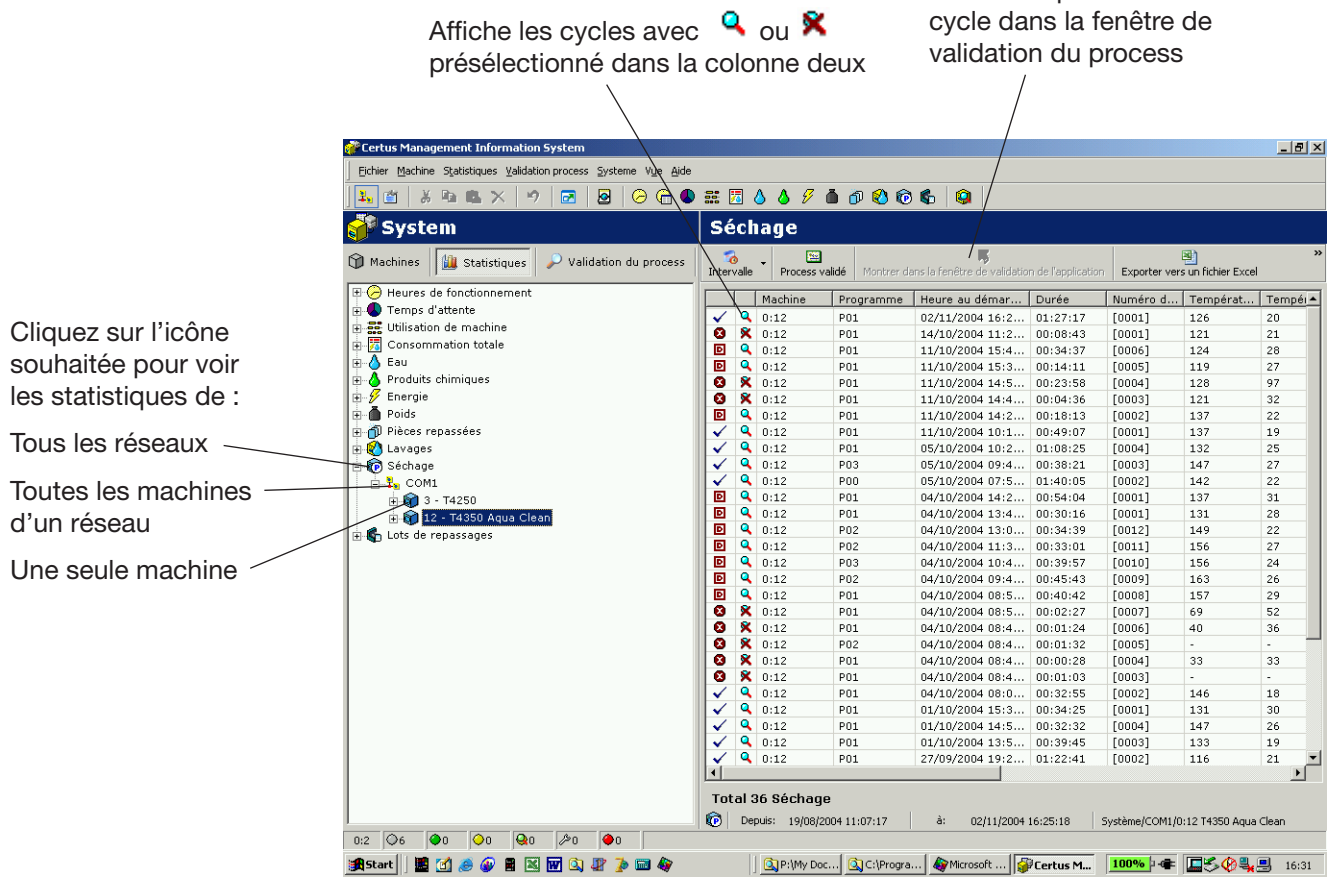

Les informations de la première colonne donnent des renseignements rapides pour savoir si le cycle est: 5659

🙁 En cours

Terminé OK

D Terminé, mais la porte a été ouverte.

La deuxième colonne permet de savoir si la validation d'un process de cycle est OK ou refusée:

- Q Validation du process OK
- X Validation du process Refusée

L'absence d'ICONE dans la deuxième colonne signifie que la Validation du process n'est pas activée dans les Configurations de fonctionnement. Les onze colonnes suivantes contiennent des informations de base telles que le numéro de la machine, le numéro du programme, l'heure de démarrage du programme, le numéro de lot, la température d'arrivée maximale, la température d'arrivée minimale, la température de sortie maximale, la température de sortie minimale, la THR au démarrage, la THR en fin de cycle (THR = Teneur en humidité résiduelle). La dernière colonne donne une description plus détaillée de la progression du séchage, la description des erreurs, etc.

Les données de chaque colonne peuvent être triées dans l'ordre croissant en cliquant sur le titre de chaque colonne, à savoir un tri par machine, programme, heure de démarrage du programme, numéro de lot, etc.

Une fonction de filtre servant à filtrer les cycles dont le process est validé est également disponible dans le menu. Cliquez sur le bouton Process validé dans la partie supérieure du menu.

Un cycle de séchage est Terminé OK si:

• Aucune erreur n'a eu lieu pendant le cycle.

Lorsqu'un cycle de séchage spécifique est sélectionné, un clic sur le bouton droit de la souris donne deux possibilités:

- Si le process du cycle de séchage est validé OK, un raccourci apparaît vers le même cycle dans la fenêtre de validation du process. (Le même raccourci est disponible en activant le bouton dans le menu).
- Pour tous les autres cycles de séchage, il est possible de supprimer le cycle sélectionné. (La même possibilité est disponible en appuyant sur SUPPR).

Un cycle dont le process est validé OK ne peut être effacé dans la fenêtre des cycles de séchage mais doit être effacé dans la fenêtre de validation du process. Pour davantage d'informations, voir Validation du process.

#### Lots de repassage:

Lots de repassage donne des informations supplémentaires concernant les lots de repassage traités.

Les statistiques peuvent être affichées pour l'intégralité du réseau ou pour une seule machine.

Les sept colonnes suivantes contiennent des informations de base telles que le numéro de la machine, le mode de fonctionnement, l'heure de démarrage, la durée, le numéro de lot, les pièces repassées et l'énergie consommée.

La dernière colonne donne une description plus détaillée du lot de repassage, la description des erreurs, etc.

Les données de chaque colonne peuvent être triées dans l'ordre croissant en cliquant sur le titre de chaque colonne, à savoir un tri par machine, mode de fonctionnement, heure de démarrage, etc.

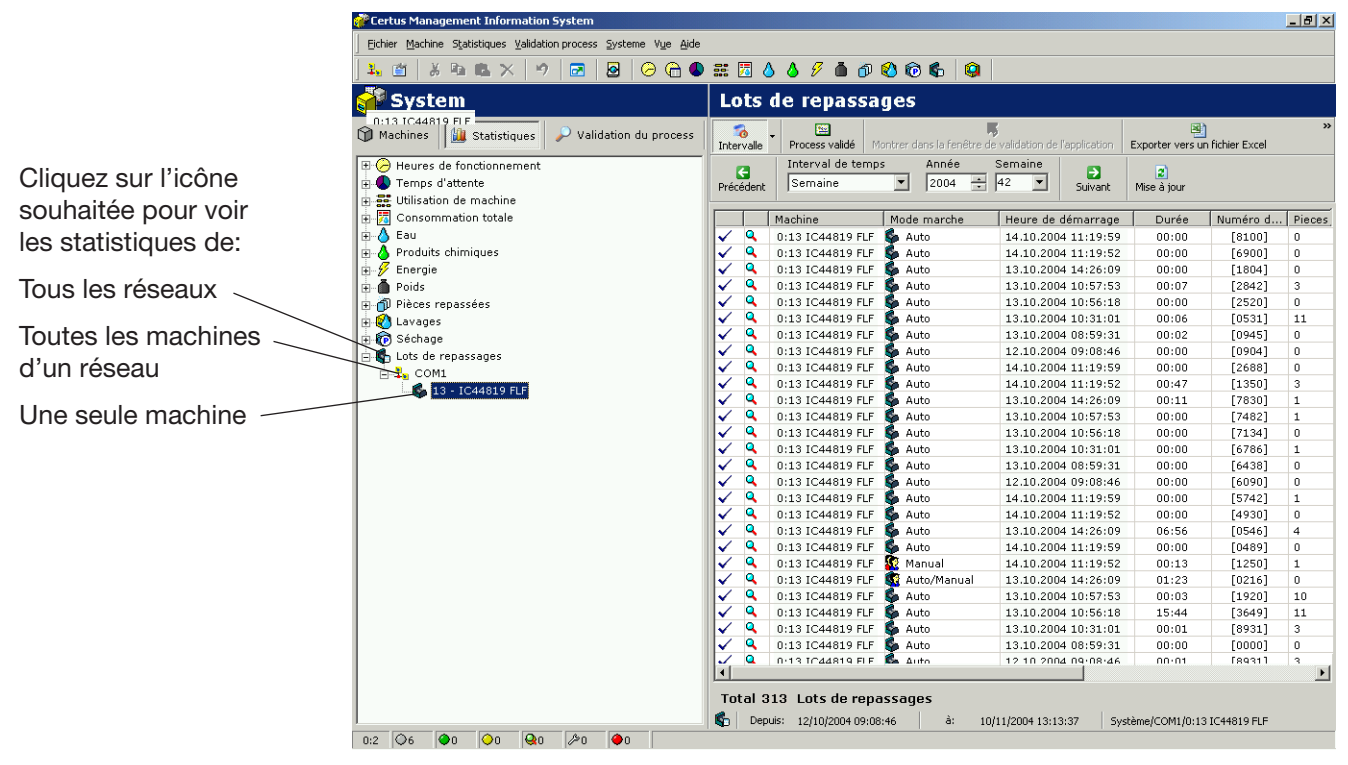

5695

Les informations de la première colonne donnent des renseignements rapides pour savoir si le cycle est:

Terminé OK

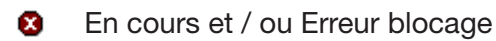

La deuxième colonne permet de savoir si la validation d'un process de cycle est OK ou refusée:

Q Validation du process OK

X Validation du process Refusée

L'absence d'ICONE dans la deuxième colonne signifie que la Validation du process n'est pas activée dans les Configurations de fonctionnement. Une fonction de filtre servant à trier les lots dont le process est validé est également disponible dans le menu. Cliquez sur le bouton "Process validé" dans la partie supérieure du menu.

Un lot de repassage est terminé OK si:

• Aucune erreur de blocage n'est survenue pendant le repassage du lot (à savoir codes d'erreur supérieurs à 127).

Lorsqu'un lot de repassage spécifique est sélectionné, un clic sur le bouton droit de la souris donne deux possibilités:

- Si le process du lot de repassage est validé OK, un raccourci est créé vers le même lot de repassage dans la fenêtre de validation du process (le même raccourci est disponible en activant le bouton dans le menu Lots de repassage).
- Pour tous les autres lots de repassage, il est possible de supprimer le lot de repassage sélectionné. (La même possibilité est disponible en appuyant sur SUPPR).

Un lot de repassage dont le process est validé OK ne peut être effacé dans la fenêtre des lots de repassage, mais doit être effacé dans la fenêtre de validation du process. Pour davantage d'informations, voir Validation du process.

# Validation du process

La validation du process est une manière de vérifier automatiquement qu'un cycle s'est terminé sans erreurs et a effectué le cycle comme prévu (programmé).

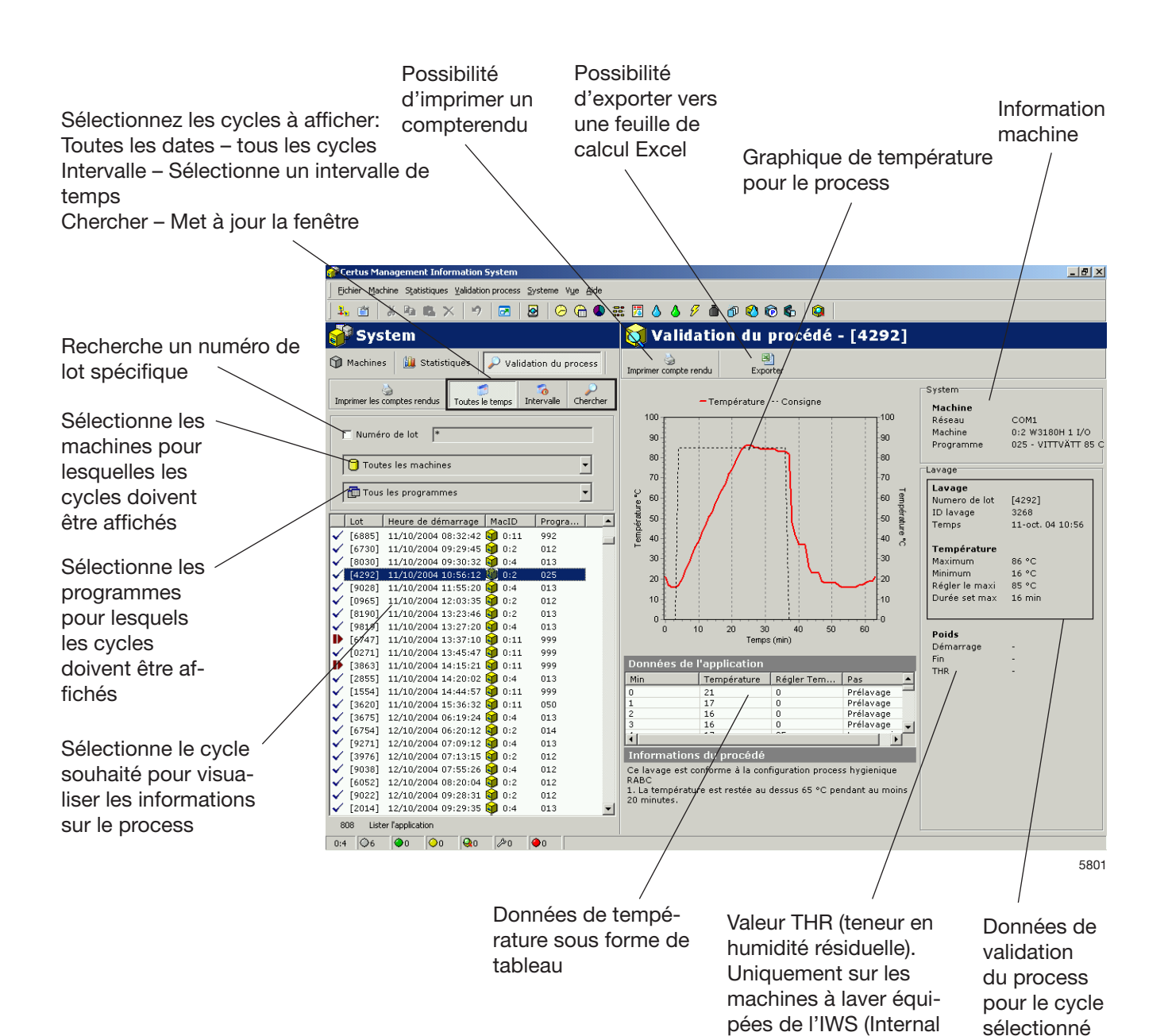

Weight System).

La validation du process peut être réglée de plusieurs manières différentes et à plusieurs niveaux. Pour Tous, les possibilités de réglage de la Validation du process sont décrites dans Configuration système.

- Elle peut être configurée pour pouvoir entrer manuellement le numéro de lot sur une machine ou de manière à ce que ce numéro soit automatiquement généré par la machine à laver (uniquement pour les machines à laver).
- Contrôle du lavage (aucune erreur / pas d'avance rapide / pas de pause longue).
- Contrôle du cycle de séchage (aucune erreur).
- Contrôle des lots de repassage (aucune erreur de blocage).
- Machine à laver avec configuration pour process hygiénique, à savoir vérification de la température minimale et de la durée minimale d'un cycle de lavage.
- Sèche-linge avec configuration pour process hygiénique, à savoir THR ou température minimale et durée minimale d'un cycle de séchage.
- Repasseuse avec configuration pour process hygiénique, à savoir valeur THR de sortie.
- Impression automatique d'un compte-rendu une fois le process effectué.
- Impression d'un compte-rendu si la validation du process est réussie.
- Impression d'un compte-rendu en cas d'erreur de validation du process.
- Pour une machine à laver équipée de l'IWS (Internal Weighting System), valeur THR.
- Pour un sèche-linge avec THR, valeurs THR effectives.

Possibilités d'imprimer manuellement le compte-rendu de validation du process, mais également d'exporter les données de validation du process vers une feuille de calcul Excel. Remarque: l'exportation vers une feuille de calcul Excel utilise deux feuilles de calcul dans le même document. Une pour les données du process et une pour la progression du cycle.

# Rechercher un cycle dont le process est validé

A l'aide des boutons de validation du process, il est possible de sélectionner quels cycles dont le process a été validé doivent être affichés. Les cycles peuvent être sélectionnés ainsi:

- Cycles effectués au cours d'un intervalle de temps particulier.
- Cycles effectués sur une machine en particulier.
- Cycles effectués avec un numéro de programme spécial.
- Cycles avec un numéro de lot spécifique.

Il est également possible de combiner ces variantes, par ex. les cycles d'une machine en particulier au cours d'un intervalle de temps particulier.

|                                                                     | Certus Management Information System                             |  |  |  |  |  |  |  |
|---------------------------------------------------------------------|------------------------------------------------------------------|--|--|--|--|--|--|--|
| Chercher – Recherche de<br>mise à jour avec critères de             | Eichier Machine Statistiques Validation process Systeme Vue Aide |  |  |  |  |  |  |  |
| recherche spécifiés                                                 | 🕂 📺   X 🖻 🛍 🗙   19   🖂   🙆   🔗 😭 🧱 🌄                             |  |  |  |  |  |  |  |
| Sélectionne pour quels interval-<br>les de temps les cycles doivent | 💕 System 🛛 👔                                                     |  |  |  |  |  |  |  |
| être affichés:<br>Toutes les dates – tous les                       | Machines 🔛 Statistiques 🔎 Validation du process Impri            |  |  |  |  |  |  |  |
| Intervalle – Sélectionne un<br>intervalle de temps                  | Imprimer les comptes rendus Toutes le temps Intervalle Chercher  |  |  |  |  |  |  |  |
| Sélectionne la machine pour laquelle les cy-                        | □ Numéro de lot *                                                |  |  |  |  |  |  |  |
| cles doivent être<br>affichés                                       | Toutes les machines                                              |  |  |  |  |  |  |  |
| Sélectionne le programme pour                                       | Tous les programmes 🗸 🖓                                          |  |  |  |  |  |  |  |
| lequel les cycles<br>doivent être af-<br>fichés                     | 580                                                              |  |  |  |  |  |  |  |

5802

# Pour sélectionner quels cycles dont le process a été validé doivent être affichés:

- 1. Cliquez sur Validation du process.
- 2. Recherchez les cycles dans l'intervalle de temps souhaité à l'aide de Toutes les dates ou Intervalle.

| )<br>Imprimer les com | ptes rendus | 🧐<br>Toutes le temps | Thtervalle | )<br>Chercher |
|-----------------------|-------------|----------------------|------------|---------------|
| Premier               | 2005-02     | -17 💌                | 09:00:14 🗧 | 1             |
| Precedent             | 2005-02     | -18 💌                | 09:00:14 🗧 | I             |

 Recherchez les cycles avec un numéro de lot spécifique. Sélectionnez le numéro de lot. Lors de la recherche de numéros de lot, les outils de recherche standards comme les caractères joker «\*» et «?» peuvent être utilisés.

| imprimer les comptes rendus | Toutes le temps | 7<br>Intervalle | )<br>Chercher |   |
|-----------------------------|-----------------|-----------------|---------------|---|
| □ Numéro de lot 🛛 🔭         |                 |                 |               | 1 |

Les crochets indiquent que le numéro de lot a été créé par la machine. S'il n'y a pas de crochets, la valeur a été entrée manuellement. Il n'est pas nécessaire d'indiquer les crochets lors de la recherche.

4. Recherchez les cycles pour une machine spécifique.

|   | Numéro de lot: ×          |  |
|---|---------------------------|--|
|   | 🕤 Toutes les machines 🔽 🔻 |  |
|   | 🄁 Toutes les machines     |  |
|   | 😭 0:2 FLE400 3 I/O        |  |
|   | 😭 0:3 FLE225 1 I/O        |  |
| Γ | 🜍 0:4 FLE400 3 I/O        |  |
|   | 🜍 0:7 FLE850 3 I/O        |  |
|   | 😭 0:10 W3130H 1 I/O       |  |
| I |                           |  |

5. Recherchez les cycles pour un programme spécifique.

| Numéro de lot ×       |      |          |
|-----------------------|------|----------|
| 🖯 Toutes les machines | •    |          |
| 🛅 Tous les programmes | •    |          |
| 🛅 Tous les programmes |      |          |
| III 001               |      | <u> </u> |
| III 002               |      |          |
| III 003               |      |          |
| III 004               |      |          |
|                       | 5804 | 4        |

 Cliquez sur le cycle souhaité afin d'afficher les données de validation du process pour un seul cycle.

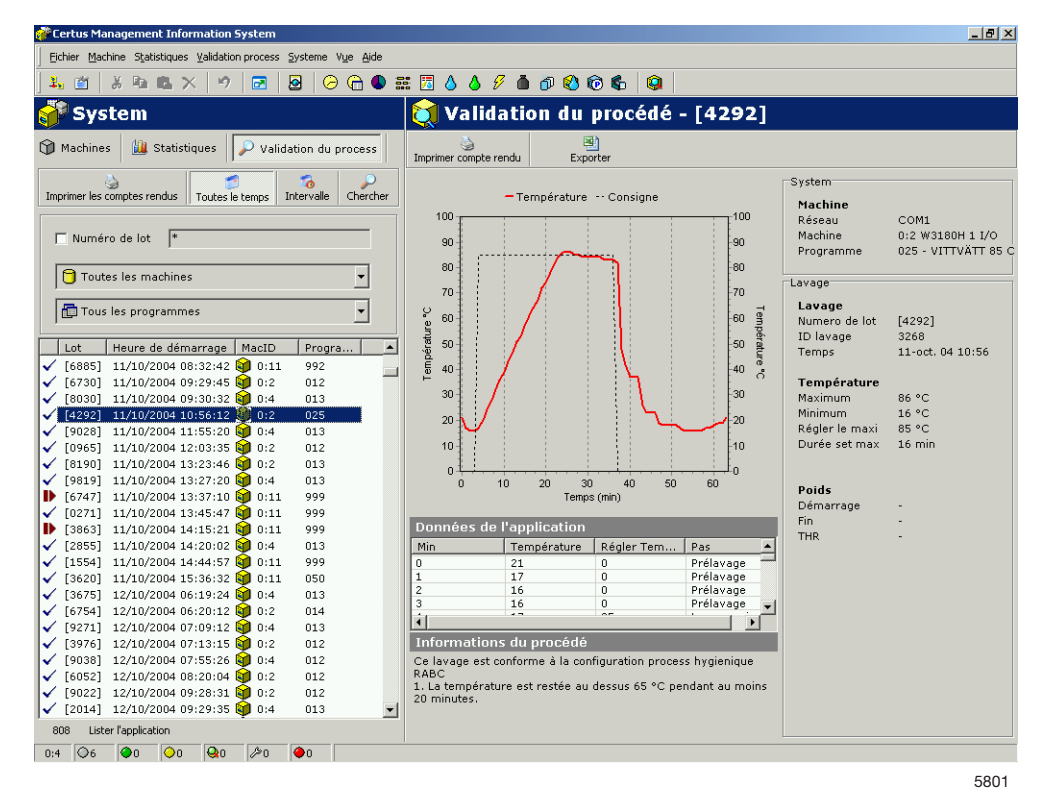

# Exporter les données vers un fichier Excel

Pour exporter les données de validation du process vers un fichier Excel :

- 1. Cliquez sur Validation du process.
- 2. Sélectionnez le cycle en suivant les instructions de Rechercher un cycle dont le process a été validé.
- 3. Cliquez sur Exporter vers un fichier Excel
- 4. Sélectionnez l'emplacement où le fichier doit être enregistré. Remarque: l'exportation vers une feuille de calcul Excel utilise deux feuilles de calcul dans le même document. Une pour les données et une pour la progression.

# Impression du compte-rendu

Pour imprimer les données de validation du process :

- 1. Cliquez sur Validation du process.
- 2. Sélectionnez le cycle en suivant les instructions de «Rechercher un cycle dont le process a été validé».\_\_\_\_\_
- 3. Cliquez sur Impression compte-rendu

# Paramétrage du système

Dans Paramétrage du système se trouve une description de tous les réglages qui peuvent être effectués pour CMIS. La description est divisée en :

- Réseaux Réglages du réseau et des machines.
- Configuration principale Paramètres du compte-rendu, de la température et du son.
- Configurations de la base de données Paramètres pour la base de données.
- Configuration pour process hygiénique Paramètres de réglage de la température minimale et de la durée minimale, THR, etc.
- Réglage langue.
- Personnaliser application Paramètres de menu pour les statistiques.

# Réglages réseau

Les réglages réseau peuvent être ajustés à trois niveaux :

- Réglages réseau général s'applique à tous les réseaux du système.
- Réglages réseau s'applique au réseau sélectionné.
- Configuration machine s'applique à la machine sélectionnée.

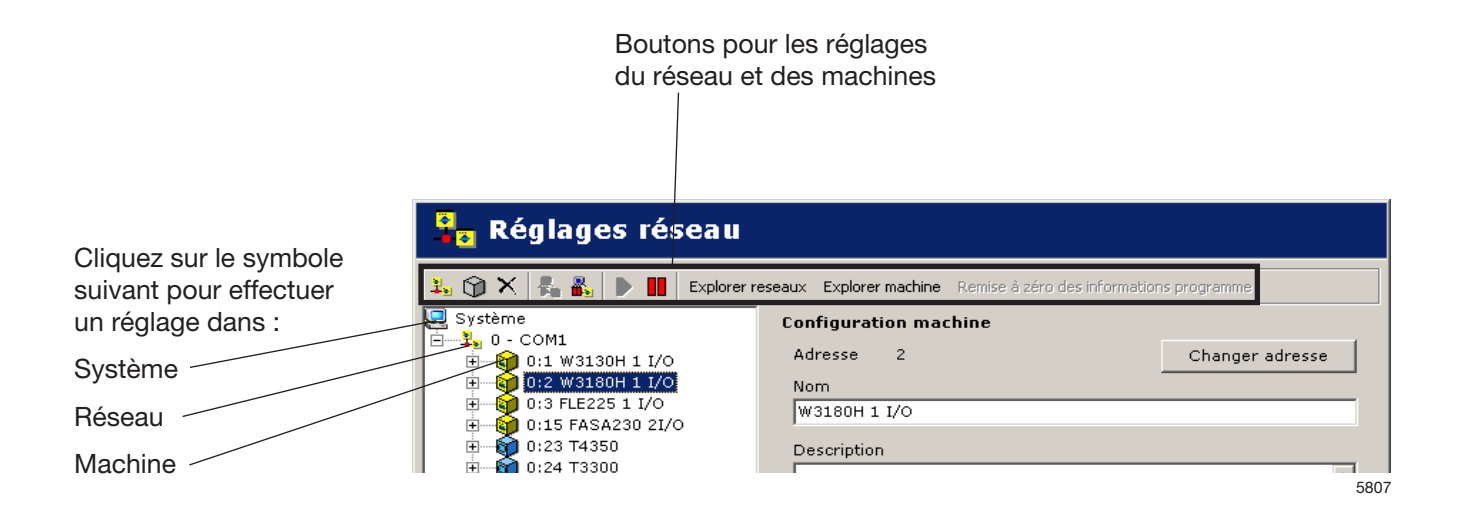

# Description du logiciel et réglages

Dans Réglages réseau, il existe un certain nombre de touches de raccourci (icônes) :

| 4            | Ajouter nouveau réseau        |                  |  |
|--------------|-------------------------------|------------------|--|
| $\bigcirc$   | Ajouter une machine au réseau |                  |  |
| $\times$     | Supprimer réseau / machine    |                  |  |
| 8            | Activation réseau             |                  |  |
| 8.           | Désactivation réseau          |                  |  |
|              | Activation machine            |                  |  |
|              | Désacti                       | vation machine   |  |
| Scar         | n Network                     | Explorer réseaux |  |
| Scan Machine |                               | Explorer machine |  |

Ajouter nouveau réseau

Ajouter nouveau réseau sert à ajouter un nouveau réseau. Pour ajouter un nouveau réseau :

- Configurez toutes les machines à inclure dans le réseau à l'aide d'une adresse machine unique (pour plus d'informations, voir les instructions d'installation). Les machines doivent être allumées et se trouver dans le menu principal.
- 2. Cliquez sur Réglages réseau 🤽.

Réglages réseau

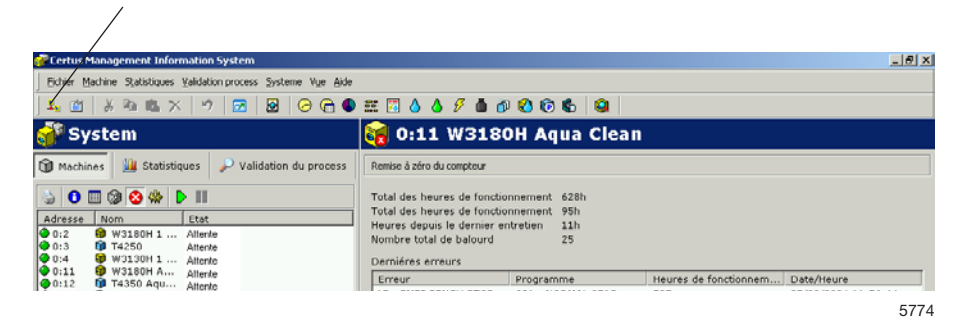

- 3. Cliquez sur Système 🖃 🚇 System .
- 4. Cliquez sur Ajouter réseau 🄽

| Reseau                                                                                                    |                                                     |                |               |
|----------------------------------------------------------------------------------------------------|-----------------------------------------------------|----------------|---------------|
|                                                                                                    |                                                     |                |               |
|                                                                                                    |                                                     |                | Dou2E         |
| UMIS V3 RSZ3Z WASHI                                                                                                    | ER/DRIER/IRONER L                                   | RIVER          | Kev35         |
| onnexion                                                                                                    |                                                     |                |               |
|                                                                                                    |                                                     |                | -             |
| COM1<br>Z Explorer le réceau p                                                                                                    | our trouver les mach                                | ines           |               |
| COMI<br>✓ Explorer le réseau p<br>1éthode d'analyse<br>● Tout le réseau, Adr                                                                            | our trouver les mach                                | iines          |               |
| <ul> <li>COMI</li> <li>✓ Explorer le réseau p</li> <li>1éthode d'analyse</li> <li>● Tout le réseau, Adr</li> <li>● Tout le réseau, aba</li> </ul>       | our trouver les mach<br>resses 1 à 127<br>Indon 1 💼 | ines           | ines trouvées |
| <ul> <li>Explorer le réseau p</li> <li>Méthode d'analyse</li> <li>Tout le réseau, Adr</li> <li>Tout le réseau, aba</li> <li>Partie du réseau</li> </ul> | our trouver les mach<br>esses 1 à 127<br>indon 1 -  | ines<br>  Mach | ines trouvées |

Ce menu propose plusieurs options :

**Nom / Description** – Donne la possibilité de nommer le réseau de manière appropriée. Le nom suggéré « Réseau » est valable et peut être utilisé si aucun autre nom ne peut être trouvé.

**Pilote** – Donne la possibilité de choisir entre différents pilotes de communication pour CMIS. Le pilote CMIS V3 RS232 WASHER/ DRYER/IRONER (machine à laver / sèche-linge) est standard et devrait être sélectionné.

**Connexion** – Sélectionnez le port série que doit utiliser ce réseau sur votre PC. Com 1 est sélectionné par défaut, mais d'autres ports série peuvent être utilisés.

**Explorer le réseau à la recherche de machines** – Cochez cette case pour un balayage automatique du réseau lorsque vous cliquez sur le bouton OK. Si la case n'est pas cochée, le réseau sera créé mais aucune machine ne sera ajoutée.

**Explorer méthode** – Choisissez si vous souhaitez explorer la totalité du réseau (numéros valides 1-127), tout le réseau ou une partie du réseau jusqu'à ce que le nombre désiré de machines soit trouvé.

 Cliquez sur OK après avoir ajusté tous les paramètres. CMIS récupère automatiquement toutes les informations nécessaires à partir des machines. Ajouter une machine au réseau

Ajouter machine sert à ajouter une machine à un réseau existant. Il convient d'utiliser cette fonction si une autre machine a été ajoutée à un réseau. Pour ajouter une nouvelle machine à un réseau :

- 1. Configurez la machine à inclure dans le réseau à l'aide d'une adresse machine unique (pour plus d'informations, voir les instructions d'installation). La machine doit être allumée et se trouver dans le menu principal.
- 2. Cliquez sur Réglages réseau 1.
- 3. Sélectionnez le réseau auquel vous souhaitez ajouter la machine.
- 4. Cliquez sur Ajouter une machine

| 🎁 Ajouter une machine                                                    |
|--------------------------------------------------------------------------|
| Adresses (1127) Reseau<br>4 0 - COM1                                     |
| Nom                                                                      |
| SansNom                                                                  |
| Impression validation procédé                                            |
|                                                                          |
| Paramètres de l'application                                              |
| Paramètres de démarrage (Seulement applicable pour les machines à laver) |
| Toujours permettre le démarrage                                          |
| Paramètres de validation                                                 |
| Normal                                                                   |
|                                                                          |
|                                                                          |
| Ajouter                                                                  |
| 5819                                                                     |
Ce menu propose plusieurs options :

Adresses (1..127) Entrez ici l'adresse de la nouvelle machine. Remarque ! Si une adresse existante est entrée ou qu'aucune machine ne correspond à l'adresse donnée, le message d'erreur suivant apparaît.

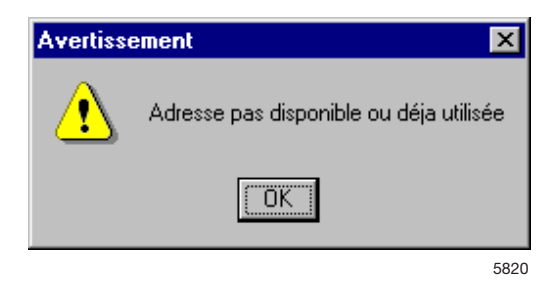

Dans ce cas, vérifiez la configuration de la machine au point 1.

Nom Le nom est automatiquement récupéré à partir de la machine. S'il existe un pilote disponible pour la machine, un nom présélectionné est donné. Ce nom peut être modifié ultérieurement si vous le souhaitez. Si «Sans Nom» apparaît, aucun pilote n'a été trouvé. Faites appel au fournisseur.

Réseau Réseau auquel la machine doit être ajoutée.

### Imprimer un compte-rendu à la fin de la VP du lavage

Imprimer un compte-rendu à la fin de la VP du lavage

Il est possible de déterminer si un compte-rendu doit être imprimé automatiquement ou non. Pour davantage d'informations, voir Paramétrage du système / Réseaux / Paramètres d'impression.

## Paramètres du process

# Paramètres de démarrage (uniquement appliqué aux machines à laver)

Ce paramètre règle les conditions de démarrage de la machine.

- Toujours permettre le démarrage par défaut lors de l'installation. Le numéro de lot est généré automatiquement par la machine.
- Démarrage non autorisé La machine est hors service et ne peut être démarrée.
- Demander le numéro de lot avant le démarrage Un menu supplémentaire apparaît dans la machine lorsque le bouton de démarrage est enfoncé. Ce menu va rendre possible la saisie d'un nombre à quatre chiffres pour le lavage, à des fins de traçabilité.

#### Paramètres de validation

Paramètres servant à déterminer si les process des cycles de la machine doivent ou non être validés.

- Lavage normal La machine fonctionne normalement sans enregistrer les données de validation du process.
- Valider les process de tous les cycles CMIS enregistre les données nécessaires afin de pouvoir valider les process de tous les cycles de la machine. Un grand nombre d'enregistrements génère des bases de données plus importantes, ce qui signifie que cette fonction doit être activée uniquement si cela est intéressant et utile pour l'installation.

Supprimer réseau / machine

Supprimer sert à supprimer un réseau ou une machine.

Pour supprimer une machine/un réseau :

- 1. Cliquez sur Réglages réseau 🤽
- 2. Sélectionnez le réseau ou la machine à supprimer.
- 3. Cliquez sur Supprimer K et confirmez la suppression dans la case Supprimer réseau ou Supprimer machine.

Activation / Désactivation réseau

Avec Activation réseau et Désactivation réseau, vous pouvez activer ou désactiver un réseau. Si un réseau est désactivé, CMIS cesse de récupérer les informations à partir du réseau. Par conséquent, aucune statistique ne sera enregistrée.

Pour activer ou désactiver un réseau :

- 1. Cliquez sur Réglages réseau 🤽
- 2. Sélectionnez le réseau à activer ou désactiver.
- 3. Cliquez sur Activation réseau 📥 ou Désactivation réseau 🏜

Un réseau désactivé et ses machines seront barrés dans la configuration du système et les machines seront grisées dans le menu Machine.

### Activation / Désactivation machine

Avec Activation machine et Désactivation machine, vous pouvez activer ou désactiver une machine dans un réseau. Si une machine est désactivée, CMIS cesse de récupérer les informations à partir de cette machine. Par conséquent, aucune statistique ne sera enregistrée. Il est approprié de désactiver une machine si, par ex., elle doit subir de longs travaux de maintenance, afin de ne pas affecter le réseau.

Pour activer ou désactiver une machine :

- 1. Cliquez sur Réglages réseau 🄽.
- 2. Cliquez sur le réseau contenant la machine concernée.
- 3. Sélectionnez la machine à activer ou désactiver.
- 4. Cliquez sur Activation machine 🕨 ou Désactivation machine 📕

#### Explorer réseaux

Cette fonction sert à mettre à jour les informations provenant des machines dans un réseau. Cette fonction est utilisée si :

- Plusieurs machines ont été remplacées ou que des machines supplémentaires ont été ajoutées.
- Des changements ont été apportés à plusieurs machines (par ex. équipées d'une carte I/O supplémentaire). Il est également possible d'utiliser la fonction Explorer machine.
- Les statistiques de plusieurs machines semblent incorrectes.
- Le message d'erreur « Erreur de communication MIS » s'affiche après la réalisation de changements sur les machines.

Pour mettre à jour les informations des machines dans un réseau :

- Configurez toutes les machines à inclure dans le réseau avec une adresse machine unique. Les machines doivent être allumées et se trouver dans le menu principal.
- 2. Cliquez sur Réglages réseau 🤽.
- 3. Cliquez sur le réseau concerné.
- 4. Cliquez sur Explorer réseaux Scan Network . CMIS récupère automatiquement toutes les informations nécessaires à partir des machines.

Explorer machine

Cette fonction sert à mettre à jour les informations provenant d'une machine.

Cette fonction est utilisée si :

- Des changements ont été apportés à la machine (par ex. équipées d'une carte I/O supplémentaire).
- Les statistiques de la machine semblent incorrectes.
- Le message d'erreur « Erreur communication MIS » s'affiche de manière répétée sur la machine.
- Une machine a été remplacée et la nouvelle machine a repris l'adresse machine de l'ancienne.

Pour mettre à jour les informations provenant d'une machine :

- 1. Assurez-vous que la machine est allumée et se trouve dans le menu principal.
- 2. Cliquez dans CMIS sur Réglages réseau 🔽
- 3. Cliquez sur la machine concernée.
- 4. Cliquez sur Explorer machine Scan Machine. CMIS récupère automatiquement toutes les informations nécessaires à partir de la machine.

#### Sélectionner manuellement le pilote de la machine

Si CMIS ne peut associer automatiquement un pilote à une machine, vous devez sélectionner le pilote manuellement. Sélectionnez le pilote le plus proche, à votre avis, de la machine que vous installez, ou faites appel au fournisseur.

#### REMARQUE:

Le modèle pour les sèche-linge est normalement programmé dans le paramètre 4.10. S'il est réglé sur «0», CMIS lance un message d'alerte. Consultez le manuel d'installation pour savoir comment régler le numéro de modèle correct dans Selecta Control.

Le modèle pour les repasseuses est normalement programmé dans l'option de maintenance "N° adresse CMIS". Consultez le Manuel d'installation pour savoir comment régler le numéro de modèle correct dans le panneau de commande électronique pour la repasseuse.

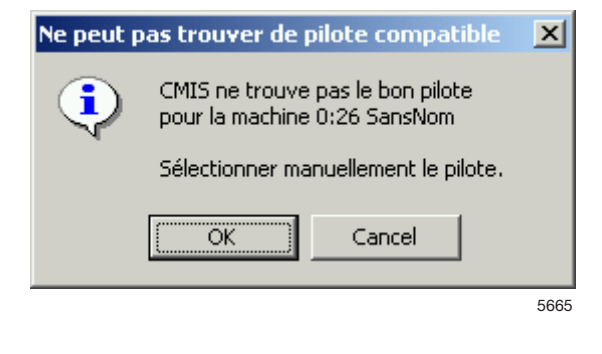

| 🥡 S                       | electionne | r le pilote r | nachine     | ;                  |
|---------------------------|------------|---------------|-------------|--------------------|
| 0:3 T42                   | 50         |               |             |                    |
| Nom                       | Туре       | Fabricant     | Modèle      | Carte E/S          |
| T2130                     | Séchoir    | ELS           | T2130       | -                  |
| T3190                     | Séchoir    | ELS           | T3190       | -                  |
| T3250                     | Séchoir    | ELS           | T3250       | -                  |
| T3350                     | Séchoir    | ELS           | T3350       | -                  |
| T3300                     | Séchoir    | ELS           | T3030       | -                  |
| T3290                     | Séchoir    | ELS           | T3290       | -                  |
| T3530                     | Séchoir    | ELS           | T3530       | -                  |
| T3650                     | Séchoir    | ELS           | T3650       | -                  |
| T4250                     | Séchoir    | ELS           | T4250       | -                  |
| T4350                     | Séchoir    | ELS           | T4350       | -                  |
| T3900                     | Séchoir    | ELS           | T3900       | -                  |
| T31200                    | Séchoir    | ELS           | T31200      | -                  |
| T4300                     | Séchoir    | ELS           | T4300       | -                  |
|                           |            |               |             |                    |
| Pilote ac<br><b>T4250</b> | tuel:      |               | Sélectionne | e <b>r</b> Annuler |

5666

# **REMARQUE:**

La sélection d'un mauvais pilote entraînera un fonctionnement incorrect de CMIS.

Configuration système général

Les réglages effectués dans Configuration système général s'appliquent en tant que valeurs par défaut pour tous les réseaux et toutes les machines dans le système. Remarque : les réglages de démarrage et de validation du process peuvent également être ajustés sur les machines ou au niveau du programme. Ces réglages s'appliquent ensuite de manière préférentielle par rapport aux réglages de Configuration système général. Pour davantage d'informations, voir sous Réglages globaux.

Pour ajuster les réglages généraux pour le réseau et les machines.

- 1. Cliquez sur Réglages réseau 🤽
- 2. Cliquez sur Système 🖃 🚚 System
- 3. Effectuez les changements requis dans :
  - Configuration système
  - Imprimer la configuration
  - Réglages globaux.

# 指 Réglages réseau

| 🐛 🌒 🗙 👫 👫 🕨 🔠 Explorer r | eseaux Explorer machine Remise à zéro des informations programme       |
|--------------------------|------------------------------------------------------------------------|
| 🖳 Système                | Configuration Systeme                                                  |
| □                        | Activation/Désactivation machine                                       |
| 0:2 W3180H 1 I/O         | 🔽 Lecture du poids si la machine le permet                             |
|                          | 🔽 Alarme sur le changement de numero ID machine                        |
| 0:23 T4350               | 🔽 Enlever les erreurs machine à la remise à zéro                       |
|                          | 🔽 Boite de dialogue maintenance machine                                |
| 0:100 IC3 5019 LF        | ☐ Rappel de maintenance 20 ★ Heures de fonctionnement                  |
|                          | Paramètres de l'application                                            |
|                          | 🔲 Impression du procédé de validation avec succes.                     |
|                          | 🔲 Impression du récépissé sur l'erreur de validation de l'application. |
|                          | Liste des pièces repassées pour imprimante                             |
|                          | Création d'un fichier XML de l'application effectuée.                  |
|                          | Stocker les fichiers XML 10 📑 Jours                                    |
|                          | Autorisation des paramètres de démarrage (uniquement séchoirs)         |
|                          | Toujours permettre le démarrage                                        |
|                          | Validation du process                                                  |
| 1                        | Validation du process                                                  |
| <u> </u>                 |                                                                        |
|                          | OK Annuler                                                             |
|                          | 582                                                                    |

| Configuration système                                                   |                                                                                                    |
|-------------------------------------------------------------------------|----------------------------------------------------------------------------------------------------|
| Activation/Désactivation machine lors d'un changement de fonctionnement | Si cette case est cochée et qu'une mach-<br>ine est désactivée dans CMIS, la même<br>machine sera mise hors service et le dé-<br>marrage sera empêché. Lorsque la mach-<br>ine est activée dans CMIS à nouveau, la<br>machine pourra démarrer. Cette case est<br>décochée par défaut.                                                                                                    |
| Lecture du poids si la machine le permet                                | Normalement, CMIS met à jour les donné-<br>es du système IWS (Internal Weight Sys-<br>tem) si ce système existe sur la machine.<br>Cette case peut être décochée si la mise à<br>jour du poids n'est pas nécessaire. Cette<br>case est cochée par défaut (uniquement<br>pour les machines à laver).                                                                                                    |
| Alarme sur le changement de numéro ID machine                           | Déclenche une alarme si CMIS détecte un<br>nouveau numéro ID sur la carte du pro-<br>cesseur de l'unité centrale d'une machine.<br>Cette fonction est utilisée pour détecter<br>automatiquement le remplacement d'une<br>machine et pour pouvoir remettre à zéro<br>les statistiques, puis tout recommencer<br>depuis le début. Si seule la carte du pro-<br>cesseur de l'unité centrale de la machine<br>est remplacée, il est possible de conserver<br>les statistiques. Cette case est cochée par<br>défaut. |
| Enlever les erreurs machines à la remise à zéro                         | Un code d'erreur peut normalement être<br>retiré sur la machine, et si cette case est<br>cochée, il est supprimé dans CMIS égale-<br>ment. S'il faut que l'alarme soit conservée<br>dans CMIS même si elle est supprimée<br>sur la machine, cette case doit être déco-<br>chée. Cette case est cochée par défaut.                                                                                                    |
| Boîte de dialogue maintenance machine                                   | Une alarme de maintenance apparaît<br>en tant que menu de maintenance dans<br>CMIS. Si cette fonction n'est pas souhai-<br>tée et doit être désactivée, cette case doit<br>être décochée. Cette case est cochée par<br>défaut.                                                                                                    |
| Rappel XXX heures de fonctionnement                                     | Si cette case est cochée, un rappel de<br>maintenance apparaît après le nombre<br>d'heures de fonctionnement indiqué si au-<br>cune maintenance n'est effectuée. Cette<br>case est décochée par défaut.                                                                                                    |

### Paramètres du process

Impression d'un compte-rendu si la validation du process est réussie / Impression d'un compte-rendu en cas d'erreur de validation du process.

Il est possible de décider si le compte-rendu doit être imprimé quand la validation du process est OK ou en cas d'erreur de validation du process, en cochant la case appropriée. Par défaut, la case Imprimer compte-rendu quand validation du process OK est cochée.

Cette fonction requiert la définition de la validation du process et la sélection d'une imprimante. Ces options sont définies pour chaque machine dans Configuration machine, voir Paramétrage du système / Réseaux / Configuration machine.

Création d'un fichier XML à la fin du process

Il est possible de déterminer si chaque process doit être enregistré ou non dans un fichier externe (fichier XML). Il est également possible de déterminer pendant combien de jours un fichier XML doit être stocké.

Cette fonction est utilisée lorsqu'un cycle doit être analysé après la fin du cycle.

Les fichiers XML peuvent être visualisés dans l'Explorateur de process intégré ou à l'aide de l'Explorateur de process autonome.

#### Réglages globaux

Les réglages globaux sont valables pour l'intégralité du système. Remarque: les réglages spécifiques aux machines peuvent également être effectués à un niveau inférieur, au niveau de la machine ou dans certains cas même au niveau du programme. Ces réglages sont prioritaires par rapport aux réglages globaux.

Trois options sont disponibles dans **Autorisation des paramètres de démarrage (uniquement pour les machines à laver)**:

| Toujours refuser le démarrage<br>Demander numéro de lot avant | Met la machine hors service.                                                                                                    |
|---------------------------------------------------------------|----------------------------------------------------------------------------------------------------|
| démarrage                                                     | Ajoute un menu supplémentaire à<br>la machine à laver, qui demande à<br>l'utilisateur d'entrer un numéro à 4<br>chiffres, c'est-à-dire un numéro de lot.<br>Ce numéro sert à conserver une trace<br>d'un lavage spécifique dans CMIS. |
| Toujours permettre le                                         |                                                                                                    |
| démarrage                                                     | Sélectionnez cette option pour tou-<br>jours permettre le démarrage. Configu<br>ration par défaut.                                                                                                    |
| Deux options sont disponibles d                               | ans <b>Validation du process</b> :                                                                                                    |
| Fonctionnement normal                                         | Utilisez ce menu s'il n'est pas néces-<br>saire de valider le process. Il s'agit de<br>la configuration par défaut. Aucune<br>donnée de validation de process ne<br>sera enregistrée.                                                 |
| Validation du process                                         | Utilisez ce menu si vous souhaitez<br>valider le process. La validation du<br>process enregistrera des données<br>supplémentaires afin de permettre<br>l'impression d'un compte-rendu de<br>validation.                               |

Réglages réseau

Réglages réseau s'applique au réseau concerné. Par ex., vous pouvez changer le nom du réseau ou décrire le réseau dans le champ Description.

Pour modifier les réglages réseau :

- 1. Cliquez sur Réglages réseau 🄽
- 2. Sélectionnez le réseau requis.

| 🋂 Réglages réseau                                                                                                    |                                                                                                    |                                        |
|----------------------------------------------------------------------------------------------------|----------------------------------------------------------------------------------------------------|----------------------------------------|
| 🤽 🕥 🗙 👫 💑 🕨 🏢 Explorer re                                                                                                    | r <b>eseaux</b> Explorer machine Re                                                                                                    | mise à zéro des informations programme |
| Système<br>Système<br>Cui W3130H 1 I/O<br>Cui W3130H 1 I/O<br>Cui W3130H 1 I/O<br>Cui S FASA230 2I/O<br>Cui S FASA230 2I/O<br>Cui S FASA230 2I/O<br>Cui S TA350<br>Cui S TA350<br>Cui S TA350<br>Cui S TA350<br>Cui S TA350<br>Cui S Ta350<br>Cui S Ta350<br>Cui | Réglages réseau     Lot   0     Nom   COM1     Description   CMIS v3 RS232 WASH     Paramètres de comm   Pilote     CMIS v3 RS232 WASH   Connexion     COM1   COM1 | Information du réseau                  |
|                                                                                                    |                                                                                                    | OK Annuler                             |

- 5822
- 3. Ajustez les réglages pour le réseau activé comme indiqué cidessous :

| Lot         | Le numéro de lot du réseau. Plusieurs réseaux peu-<br>vent être présents, et chaque réseau possède un<br>numéro de lot unique. Il ne peut être modifié après<br>la configuration d'un réseau.                                     |
|-------------|----------------------------------------------------------------------------------------------------|
| Nom         | Nom du réseau.                                                                                                    |
| Description | Description Description est un champ de texte<br>libre qui décrit le réseau. Ce texte est uniquement<br>utilisé ici. Utile pour mentionner des informations<br>spécifiques si plusieurs réseaux sont utilisés simul-<br>tanément. |

# Communication

Les valeurs dans Communication sont automatiquement attribuées lors de l'installation et ne doivent normalement pas être changées.

| 🋂 Réglages réseau                                                                                                    |                                                                                                    |
|----------------------------------------------------------------------------------------------------|----------------------------------------------------------------------------------------------------|
| 🤽 🎲 🗙 🖡 👗 🕨 🏢 Explorer n                                                                                                    | eseaux Explorer machine Remise à zéro des informations programme                                                                                                    |
| Système     Image: Comparison of the système     Image: Comparison of the system     Image: Comparison of the system | Réglages réseau     Lot   0     Nom     COM1     Description     CMIS v3 RS232 WASHER/DRYER/IRONER DRIVER Rev35     Paramètres de communication     Pilote     CMIS v3 RS232 WASHER/DRYER/IRONER DRIVER Rev33 |
|                                                                                                    |                                                                                                    |
|                                                                                                    | OK Annuler                                                                                                    |
|                                                                                                    | 5822                                                                                                    |

- Pilote Le pilote de communication utilisé par CMIS. Le pilote CMIS V2 RS232 WASHER/DRYER (machine à laver / sèche-linge) est standard et devrait être sélectionné.
- Connexion Le port série qu'utilise ce réseau sur votre PC. Com 1 est sélectionné par défaut, mais d'autres ports série peuvent être utilisés.

Information pilote réseau

Contient les informations relatives au pilote actuel. A des fins de maintenance uniquement.

#### Configuration machine

Les réglages effectués dans Configuration machine s'appliquent à la machine concernée et sont par conséquent également les valeurs par défaut pour tous les programmes de la machine. Remarque: les réglages de démarrage tout comme les réglages de validation du process pour une machine spécifique sont prioritaires par rapport aux réglages dans Réglages globaux.

Pour modifier les réglages réseau d'une machine :

- 1. Cliquez sur Réglages réseau 🤽.
- 2. Sélectionnez le réseau souhaité.
- 3. Sélectionnez la machine voulue.

| 🔓 Réglages réseau        |                                                     |                       |
|--------------------------|-----------------------------------------------------|-----------------------|
| 🤽 🎲 🗙 👫 🏭 🕨 🚺 Explorer r | eseaux Explorer machine Remise à zéro des informati | ons programme         |
| Système                  | Configuration machine                               |                       |
| E                        | Adresse 2                                           | Changer adresse       |
|                          | Nom                                                 |                       |
| 0:3 FLE225 1 I/O         | W3180H 1 I/O                                        |                       |
| 🗈 👘 0:23 T4350           | Description                                         |                       |
| ⊕                        |                                                     | <b>A</b>              |
| 0:100 IC3 5019 LF        |                                                     |                       |
|                          |                                                     | <b>v</b>              |
|                          | Pilote machine                                      |                       |
|                          | W2190U 1 1/0                                        | Changer pilote        |
|                          | w3100/11/y0                                         |                       |
|                          | Paramètres de l'application                         |                       |
|                          | 🔲 Impression du procédé effcetuée                   |                       |
|                          |                                                     | <b>v</b>              |
|                          | Autorisation des paramètres de démarrage            | (uniquement séchoirs) |
|                          | Utiliser la configuration systeme                   | <b>•</b>              |
|                          | Validation du process                               | _                     |
|                          | Utiliser la configuration systeme                   | •                     |
|                          |                                                     |                       |
|                          |                                                     | or Assulat            |
|                          |                                                     | UK Annuler            |

5807

4. Ajustez les réglages pour la machine sélectionnée comme indiqué ci-dessous :

# Machine

| Adresse     | L'adresse réseau de la machine. Peut être un nom-<br>bre entre 1 et 127. Remarque! Si le numéro ID de<br>la machine est modifié ici, il doit également être<br>modifié sur la machine concernée.                                                |
|-------------|----------------------------------------------------------------------------------------------------|
| Nom         | Boîte texte dans laquelle le nom de la machine peut<br>être modifié. Le nom est attribué automatiquement<br>lors de l'installation mais peut être changé si néces-<br>saire. Le nom choisi ici est affiché dans les dif-<br>férents menus CMIS. |
| Description | Description Boîte texte libre pour entrer une description explicative de la machine. Ce texte est affiché dans les différents menus CMIS dans le champ Texte libre machine.                                                                     |

#### **Pilote machine**

Le pilote machine est le pilote de communication que la machine activée utilise. Le pilote pré-sélectionné pour chaque modèle est standard et devrait être sélectionné. Un changement de pilote ne devrait être effectué que sur avis du fournisseur. Une configuration incorrecte affecterait les statistiques.

# Paramètres du process

Dans ce menu, vous pouvez décider d'imprimer le compte-rendu de validation du process à la fin du cycle et sélectionner l'imprimante à utiliser. Lorsque vous cochez la case Imprimer compte-rendu à la fin du process, le menu imprimante est activé. Sélectionnez alors l'imprimante requise (standard Windows, en supposant qu'une imprimante soit installée). Remarque: plusieurs autres réglages ont un effet sur cette fonction:

- Dans Configuration système général, vous devez signaler si vous souhaitez un compte-rendu après une validation de process terminée normale ou lors d'une validation de process incorrecte. Voir Paramétrage du système / Configuration système général.
- Dans Réglages globaux ou Configuration machine, les paramètres de validation du process doivent être réglés sur Validation du process. Voir Paramétrage du système / Configuration système général ou Paramétrage du système / Configuration machine.

# Autorisation des paramètres de démarrage (uniquement pour les machines à laver)

- 1. Cliquez sur Réglages réseau
- 2. Sélectionnez la machine voulue.
- 3. Ajustez les réglages pour la machine choisie dans le menu déroulant Démarrage :

| Autorisation des paramètres de démarrage (uniquement séch | oirs) |
|-----------------------------------------------------------|-------|
| Utiliser la configuration systeme                         | -     |
| Validation du process                                     |       |
| Utiliser la configuration systeme                         | -     |
|                                                           |       |

5807

| Utiliser la configuration<br>système      | Utilisez ce réglage si la machine<br>doit utiliser la configuration gé-<br>nérale du système réglée dans<br>Réglages globaux.                                                                                                    |
|-------------------------------------------|----------------------------------------------------------------------------------------------------|
| Toujours refuser le démarrage             | Met la machine hors service.                                                                                                    |
| Demander numéro de lot<br>avant démarrage | Ajoute un menu supplémentaire à<br>la machine à laver, qui demande à<br>l'utilisateur d'entrer un numéro à<br>4 chiffres, c'est-à-dire un numéro<br>de lot. Ce numéro sert à conserver<br>une trace d'un lavage spécifique<br>dans CMIS. |
| Toujours permettre le<br>démarrage        | Sélectionnez cette option pour<br>toujours permettre le démarrage.<br>Configuration par défaut.                                                                                                    |

# Paramètres de validation du process

- 1. Cliquez sur Réglages réseau <sup>1</sup>.
- 2. Sélectionnez la machine voulue.
- 3. Ajustez les réglages pour la machine choisie dans le menu déroulant Validation du process:

| 9)<br>  <b>-</b> |
|------------------|
|                  |
| •                |
|                  |
|                  |

| Utiliser la configuration<br>système | Utilisez ce réglage si la machine<br>doit utiliser la configuration gé-<br>nérale du système réglée dans<br>Réglages globaux.                                                                                                    |
|--------------------------------------|----------------------------------------------------------------------------------------------------|
| Fonctionnement normal                | Utilisez ce menu s'il n'est pas<br>nécessaire de valider le process<br>d'un cycle. Il s'agit de la valeur<br>par défaut.                                                                                                    |
| Validation du process                | Utilisez ce menu si vous souhaitez<br>valider le process d'un cycle. La<br>validation du process va identifier<br>des données sur le process et en-<br>registrera également des données<br>supplémentaires afin de permettre<br>l'impression d'un compte-rendu<br>de validation. |

Réglages du programme (uniquement machines à laver et sèche-linge)

Dans Réglages des programmes, à part lire des informations détaillées concernant un programme, vous pouvez également régler les paramètres de process. Il est également possible de désactiver la validation du process pour le programme sélectionné. Les réglages d'un programme sont toujours prioritaires par rapport aux Réglages réseau / Configuration machine.

Pour modifier les configurations de fonctionnement pour un programme de lavage :

- 1. Cliquez sur Réglages réseau 🎝
- 2. Sélectionnez le réseau souhaité.
- 3. Sélectionnez la machine voulue.
- 4. Sélectionnez le programme voulu.
- 5. Ajustez les réglages pour la machine choisie comme indiqué cidessous :

| 🛂 Réglages réseau                                                                                                    |                                                                               |                                                                                                |                                                 |                                                                      |
|----------------------------------------------------------------------------------------------------|-------------------------------------------------------------------------------|------------------------------------------------------------------------------------------------|-------------------------------------------------|----------------------------------------------------------------------|
| 🤽 🎲 🗙 🖡 🏭 🕨 🏢 Explorer re                                                                                                    | seaux Explorer machin                                                         | e Remise à zéro des informa                                                                    | tions programme                                 |                                                                      |
| Système                                                                                                    | Imformation pro                                                               | gramme                                                                                         |                                                 |                                                                      |
| E\$_ U-CUM1<br>⊨\$1 0:2 FLE 400 3 1/0                                                                                                 | Machine                                                                       | 0:2 FLE400 31/0                                                                                |                                                 |                                                                      |
| 021 - HOTELL 85 C                                                                                                    | Programme                                                                     | 021 - HOTELL 85 C                                                                              |                                                 |                                                                      |
| 022 - VITTVATT H.SM.                                                                                                    | Temps de fonctionne                                                           | ement 574                                                                                      |                                                 |                                                                      |
| 024 - OVERALLER P/B                                                                                                    | Machine active                                                                | 0%                                                                                             |                                                 |                                                                      |
| 025 - UVERALLER 60 C                                                                                                    | Derniere durée:                                                               | 01:22                                                                                          |                                                 |                                                                      |
| 027 - NORMALT 40 C                                                                                                    | Last time run                                                                 | 2001-05-03 09:52:58                                                                            |                                                 |                                                                      |
|                                                                                                    | Fastest run                                                                   | 00:01                                                                                          |                                                 |                                                                      |
| 992 - NORMAL 60°C                                                                                                    | Fastest date                                                                  | 2001-01-17 15:16:19                                                                            |                                                 | Ces données                                                          |
| 993 - NDRMAL 40 C                                                                                                    | Longest run                                                                   | 16:58                                                                                          |                                                 | sont remi-                                                           |
|                                                                                                    | Longest date                                                                  | 2001-04-26 13:57:34                                                                            |                                                 | ses à zéro                                                           |
| 336 - 31 FINALT 40 °C 397 - STRYKFRITT 40 °C 399 - MILD 30 °C 399 - CENTRIFUGERING 0:3 FLE225 1 I/0 0:4 FLE400 3 I/0 0:7 FLE850 3 I/0 | Paramètres de l'<br>Ne pas faire d<br>Autorisation des<br>Utiliser la confign | <b>'application</b><br>le validation de process s<br>paramètres de démarrag<br>uration systeme | ur ce programme<br>e (uniquement séchoirs)<br>▼ | en cliquant<br>sur Remise<br>à zéro des<br>informations<br>programme |
|                                                                                                    |                                                                               |                                                                                                | OK Annuler                                      |                                                                      |

5823

## Programme

Dans l'encadré Programme, informations et statistiques sont affichées pour le programme sélectionné. Les valeurs correspondant au temps de fonctionnement le plus court, à la date de ce fonctionnement le plus court, au temps de fonctionnement le plus long et à la date de ce fonctionnement le plus long, peuvent être réinitialisées à l'aide du bouton Remise à zéro des informations programme.

# Paramètres du process, Désactiver la validation de process pour un programme spécifique

Il est possible de désactiver la validation du process pour le programme sélectionné. Cochez la case Ne pas faire de validation de process sur ce programme si le programme ne doit pas faire l'objet d'une validation du process. Cette case est décochée par défaut, donc la validation de process est active.

Paramètres du process - Autorisation des paramètres de démarrage (uniquement pour les machines à laver)

- 1. Cliquez sur Réglages réseau 斗
- 2. Sélectionnez la machine voulue.
- 3. Sélectionnez le programme voulu.
- 4. Ajustez les réglages pour la machine choisie dans le menu déroulant Démarrage:

Utiliser la configuration système

| Utiliser la configuration systeme |    | •       |
|-----------------------------------|----|---------|
|                                   |    |         |
|                                   | OK | Annuler |
|                                   |    | 5822    |

| Toujours refuser le démarrage             | Utilisez ce réglage si la machine<br>doit utiliser la configuration gé-<br>nérale du système réglée dans<br>Réglages globaux.<br>Met la machine hors service.                                                                            |
|-------------------------------------------|----------------------------------------------------------------------------------------------------|
| Demander numéro de lot avant<br>démarrage | Ajoute un menu supplémentaire à<br>la machine à laver, qui demande à<br>l'utilisateur d'entrer un numéro à<br>4 chiffres, c'est-à-dire un numéro<br>de lot. Ce numéro sert à conserver<br>une trace d'un lavage spécifique<br>dans CMIS. |
| Toujours permettre le<br>démarrage        | Sélectionnez cette option pour<br>toujours permettre le démarrage.<br>Configuration par défaut.                                                                                                    |

# **Configuration principale**

Le menu Configuration principale se trouve dans le menu déroulant Système.

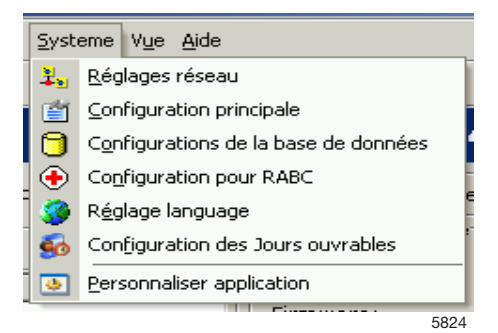

Dans Configuration principale, il est possible d'ajuster un certain nombre de paramètres pour:

- Température
- Alarme
- Configuration du compte-rendu
- Fichiers machine
- Dossier Process XML

| Réglages principaux                                                                                         |                                                                                                    |
|----------------------------------------------------------------------------------------------------|----------------------------------------------------------------------------------------------------|
| Température<br>Celsius<br>Fahrenheit<br>Alarme<br>Alarme sonore sur erreur<br>Alarme sonore sur maintenance | Configuration du compte rendu<br>Adresse de l'entreprise/information<br>Electrolux Laundry System<br>Ringvägen<br>341 80 Ljungby<br>Sweden          |
| Affichage du démarrage de l'application                                                                     | Fichier LOGO de l'entreprise<br>C:\PROGRA~1\CMIS\Logo.bmp                                                                                           |
| Son à chaque pas de programme                                                                               | Dossier fichier machine<br>C:\PROGRA~1\CMIS\MACHINES\<br>Application du dossier XML<br>Dossier des données du procédé<br>C:\Program Files\CMIS\XML\ |
|                                                                                                    |                                                                                                    |

# Température

Dans Température, vous pouvez sélectionner l'affichage de la température en degrés Celsius ou Fahrenheit. Celsius est présélectionné.

Pour sélectionner l'unité de température:

- 1. Dans Température, sélectionnez Celsius ou Fahrenheit.
- 2. Cliquez sur OK lorsque les réglages sont terminés.

# Alarme

Dans Alarme, il est possible d'activer et sélectionner le son requis pour chaque type d'alarme.

Pour sélectionner les fichiers son pour les alarmes:

- Cochez les alarmes requises et sélectionnez le fichier son approprié (\*.wav) à l'aide du bouton . Testez le son avec le bouton .
  Les fichiers son ne sont pas fournis avec le programme mais ils sont standards dans le répertoire Windows.
- 2. Cliquez sur OK lorsque les réglages sont terminés.

## Configuration du compte-rendu

Dans Configuration du compte-rendu, vous pouvez entrer des informations supplémentaires concernant le compte-rendu de validation du process. Vous pouvez également ajouter votre propre logo sur le compte-rendu.

- 1. Dans Configuration du compte-rendu, entrez les informations supplémentaires devant apparaître sur le compte-rendu.
- 2. Sélectionnez le logo à imprimer sur le compte-rendu. Le logo doit être au format fichier BMP et mesurer environ 20 x 60 mm.
- 3. Cliquez sur OK lorsque les réglages sont terminés.

# Fichiers machine

Dans Dossier fichier machine est affiché le chemin vers le répertoire dans lequel les fichiers machine se trouvent.

Remarque: les paramètres des fichiers machine ne peuvent être changés que sur recommandation du fabricant. Une configuration incorrecte peut entraîner un mauvais fonctionnement de CMIS.

## **Dossier Process XML**

Dans Dossier Process XML est affiché le chemin vers le répertoire dans lequel les fichiers process XML se trouvent. La sauvegarde ou non des données concernant le process dans des fichiers XML se programme dans Réglages réseau / Configuration système général; voir Créer fichiers XML à la fin du process.

# Configurations de la base de données

Le menu Configurations de la base de données se trouve dans le menu déroulant Système.

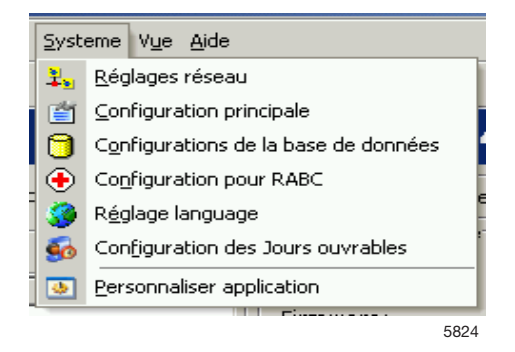

Dans Configurations de la base de données, vous pouvez ajuster les paramètres de durée de sauvegarde des données dans la base de données du programme. Les statistiques de la base de données sont affichées à droite dans Configurations de la base de données.

Remarque ! Les changements de configurations peuvent entraîner une perte d'informations, un accroissement considérable de la base de données ou le blocage du programme. N'effectuez aucune modification de configurations sans consulter au préalable le fournisseur.

| Tonfigurations de la base de données                                                                                                    |                                                                                                    |                                                                                   |                                                                                                    |
|----------------------------------------------------------------------------------------------------|----------------------------------------------------------------------------------------------------|-----------------------------------------------------------------------------------|----------------------------------------------------------------------------------------------------|
| Base de Données                                                                                                    | Table                                                                                                    | Enregistrements                                                                   | Taille (byte)                                                                                                  |
| Base de Données<br>C:\PROGRA~1\CMIS\Data\Cmis.gdb<br>Historique Données 30 Jours<br>Historique des données 90 Jours<br>Version de la base de données: v3.21 | DRYINGS<br>DRYMEASURE<br>ERRORS<br>HOURDATA<br>IRONINGS<br>IRONMEASURE<br>IRONSHEETS<br>MACHINES<br>MEASURE<br>PVDRYMEASURE<br>PVIRONMEASURE<br>PVIRONMEASURE<br>PVIMEASURE | 189<br>127<br>269<br>40542<br>55<br>56<br>84<br>6<br>358<br>7607<br>1342<br>15416 | 96012<br>16256<br>62408<br>6811056<br>26840<br>6048<br>12768<br>1848<br>274944<br>1551828<br>273768<br>1911584 |

Base de données - Chemin vers la base de données CMIS.

Historique Données – Nombre de jour où la base de données est pleine, sans saturation ni optimisation des données. La valeur préprogrammée est de 30 jours.

Historique des données passives – Dans l'intervalle entre Historique Données et Historique des données passives, la base de données est pleine mais les données sont conservées. La lecture des données est plus lente car le contenu doit être trié. Les données antérieures à l'historique des données passives sont comprimées et optimisées. Après cette période, les transactions individuelles disparaissent et seules restent les statistiques comme la consommation totale d'eau. Les alarmes de maintenance antérieures à cette date peuvent être effacées manuellement à l'aide de Vidange, voir Machine/Maintenance machine/Vidange.

#### Base de données

Pour sélectionner la base de données :

1. Cliquez sur le bouton à droite du chemin de la base de données et recherchez la nouvelle base de données. Il est également possible d'entrer directement le chemin vers la base de données requise.

| 🎁 Configurations de la base de données            |                                        |                         |                                   |
|---------------------------------------------------|----------------------------------------|-------------------------|-----------------------------------|
| Base de Données                                   | Table                                  | Enregistrements         | Taille (byte)                     |
| Base de Données<br>C:\PROGRA~1\CMIS\Data\Cmis.gdb | DRYINGS<br>DRYMEASURE<br>ERRORS        | 189<br>127<br>269       | 96012<br>16256<br>62408           |
| Historique Données 30 Jours                       | IRONINGS<br>IRONMEASURE<br>IRONSHEETS  | 40542<br>55<br>56<br>84 | 6811056<br>26840<br>6048<br>12768 |
| Historique des données 90 Jours                   | MACHINES<br>MEASURE<br>PVDRYMEASURE    | 6<br>358<br>7607        | 1848<br>274944<br>1551828         |
| Version de la base de données: v3.21              | PVIRONMEASURE<br>PVMEASURE<br>SERVICES | 1342<br>15416<br>2      | 273768<br>1911584<br>3512         |

2. Cliquez sur OK lorsque les réglages sont terminés.

Historique Données / Historique des données passives

Pour sélectionner Historique Données / Historique des données passives :

- 1. Réglez les valeurs requises pour Historique Données / Historique des données passives.
- 2. Cliquez sur OK lorsque les réglages sont terminés.

# Configuration pour process hygiénique

Le menu Configurations pour process hygiénique se trouve dans le menu déroulant Système.

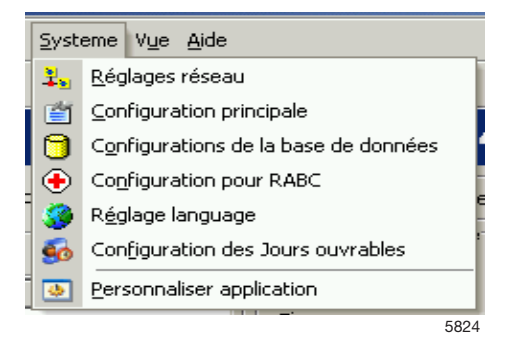

La Configuration pour process hygiénique sert à configurer la façon dont la validation du process doit gérer:

- la température et la durée d'un process de lavage
- la THR ou la température et la durée d'un process de séchage
- la THR d'un lot de repassage

## **Remarque!**

Lorsque la Configuration pour process hygiénique est active, les réglages s'appliquent globalement pour tous les programmes dont le process est validé dans tous les réseaux.

Machines à laver:

Dans Configuration pour process hygiénique pour les machines à laver, plusieurs choix vous sont proposés:

**Temp Min** – La température la plus basse que la machine doit atteindre et maintenir pendant la durée spécifiée dans Durée à la température min.

**Durée à la température min** – La durée en minutes pendant laquelle la machine doit atteindre la température spécifiée dans Température min.

**Nom** – Nom est le texte qui apparaît en même temps que la température de lavage.

Température min, Durée à la température min et Nom

Ajustez les réglages comme indiqué ci-dessous:

- 1. Sélectionnez les machines à laver.
- Choisissez si la Configuration pour process hygiénique doit être utilisée en cochant Utiliser configuration pour process hygiénique pour tous les lavages.
- 3. Réglez les valeurs requises dans Température min, Durée à la température min et Nom.

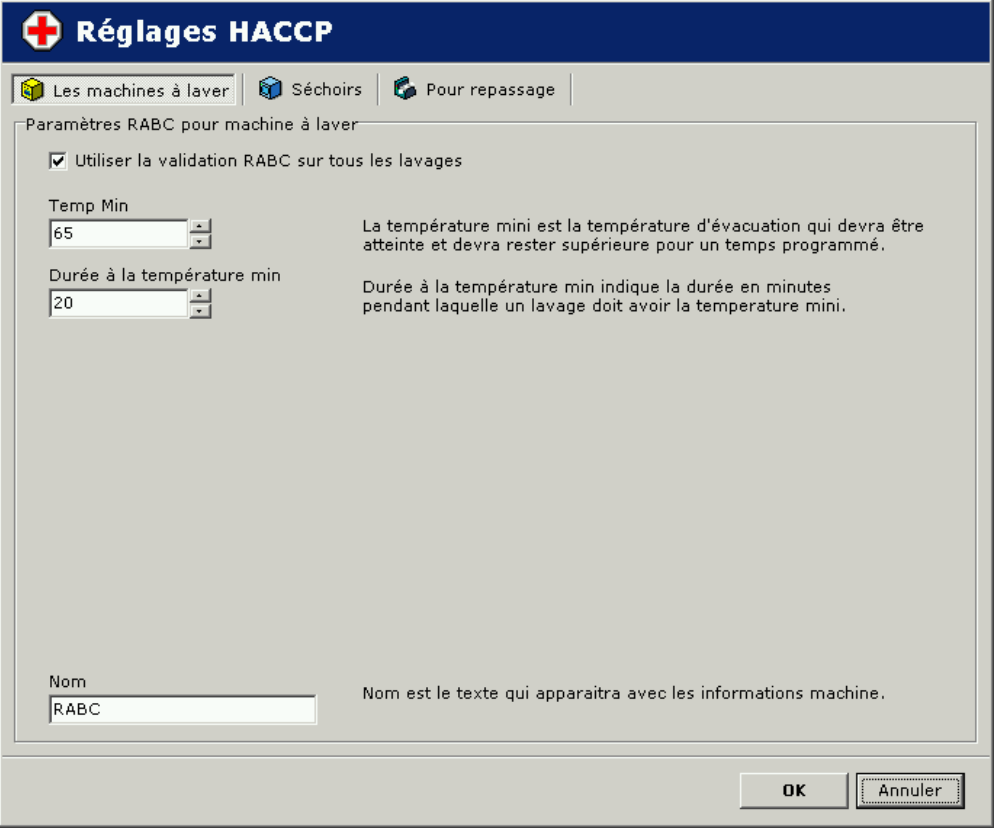

- 5827
- 4. Cliquez sur OK lorsque les réglages sont terminés.

Sèche-linge:

La Configuration pour process hygiénique représente la configuration selon laquelle la validation du process doit gérer la THR (le cas échéant) ou la température et la durée (si la THR n'existe pas).

## Remarque!

Lorsque la Configuration pour process hygiénique est active, les réglages s'appliquent globalement pour tous les programmes dont le process est validé dans tous les réseaux.

Dans Configuration pour process hygiénique, plusieurs choix vous sont proposés:

**THR max en fin de cycle** – Valeur THR maximale admise (à la fin du programme) pour valider le process (utilisé uniquement sur les sèche-linge avec THR).

**Température min** – La température la plus basse que la machine doit atteindre et maintenir pendant la durée spécifiée dans Durée à la température min.

**Durée à la température min** – La durée en minutes pendant laquelle la machine doit atteindre la température spécifiée dans Température min.

**Nom** – Nom est le texte qui apparaît en même temps que la température. La température min et la durée à la température min sont uniquement utilisées sur les sèche-linge sans THR. THR max en fin de cycle, Température min, Durée à la température min et Nom

Ajustez les réglages comme indiqué ci-dessous:

- 1. Sélectionnez Sèche-linge.
- 2. Choisissez si la Configuration pour process hygiénique doit être utilisée en cochant Utiliser configuration pour process hygiénique pour tous les lavages.
- 3. Réglez les valeurs requises pour THR max en fin de cycle ou Température min, Durée à la température min. Entrez également un nom approprié.

| 🕂 Réglages HACCP                                                  |                                                                                                    |
|-------------------------------------------------------------------|----------------------------------------------------------------------------------------------------|
| 📦 Les machines à laver 🛛 📦 Sécho<br>Paramètres RABC pour séchoirs | irs 🛛 🚱 Pour repassage                                                                                                    |
| Utiliser la validation RABC sur to                                | us les séchages                                                                                                    |
|                                                                   | Si la machine est dotée du Contrôle Humidité relative, c'est cette<br>valeur qui sera contrôlée par le RABC.<br>Autrement le système RABC contrôlera les temperatures en-dessous. |
| Temp Min<br>50                                                    | Température mini est la température en sotie machine qui devra<br>être atteinte et devra rester au dessus pour le temps spécifié.                                                 |
| Durée à la température min                                        | Rentrer le seuil mini de température en min Le séchoir doit avoir une<br>min en sortie d'air.                                                                                     |
|                                                                   |                                                                                                    |
|                                                                   |                                                                                                    |
| Nom<br>RABC                                                       | Le nom est le texte qui devra apparaître avec les informations<br>du séchage.                                                                                                    |
|                                                                   | OK                                                                                                    |
|                                                                   | FEE                                                                                                    |

4. Cliquez sur OK lorsque les réglages sont terminés.

Repasseuses:

La configuration pour process hygiénique vérifie la valeur THR de sortie pour les repasseuses.

**THR max** – La valeur THR maximum admise pendant le traitement du lot.

**Nom** – Nom est le texte qui apparaît en même temps que les données du process.

| 🕂 Réglages HACCP                                                      |                                                                               |
|-----------------------------------------------------------------------|-------------------------------------------------------------------------------|
| 📦 Les machines à laver 🛛 🎲 Séchoi<br>Paramètres RABC pour repasseuses | rs 🛛 🚱 Pour repassage                                                         |
| Validation de la configuration pou                                    | ur process hygiénique sur toutes les sécheuses                                |
| Maxi THR<br>130                                                       | La valeur de sortie HR ne doit pas dépasser cette valeur pour être<br>valide. |
|                                                                       |                                                                               |
|                                                                       |                                                                               |
|                                                                       |                                                                               |
| Nom                                                                   |                                                                               |
| RMC <8%                                                               | Le nom est le texte qui devra apparaître avec les informations<br>du séchage. |
|                                                                       | OK                                                                            |

W00031

# THR max et Nom:

Ajustez les réglages comme indiqué ci-dessous:

- 1. Sélectionnez Repasseuses.
- 2. Choisissez si la Configuration pour process hygiénique doit être utilisée en cochant Utiliser configuration pour process hygiénique pour toutes les repasseuses.
- 3. Réglez les valeurs requises pour la THR max. Entrez également un nom approprié.

# Réglages langue

Le menu Réglages langue se trouve dans le menu déroulant Système.

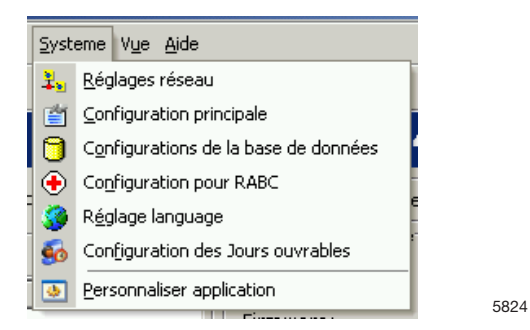

Dans Réglages langues vous pouvez sélectionner la langue à afficher dans CMIS.

Sélectionner une langue

Pour sélectionner une langue:

1. Cliquez pour surligner la langue souhaitée.

| nguages supportés                                                                        |                    |
|------------------------------------------------------------------------------------------|--------------------|
| .CID Nom                                                                                 | Ext                |
| 0407 German (Germany)<br>0409 English (United States)<br>040A Spanish (Traditional Sort) | DEU<br>DAT<br>ESP  |
| 040C French (France)                                                                     | FRA                |
| 041D Swedish                                                                             | SVE                |
| anguage actuel: French (France)                                                          | 🏈 Choisir Language |

- 2. Cliquez sur Choisir langue puis sur OK.
- 3. Redémarrez CMIS.

Remarque: Réglages langue modifie la langue dans tous les textes du programme, sauf pour les désignations des modèles, les textes des codes d'erreur, etc. Pour que les modifications de langue s'appliquent également à ces éléments, Explorer réseaux ou Explorer machine doit être lancé à nouveau.

# Configuration jours ouvrables:

Les jours ouvrables sont utilisés pour le calcul du dépassement de travail dans l'utilisation de la machine et le menu de consommation totale. Ils sont également utilisés pour le calcul du temps d'attente.

Un jour ouvrable est activé en cochant la case devant chaque jour. La période de temps pour chaque jour ouvrable est donnée en heures:minutes dans Depuis - A.

| Configurer les Jours et les | heures ouvrable | 5       | ×        |
|-----------------------------|-----------------|---------|----------|
|                             | Depuis          | à       |          |
| 🔽 Lundi                     | 07:00           | + 17:00 | <u>+</u> |
| 🔽 Mardi                     | 07:00           | ÷ 17:00 | <u>•</u> |
| Mercredi                    | 07:00           | ÷ 17:00 | <u>*</u> |
| 🔽 Jeudi                     | 07:00           | ÷ 17:00 | <u>*</u> |
| 🔽 Vendredi                  | 07:00           | ÷ 17:00 | *        |
| 🔲 Samedi                    | 07:00           | + 17:00 | *        |
| 🗖 Dimanche                  | 07:00           | ÷ 17:00 | *<br>*   |
|                             |                 |         |          |
|                             |                 | K Ann   | uler     |
|                             |                 |         | W00036   |

## Personnaliser application

Le menu Personnaliser application se trouve dans le menu déroulant Système.

| <u>S</u> yst | eme V <u>u</u> e <u>A</u> ide        |     |
|--------------|--------------------------------------|-----|
| 3            | <u>R</u> églages réseau              | i   |
| É            | Configuration principale             |     |
| Θ            | Configurations de la base de données |     |
| •            | Configuration pour RABC              |     |
| 3            | Réglage language                     |     |
| 5            | Configuration des Jours ouvrables    | 1   |
| •            | Personnaliser application            | 582 |
| _            | <b></b>                              | 502 |

Il est possible d'ajuster les menus pour les statistiques et la validation du process de manière à ce que seules les fonctions souhaitées soient affichées.

Activer les statistiques / Validation du process

Pour régler les menus :

| Personnalise application                       | ×                    |  |  |  |  |
|------------------------------------------------|----------------------|--|--|--|--|
| Personnalise application                       |                      |  |  |  |  |
| Activer les statistiques                       |                      |  |  |  |  |
| 🔽 Heures de fonctionnement                     | 🗖 Chauffage          |  |  |  |  |
| 🔽 Temps de fontionnement du                    | 🗖 Poids              |  |  |  |  |
| programme                                      | 🔲 Pièces repassées   |  |  |  |  |
| ✓ Temps attente                                |                      |  |  |  |  |
| Utilisation de machine                         |                      |  |  |  |  |
| Consommation totale                            | ✓ Cycle lavages      |  |  |  |  |
| Eau Eau                                        | ☑ Séchage            |  |  |  |  |
| Produits lessiviels                            | ✓ Lots de repassages |  |  |  |  |
|                                                |                      |  |  |  |  |
|                                                |                      |  |  |  |  |
| Activer les fonctions de validation de process |                      |  |  |  |  |
|                                                |                      |  |  |  |  |
|                                                | OK Annuler           |  |  |  |  |
|                                                |                      |  |  |  |  |

- 1. Sélectionnez les fonctions dans Activer les statistiques / Validation du process qui doivent être affichées dans les menus.
- 2. Cliquez sur OK lorsque les réglages sont terminés.

Tous les menus sont sélectionnés par défaut.

# Explorateur de process

L'explorateur de process permet de visualiser un seul process après la fin de ce process, pendant le nombre de jours configuré dans CMIS.

Il est possible de visualiser les informations concernant le process sélectionné,

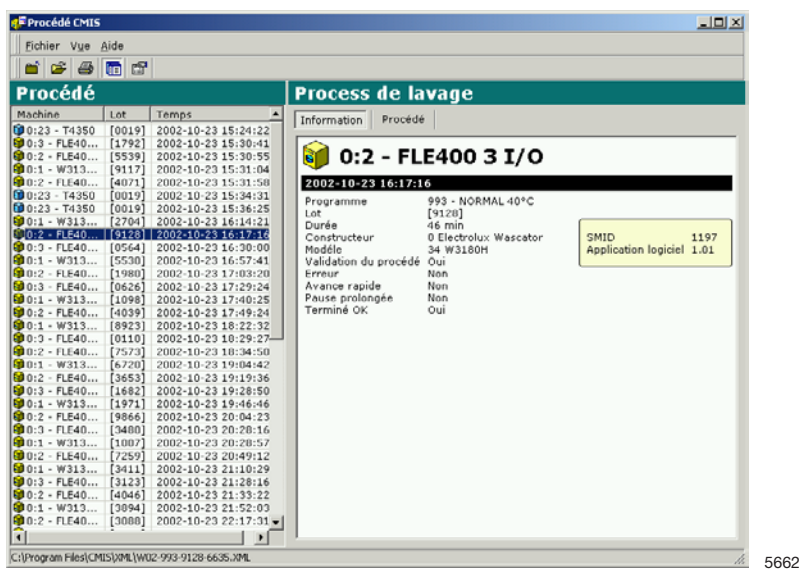

ainsi que le process lui-même.

| Procédé CMIS                 | ;      |                      |                                                                                                    |
|------------------------------|--------|----------------------|----------------------------------------------------------------------------------------------------|
| <u>F</u> ichier V <u>u</u> e | Aide   |                      |                                                                                                    |
| 首 🚔 🖨                        | T 1    |                      |                                                                                                    |
| Procédé                      |        |                      | Process de lavage                                                                                                    |
| Machine                      | Lot    | Temps 🔺              | Information Procédé                                                                                                    |
| 0:23 - T4350                 | [0019] | 2002-10-23 15:24:22  |                                                                                                    |
| 0:3 - FLE40                  | [1792] | 2002-10-23 15:30:41  |                                                                                                    |
| 90:2 - FLE40                 | [5539] | 2002-10-23 15:30:55  | Consigne Température Régler le niveau                                                                                                    |
| 0:1 - W313                   | [9117] | 2002-10-23 15:31:04  | Niveau d'eau                                                                                                    |
| 0:2 - FLE40                  | [4071] | 2002+10+23 15:31:58  | 0                                                                                                    |
| 0:23 - T4350                 | [0019] | 2002-10-23 15:34:31  | § <del>7                                      </del>                                                                                                    |
| 0:23 - T4350                 | [0019] | 2002-10-23 15:36:25  | 12                                                                                                    |
| 0:1 - W313                   | [2704] | 2002-10-23 16:14:21  | 84                                                                                                    |
| 0:2 - FLE40                  | [9128] | 2002-10-23 16:17:16  | 1222                                                                                                    |
| 0:3 - FLE40                  | [0564] | 2002-10-23 16:30:00  | e1                                                                                                    |
| 0:1 - W313                   | [5530] | 2002-10-23 16:57:41  | ***                                                                                                    |
| 0:2 - FLE40                  | [1980] | 2002-10-23 17:03:20  |                                                                                                    |
| 0:3 - FLE40                  | [0626] | 2002-10-23 17:29:24  | RT 10                                                                                                    |
| 0:1 - W313                   | [1098] | 2002-10-23 17:40:25  | 0 1 III III III III                                                                                                    |
| 0:2 - FLE40                  | [4039] | 2002-10-23 17:49:24  | 891 (C                                                                                                    |
| 0:1 - W313                   | [8923] | 2002-10-23 18:22:32  | - 5 - 1 - 1 - 1 - 1 - 1 - <del>1</del> - <del>1</del> <del>1</del> - <del>1</del> - <del>1</del> <del>1</del> - <del>1</del> - |
| 0:3 - FLE40                  | [0110] | 2002-10-23 18:29:27- | tes+ 223                                                                                                    |
| 0:2 - FLE40                  | [7573] | 2002-10-23 18:34:50  | 282                                                                                                    |
| 0:1 - W313                   | [6720] | 2002-10-23 19:04:42  | E                                                                                                    |
| 0:2 - FLE40                  | [3653] | 2002+10+23 19:19:36  | E S                                                                                                    |
| 0:3 - FLE40                  | [1682] | 2002+10+23 19:28:50  |                                                                                                    |
| PU:1 - W313                  | [1971] | 2002-10-23 19:46:46  | The second second secon                                                                                                    |
| 0:2 - FLE40                  | [3999] | 2002-10-23 20:04:23  | 10 10 10 10 10 10 10 10 10 10 10 10 10 1                                                                                                    |
| 013 - FLE40                  | [3480] | 2002-10-23 20:28:16  | N L                                                                                                    |
| 0:1 - W313                   | [1007] | 2002-10-23 20:28:57  |                                                                                                    |
| 0:2 - FLE40                  | [/259] | 2002-10-23 20:49:12  | 21 N                                                                                                    |
| 0.2 - 0313                   | [0411] | 2002-10-23 21:10:29  | To                                                                                                    |
| 0:3 - FLE40                  | [3123] | 2002*10*23 21:26:16  |                                                                                                    |
| 0:2 - FLE40                  | [4046] | 2002-10-23 21:33:22  | 0 5 10 15 20 25 30 35 40 45                                                                                                    |
| 0.1 - W313                   | [3094] | 2002-10-23 21:52:03  | Temps (min)                                                                                                    |
| 0.2 - 11040                  | 120001 | 2002-10-23 22:17:31  |                                                                                                    |
| 4                            |        | •                    |                                                                                                    |

Tous les cycles de process sont stockés sous forme de fichiers XML séparés, qui permettent de visualiser / d'imprimer ou d'envoyer des cycles séparés en cas de demande d'assistance.

Les fichiers XML peuvent être ouverts à l'aide de l'Explorateur de process intégré ou dans l'Explorateur de process autonome qui est installé lorsque les fichiers XML de sauvegarde de CMIS sont désactivés par défaut, et doivent être activés manuellement; voir Configuration système / Configuration système général / Créer fichiers XML à la fin du process.

# Boîtes de dialogue des alarmes de maintenance

Les alarmes de maintenance sont affichées dans les boîtes de dialogue et validées dans CMIS. L'alarme est enregistrée dans Maintenance machine. Voir également Machine/Maintenance machine. Dans la boîte de dialogue, des informations concernant l'alarme de maintenance sont affichées, comme le réseau, la machine, le type de maintenance, l'heure et la date, et les heures de fonctionnement. Dans le champ Texte de maintenance, un texte explicatif concernant l'alarme est affiché. Une alarme de maintenance doit être désignée avant d'être validée en cliquant sur OK. Il est également possible d'imprimer un rapport d'alarme de maintenance.

| Effectuer maintenance                                        |            |                                                                                       |         |  |  |  |  |
|--------------------------------------------------------------|------------|---------------------------------------------------------------------------------------|---------|--|--|--|--|
| 🞲 Effectuer maintenance                                      |            |                                                                                       |         |  |  |  |  |
| Réseau<br>Machine<br>Maintenance<br>Temps<br>Heures de fonct | ionnement  | 0 - COM1<br>0:4 W3400H 3 I/O<br>Monthly service<br>2001-11-26 10:48:46<br>1290 Heures |         |  |  |  |  |
| Texte de<br>maintenance                                      | Check wate | r inlet.                                                                              | A       |  |  |  |  |
| Sign                                                         |            |                                                                                       |         |  |  |  |  |
| 🎒 Impression                                                 | 1          | ок                                                                                    | Annuler |  |  |  |  |

5830

# Boîtes de dialogue pour les codes d'erreur

Les codes d'erreur sont affichés dans les boîtes de dialogue et validés dans CMIS ou sur la machine. Si un code d'erreur est validé sur la machine, il est également automatiquement validé dans CMIS et enregistré dans Codes d'erreur. Voir également Machine / Erreur machine. Dans la boîte de dialogue, des informations concernant l'erreur sont affichées, comme le réseau, la machine, le programme et le pas du programme concerné, ainsi que l'heure et la date et le nombre d'heures depuis la dernière opération de maintenance. L'encadré Suggestions suggère la façon dont l'erreur doit être rectifiée.

Les erreurs sont validées en cliquant sur les boutons Confirmer tout et Confirmer.

| Erreur machine                                                                                                    |                                                                                                    | ×    |
|----------------------------------------------------------------------------------------------------|----------------------------------------------------------------------------------------------------|------|
| 式 1 - MANQUE D'                                                                                                    | EAU                                                                                                    |      |
| Réseau<br>Machine<br>Programme<br>Pas<br>Temps<br>Heures depuis le dernier entretien<br>Suggestions<br>Machine indique un temps de remp<br>la programmation d'un niveau d'ea<br>1. Vérifier les vannes d'eau et filtre<br>2. Vérifier l'étanchéité de la vidang<br>3. Contacter votre concessionnaire | 0 - COM1<br>0:4 W3400H 3 I/O<br>991 - NORMAL 95°C<br>Lavage principal<br>2001-11-26 10:55:57<br>0h<br>olissage trop long pour<br>su.<br>es.<br>ge.<br>DUBIX. |      |
| Confir                                                                                                    | mer Tout Confirmer                                                                                                    |      |
|                                                                                                    |                                                                                                    | 5831 |

# Dépannage

# Communication

CMIS ne parvient pas à établir le contact avec une machine du réseau. La fenêtre d'information machine affiche un arrêt momentané.

- 1. Vérifiez que la machine est allumée.
- 2. Vérifiez que la DEL verte sur l'Interface Machine PC est allumée. La DEL verte indique l'alimentation électrique de l'interface. La communication ne fonctionne pas si elle ne s'allume pas.
- Vérifiez la communication vers et à partir de la machine. Les DELs jaune et rouge indiquent toutes deux la transmission dans le réseau. Ceci signifie que les deux DELs sont éteintes lorsqu'il n'y a pas de communication, mais clignotent lorsque la communication est en cours.
  - La DEL jaune indique la transmission vers l'Interface CMIS.
  - La DEL rouge indique la transmission à partir de l'Interface CMIS.

Si l'interface CMIS Machine présente une DEL jaune clignotante, mais que la DEL rouge est éteinte, différentes causes sont possibles :

- L'adresse correcte de la machine n'est pas programmée, ou est programmée sur « 0 » = inactive.
- Le système CMIS n'est pas configuré correctement.

Si CMIS communique avec une autre machine (DELs rouge et jaune clignotantes sur l'interface CMIS PC), mais que la DEL jaune de l'interface Machine est éteinte :

• Vérifier les connexions électriques à partir du réseau vers l'interface CMIS Machine.

# Validation du process

# Le process du cycle de programme n'est pas validé

Vérifiez les paramètres de validation du process. Les paramètres concernant les programmes dont le process doit être validé doivent être réglés dans les menus:

- Configuration système général
- Réglages réseau
- Configuration machine
- Réglages du programme

Ces réglages se trouvent dans Description du logiciel et réglages / Paramétrage du système / Réseaux.

Parmi les réglages de ces menus, les Réglages du programme sont les plus importants en termes de priorité, et les réglages de Configuration système général les moins importants.

# Le process du cycle de programme est validé même si cela n'a pas été demandé.

Vérifiez les paramètres de validation du process. Les paramètres concernant les lavages dont le process doit être validé doivent être réglés dans les menus:

- Configuration système général
- Réglages réseau
- Configuration machine
- Réglages du programme

Ces réglages se trouvent dans Description du logiciel et réglages / Paramétrage du système / Réseaux.

Parmi les réglages de ces menus, les Réglages du programme sont les plus importants en termes de priorité, et les réglages de Configuration système général les moins importants.

# Le process du cycle de programme est validé mais le compte-rendu ne mentionne pas la Configuration pour process hygiénique.

La configuration pour process hygiénique doit être activée manuellement ; pour régler la Configuration pour process hygiénique, voir Description du logiciel et réglages/Paramétrage du système/Configuration pour process hygiénique.

# Un seul process de programme de lavage / séchage doit être validé.

Commencez par activer les paramètres de validation du process pour la machine concernée ; pour les réglages, voir Description du logiciel et réglages/Paramétrage du système/Réseaux/Configuration machine.

Puis désactivez les programmes dont le process ne doit pas être validé au niveau du programme de lavage ; voir Description du logiciel et réglages/Paramétrage du système/Réseaux/Réglages des programmes de lavages.
## **Statistiques**

## Aucune statistique affichée pour le produit liquide.

Cette fonction suppose que les programmes de lavage sur la machine comportent une programmation des vannes de lessive. Ce n'est pas le cas des programmes d'usine, qui doivent être programmés manuellement.

Lorsque les vannes sont programmées, vous devez toujours pouvoir obtenir les statistiques en minutes. Si cela fonctionne mais que les statistiques en millilitres de lessive ne fonctionnent pas, ceci est probablement dû au fait que les valeurs des données constantes sont toujours réglées sur zéro lors de l'installation. Pour davantage d'informations, voir Description du logiciel et réglages/Machine/Configuration machine/Produit liquide.

### Aucune statistique affichée pour la Consommation d'énergie.

En admettant que la machine soit équipée d'un système de chauffage et que le chauffage est programmé dans les programmes, vous devez toujours pouvoir obtenir les statistiques en minutes. Si cela fonctionne mais que vous ne pouvez pas voir les statistiques en kWh, ceci est probablement d° au fait que les valeurs des données constantes pour le chauffage sont toujours réglées sur zéro lors de l'installation. Pour davantage d'informations, voir Description du logiciel et réglages / Machine / Configuration machine / Consommation d'énergie.

## Une ou plusieurs machines apparaissent en gris dans la fenêtre d'information machine. Aucune statistique n'est affichée pour ces machines.

Les machines ont probablement été désactivées.

Sélectionnez les machines et cliquez sur Activation machine bour les activer.

## Aucune statistique pour la lecture du poids n'est affichée malgré la présence du système de lecture du poids sur la machine.

La plupart des machines à laver sont équipées d'une forme quelconque de lecture du poids, mais cette fonction nécessite la présence de l'IWS (Internal Weight System).

Si l'IWS est présent, mais que la fonction ne marche toujours pas, vérifiez dans Paramétrage du système/Réseaux/Configuration système général, que la case « Lecture du poids si la machine le permet » est bien cochée.

## Le texte « numéro ID » apparaît sur l'affichage de la laveuseessoreuse à chaque démarrage.

CMIS est configuré pour récupérer les numéros ID lors du démarrage.

Ces réglages sont ajustés dans les menus :

- Configuration système général
- Configuration machine
- Réglages du programme

Ces réglages se trouvent dans Description du logiciel et réglages/Paramétrage du système/Réseaux.

Modifiez Réglages démarrage sur « Toujours permettre le démarrage » si vous voulez désactiver la fonction.

Parmi les réglages de ces menus, les Réglages des programmes de lavage sont les plus importants en termes de priorité, et les réglages de Configuration système général les moins importants.

# Aucun fichier XML n'est affiché lors de l'ouverture de l'Explorateur de process

La sauvegarde des fichiers XML doit être activée manuellement; voir Configuration système / Configuration système général / Créer fichiers XML à la fin du process.

### Longueur d'une pièce repassée incorrecte

Calibrez la longueur d'un drap dans le menu de maintenance pour la repasseuse en ajustant / calibrant la "Valeur de longueur". Consultez le Manuel de maintenance de la repasseuse pour entrer dans le programme de maintenance et ajuster le paramètre "Valeur de longueur".

# Pendant les calculs de coût, un message peut indiquer que le carnet de travail contient des macros

Les formulaires de calcul de coût contiennent plusieurs macros qui doivent être exécutées. C'est pourquoi il est nécessaire d'activer les macros dans Excel. Voir Outils/Macro/Sécurité pour la procédure d'activation des macros. Sélectionnez le niveau de sécurité moyen ou bas. Le niveau bas est préférable pour CMIS.

Si le message suivant s'affiche, les macros seront désactivés et le calcul de coût ne sera pas effectué correctement. Modifiez le niveau de sécurité dans Excel. Sortir et quitter.

| Microsoft | Excel                                                                                                    |
|-----------|----------------------------------------------------------------------------------------------------|
|           | Macros in this workbook are disabled because the security level is high, and the macros have not been digitally<br>signed or verified as safe. To run the macros, you can either have them signed or change your security level. Click<br>Help for more information. |
|           |                                                                                                    |
|           | W00037                                                                                                    |

Si le message suivant s'affiche, le niveau de sécurité est probablement configuré sur niveau moyen. Vérifiez que Activer macros est bien sélectionné avant de continuer, sinon les calculs de coût ne seront pas effectués correctement.

| Microsoft Excel                                                             | ? ×    |  |
|-----------------------------------------------------------------------------|--------|--|
| C:\Program Files\CMIS\COSTCALC\WDI Week 41 Std(3).xls contains macros.      |        |  |
|                                                                             |        |  |
|                                                                             |        |  |
|                                                                             |        |  |
| Macros may contain viruses. It is always safe to disable macros, but if the |        |  |
| macros are legitimate, you might lose some functionality.                   |        |  |
|                                                                             |        |  |
| Disable Macros More Info                                                    |        |  |
|                                                                             | W00038 |  |

## **Divers**

## Nouveau numéro d'ID trouvé

Ceci peut se produire lorsque :

- La machine a été remplacée et la nouvelle machine a repris l'adresse machine de l'ancienne machine.
- La carte du processeur de l'unité centrale de la machine a été remplacée.

Sélectionnez Effacer statistiques si toutes les statistiques doivent être effacées. Ceci s'utilise lorsqu'une machine a été remplacée. Puis lancez Explorer machine pour mettre à jour toutes les informations concernant la machine, voir Paramétrage du système/Réseaux/Explorer machine.

Sélectionnez Conserver les statistiques existantes si les statistiques de la machine doivent être sauvegardées. Ceci s'utilise lorsque la carte du processeur de l'unité centrale de la machine a été remplacée.

| Nouveau numéro d'ID trouvé                                                                                               |  |  |  |
|----------------------------------------------------------------------------------------------------|--|--|--|
| 🔬 Nouveau numéro d'ID trouvé                                                                                             |  |  |  |
| Machine 0:4 W3400H 3 I/O                                                                                                 |  |  |  |
| CMIS a détecté un nouveau ID (SMID) sur une machine.                                                                     |  |  |  |
| Cela arrive lorsqu'une machine a été remplacée à l'adresse<br>d'une machine existante ou lorsque la CPU a été remplacée. |  |  |  |
| Vous avez maintenant la possibilité d'effacer ou de<br>conserver les statistiques (si changement carte CPU).             |  |  |  |
| SVP Faites votre choix ci-dessous.                                                                                       |  |  |  |
| Effacer statistiques Conserver les statistiques existantes                                                               |  |  |  |

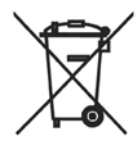

#### Skrotning av maskin

När maskinen inte längre skall användas måste den lämnas till en återvinningsstation för destruktion. Många detaljer i maskinen går att återanvända, men den innehåller även annat material som måste tas om hand på ett korrekt sätt. Lämna därför aldrig maskinen eller delar av maskinen i hushållsavfallet, eftersom det kan leda till hälsorisker eller skador på miljön.

#### Scrapping of machine

When the machine is no longer to be used, it must be submitted to a recycling facility for destruction. The majority of the components in the machine can be reused, but it also contains other material that must be taken care of in the correct way. Therefore, never mix the machine or its parts with domestic waste as this may lead to health hazards or damage to the environment.

#### Entsorgung des Geräts

Wenn das Gerät nicht länger im Gebrauch ist, muss dieses einer Recyclingstation zur Entsorgung zugeführt werden. Viele Komponenten des Geräts sind recyclingfähig, enthalten aber auch Materialien, die vorschriftsmäßig entsorgt werden müssen. Entsorgen Sie daher das Gerät oder Geräteteile niemals im Hausmüll, da dies Gefahren für die Gesundheit oder Umweltschäden nach sich ziehen kann.

#### Mise au rebut de machine

Lorsque la machine n'est plus utilisée, elle doit être déposée à une installation de recyclage pour y être détruite. La majorité des composants de la machine peuvent être réutilisés mais celle-ci contient également d'autres matériaux qui doivent être traités correctement. C'est pourquoi vous ne devez jamais mélanger la machine ou ses pièces avec les ordures ménagères, risque de polution pour l'environnement ou la santé.

#### Desguace de la máquina

Cuando la máquina no tenga que utilizarse más, ha de entregarse a una instalación de destrucción para su reciclado. La mayor parte de sus componentes pueden volver a utilizarse, pero consta también de otros materiales que han de ser tratados de la manera correcta. Por esa razón nunca mezclar la máquina ni sus partes con la basura doméstica pues esto podría constituir un peligro para la salud o dañar el medio ambiente.

#### Bortskaffelse af maskinen

Når maskinen ikke længere er i brug, skal den afleveres til destruktion på en genbrugsstation. Mange dele i maskinen kan genanvendes, men den indeholder også andre materialer, der skal håndteres korrekt. Smid derfor ikke maskinen eller dele af den ud sammen med husholdningens almindelige affald, da det kan være forbundet med sundhedsrisiko eller give miljøskader.

#### Koneen hävittäminen

Kun konetta ei enää käytetä, se pitää luovuttaa kierrätyskeskukseen tuhottavaksi. Suurinta osaa koneen osista voidaan käyttää uudelleen, mutta se sisältää myös materiaaleja, jotka pitää käsitellä asianmukaisesti. Älä sen vuoksi koskaan laita konetta tai sen osia kotitalousjätteen sekaan, sillä se saattaa aiheuttaa terveysriskejä tai vahinkoa ympäristölle.

#### Skroting av maskin

Når maskinen ikke lenger skal brukes, må den leveres til en gjenvinningsstasjon for destruksjon. Det går an å gjenbruke mange deler av maskinen, men den inneholder også annet materiale som man må ta hånd om på riktig måte. Legg derfor aldri maskinen eller deler av maskinen i husholdningsavfallet, siden det kan føre til helse- eller miljøskader.

#### Afdanken van de machine

Als de machine niet langer gebruikt gaat worden, moet deze ter vernietiging worden aangeboden bij een recyclinginrichting. De meeste componenten van de machine kunnen worden hergebruikt, maar hij bevat ook ander materiaal dat op een juiste wijze moet worden behandeld. Daarom de machine of zijn onderdelen nooit bij het huisvuil zetten, want dat kan leiden tot gezondheidsrisico's of schade aan het milieu.

#### Rottamazione della macchina

Quando la macchina non può più essere utilizzata, deve essere affidata a un centro di riciclaggio che ne effettui la rottamazione. La maggior parte dei componenti della macchina sono riciclabili, ma ce ne sono anche alcuni che devono essere smaltiti in modo appropriato. Perciò, non mischiare mai la macchina o parti di essa con i normali rifiuti domestici, poiché ciò potrebbe comportare rischi per la salute o per l'ambiente.

#### Złomowanie maszyny

Wycofaną z użytkowania maszynę należy przekazać do zakładu utylizacji w celu złomowania. Większość podzespołów maszyny nadaje się do powtórnego wykorzystania, lecz zawiera ona także inne materiały, z którymi należy postępować w odpowiedni sposób. Z tego powodu niedozwolone jest łączenie maszyny lub jej części z odpadami domowymi, gdyż może to prowadzić do zagrożenia zdrowia lub szkody dla środowiska.

#### Vyřazení přístroje

Přístroj, který již nebude používán, by měl být odevzdán k likvidaci do ekodvora. Většina součástek přístroje může být opětovně použita, některé ale vyžadují likvidaci přesně daným způsobem. A proto nikdy nemíchejte dohromady přístoje nebo jejich části s domácím odpadem, mohlo by to vést ke zdravotním rizikům nebo k poškození životního prostředí.

#### Οριστική απόσυρση μηχανήματος

Όταν το μηχάνημα δεν προορίζεται για περαιτέρω χρήση, θα πρέπει να οδηγείται σε εγκατάσταση ανακύκλωσης για καταστροφήΤο μεγαλύτερο ποσοστό των εξαρτημάτων του μηχανήματος μπορεί να χρησιμοποιηθεί ξανά, αλλά το μηχάνημα περιλαμβάνει και άλλα υλικά η διαλογή των οποίων θα πρέπει να πραγματοποιείται με τον κατάλληλο τρόποΚατά συνέπεια, μην αναμιγνύετε ποτέ το μηχάνημα ή τα εξαρτήματά του με οικιακά απορρίμματα καθώς αυτό μπορεί να αποβεί επικίνδυνο για την υγεία ή επιβλαβές για το περιβάλλον.

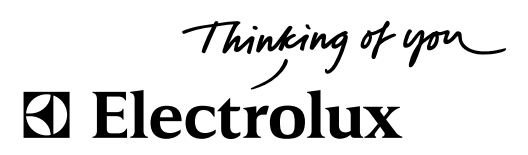

Electrolux Laundry Systems Sweden AB 341 80 Ljungby, Sweden www.electrolux.com/laundrysystems

Share more of our thinking at www.electrolux.com